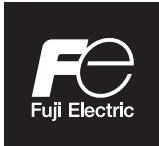

# **Instruction Manual**

# NDIR TYPE INFRARED GAS ANALYZAR <Replacement for ZRH>

TYPE: ZPAH, ZPA1

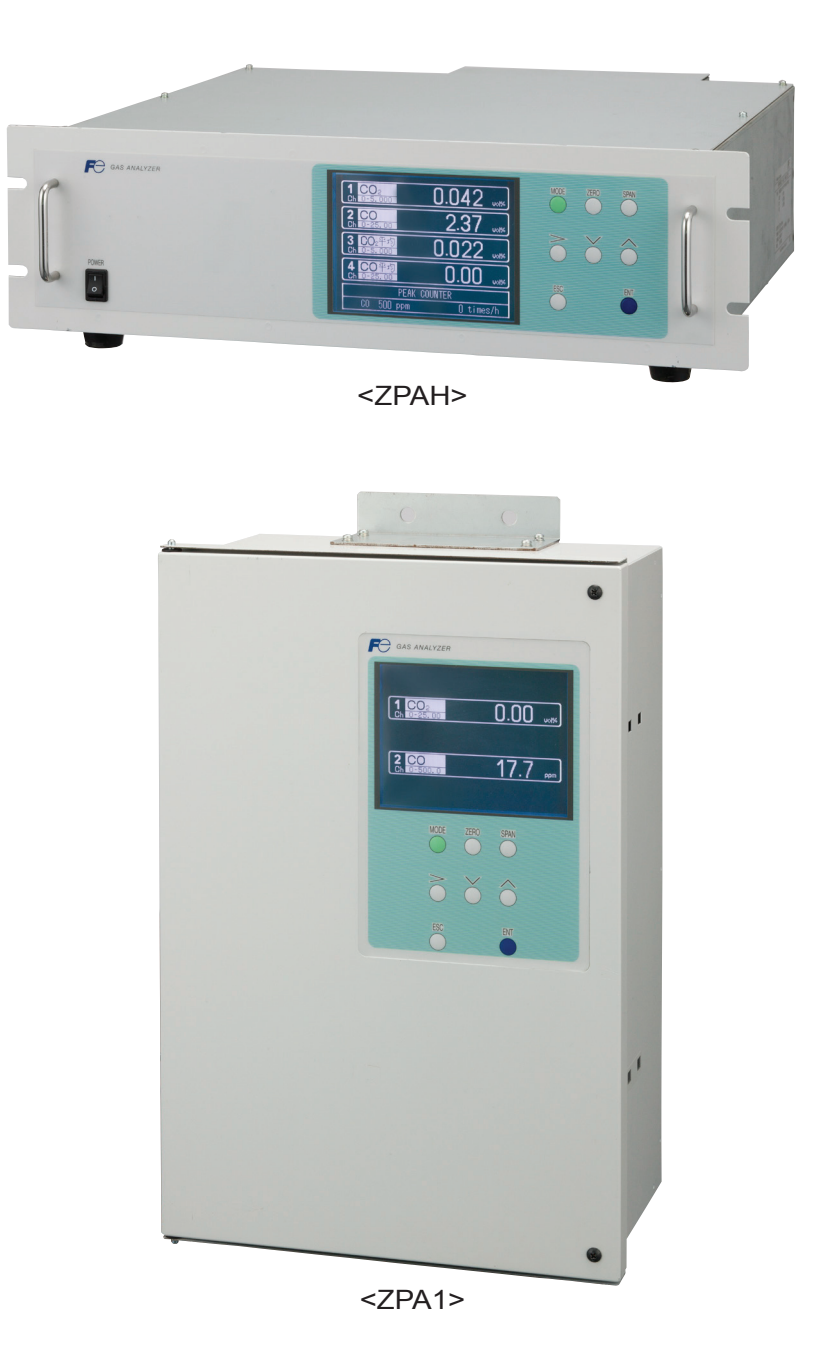

# PREFACE

Thank you very much for purchasing Fuji's Infrared Gas Analyzer (Type: ZPAH, ZPA1).

- Be sure to read this instruction manual carefully before performing installation, wiring, operation, and maintenance of the analyzer. Improper handling may result in accidents or injury.
- The specifications of this analyzer are subject to change without prior notice for further product improvement.
- Modification of this analyzer is strictly prohibited unless a written approval is obtained from the manufacturer. Fuji will not bear any responsibility for a trouble caused by such a modification.
- The person who actually operates the analyzer should keep this instruction manual.
- After reading through the manual, be sure to keep it near at hand for future reference.
- This instruction manual should be delivered to the end user without exception.

| Manufacturer           | : | Fuji Electric Co., Ltd.                  |
|------------------------|---|------------------------------------------|
| Туре                   | : | Described in the nameplate on main frame |
| Date of manufacture    | : | Described in the nameplate on main frame |
| Country of manufacture | : | Japan                                    |

#### Request =

- No part or the whole of this manual may be reproduced without written permission of Fuji.
- Description in this manual is subject to change without prior notice for further improvement.

© Fuji Electric Co., Ltd. Issued in March, 2018 2018

#### To operate the analyzer properly, be sure to read "Caution on Safety" carefully.

• The descriptions listed here provide important information on safety. Be sure to observe them at all times. Those safety precautions are classified into 3 levels, "DANGER," "CAUTION" and "PROHIBI-TION."

| Improper handling may cause dangerous situations that may result in death or serious injury.                                       |  |
|----------------------------------------------------------------------------------------------------|--|
| Improper handling may cause dangerous situations that may<br>result in medium-level troubles, minor injury, or property<br>damage. |  |
| Items which must not be done are indicated.                                                                                        |  |
| Items which indicates the possibility of receiving electric shock if it is handled incorrectly.                                    |  |

| Caution on installation and transport of gas analyzer |                                                                                                    |  |
|-------------------------------------------------------|----------------------------------------------------------------------------------------------------|--|
| A DANGER                                              | • The unit is not of explosion-proof specifications. Do not use it in an atmosphere of explosive gases. Otherwise, serious accidents such as explosion or fire may result.                                                            |  |
|                                                       | • For installation, observe the rule on it given in the instruction manual, and select a place where the weight of analyzer can be supported. Installation in an inadequate place may cause turnover or falling, resulting in injury. |  |
|                                                       | • Be sure to wear protective gloves when lifting the analyzer.<br>Lifting it with bare hands may result in injury.                                                                                                    |  |
|                                                       | • Be sure to fix the cover before transporting the analyzer.<br>Transportation in unstable state may result in injury.                                                                                                    |  |
|                                                       | • The gas analyzer is heavy. To transport the analyzer, please<br>use a hand cart or equivalent. Prevent from carrying analyzer<br>by hand as much as possible. Otherwise, unexpected harm to<br>your body or injury may result.      |  |
|                                                       | • Take care not to let cable chips and other foreign objects enter<br>the unit during installation work. Otherwise, fire, failure, or<br>malfunction may result.                                                                      |  |

| Caution on piping |                                                                                                    |  |  |
|-------------------|----------------------------------------------------------------------------------------------------|--|--|
|                   | Be sure to observe the following precautions while installing piping. Improper piping may result in gas leakage.                                                                                                    |  |  |
|                   | If the leaking gas contains a toxic component, serious acci-<br>dents may result. If it contains combustible gases, explosion<br>or fire may result.                                                                     |  |  |
|                   | • Connect pipes correctly referring to the instruction manual.                                                                                                    |  |  |
|                   | • Discharge the exhaust gas outdoors to prevent it from remain-<br>ing within the sampling device or indoors.                                                                                                    |  |  |
|                   | • Relieve the exhaust gas from the analyzer to the atmospheric pressure to prevent buildup of undesirable pressure to the analyzer. Otherwise, piping within the analyzer may be disconnected, resulting in gas leakage. |  |  |
|                   | • Use pipes and pressure reducing valves to which no oil/grease is attached to the piping. Otherwise, fire may result.                                                                                                   |  |  |

| Caution on wiring |                                                                                                    |  |  |
|-------------------|----------------------------------------------------------------------------------------------------|--|--|
|                   | • Be sure to turn off the power before installing wiring. Other-<br>wise, electric shock may result.                          |  |  |
|                   | • Be sure to perform protective earth ground connection. Oth-<br>erwise, electric shock or failure may result.                |  |  |
|                   | • Select a proper wiring material that satisfies the ratings of the instrument. Otherwise, electric shock or fire may result. |  |  |
|                   | • Be sure to connect a power supply of correct rating. Otherwise, fire may result.                                            |  |  |
|                   |                                                                                                    |  |  |

| Caution on use |                                                                                                    |  |
|----------------|----------------------------------------------------------------------------------------------------|--|
| ANGER          | • Be sure to read the instruction manual for standard gases before<br>handling standard gases such as calibration gas to use them prop-<br>erly.                                                                                                    |  |
| <b>CAUTION</b> | <ul> <li>Leaving the analyzer unused for a long time or restarting it after long-term suspension requires procedures different from normal operation or suspension procedures. Be sure to follow the instructions in each instruction manual. Otherwise, intended performance may not be achieved. Also, accidents or injury may result.</li> <li>Do not operate the analyzer for a long time with its cover left open. Otherwise, dust, foreign matter, etc. may contaminate on internal walls, thereby causing faults.</li> </ul> |  |

| Caution on use       |                                                                                                    |  |  |
|----------------------|----------------------------------------------------------------------------------------------------|--|--|
| <b>S</b> PROHIBITION | • Do not touch the input/output terminals with metal or finger.<br>Otherwise, electric shock or injury may result. |  |  |
| C                    | • Do not smoke or use flames near the analyzer. Otherwise, fire may result.                                        |  |  |
|                      | • Do not allow water to enter the analyzer. Otherwise, electric shock or internal fire may result.                 |  |  |

| Caution on maintenance and check |                                                                                                    |  |
|----------------------------------|----------------------------------------------------------------------------------------------------|--|
| Anger Danger                     | • Before performing work with the cover of the analyzer kept<br>open for maintenance and check, be sure to purge completely<br>not only within the analyzer but also measuring gas lines with<br>nitrogen or air. Otherwise, poisoning, fire, or explosion may<br>result due to gas leakage.                                                                                                    |  |
| <b>CAUTION</b>                   | <ul> <li>Be sure to observe the following to perform work safely, avoiding electric shock or injury.</li> <li>Remove the watch and other metallic objects before work.</li> <li>Do not touch the instrument with wet hands.</li> <li>If the fuse is blown, eliminate the cause and replace it with the one of the same capacity and type. Otherwise, electric shock or accidents may result.</li> <li>Do not use replacement parts other than those specified by the manufacturer. Otherwise, intended performance may not be achieved. Besides accidents or failures may result.</li> <li>Dispose replacement parts such as maintenance parts as incombustibles according to the local waste disposal regulations.</li> </ul> |  |

| Others |                                                                                                    |  |  |
|--------|----------------------------------------------------------------------------------------------------|--|--|
|        | • If the cause of any fault cannot be identified by referring to the instruction manual, be sure to contact your dealer or Fuji's technician in charge of adjustment. Disassembling the instrument carelessly may result in electric shock or injury. |  |  |

## 1. Scope of application

To use this equipment, the following conditions must be met:

- the use of the equipment incurs no risk of a serious accident even if a failure or malfunction occurs on the equipment, and
- in case of product failure or malfunction, safety measures such as redundant design, prevention of malfunction, fail safe system, foolproof mechanism are provided outside of the equipment.

Be sure to use this instrument under the conditions or environment mentioned in this instruction manual. Please consult us for the use for the following applications:

Radiation-related facilities, systems related to charging or settlement, or other usages which may have large impact on lives, bodies, property, or other rights or interests.

## 2. Operating conditions and environment

Refer to "Caution on safety" and Section 9, "Specifications".

## 3. Precautions and prohibitions

Refer to "Caution on safety" and Section 9, "Specifications".

## 4. Warranty

#### 4-1. Period of warranty

- (1) Warranty period for this product including accessories is one year after delivery.
- (2) Warranty period for the parts repaired by our service providers is six months after the completion of repair.

#### 4-2. Scope of warranty

- (1) If any failure or malfunction attributable to Fuji Electric occurs in the period of warranty, we shall provide the product after repairing or replacing the faulty part for free of charge at the place of purchase or delivery. The warranty does not apply to failure or malfunctions resulting from:
  - 1) inappropriate conditions, environment, handling or usage that is not instructed in a catalog, instruction book or user's manual, or overuse of the product,
  - 2) other devices not manufactured by Fuji Electric,
  - 3) improper use, or an alteration or repair that is not performed by Fuji Electric,
  - 4) inappropriate maintenance or replacement of expendable parts listed in the instruction book or the catalog,
  - 5) damages incurred during transportation or fall after purchase,
  - 6) any reason that Fuji Electric is not responsible for, including a disaster or natural disaster such as earthquake, thunder, storm and flood damage, or inevitable accidents such as abnormal voltage.
- (2) Regardless of the time period of the occurrence, Fuji Electric is not liable for the damage caused by the factors Fuji Electric is not responsible for, opportunity loss of the purchaser caused by malfunction of Fuji Electric product, passive damages, damage caused due to special situations regardless of whether it was foreseeable or not, and secondary damage, accident compensation, damage to products that were not manufactured by Fuji Electric, and compensation towards other operations.

## 5. Failure diagnosis

Regardless of the time period of the occurrence, if any failure occurs, the purchaser shall perform a primary failure diagnosis. However, at the purchaser's request, Fuji Electric or our service providers shall provide the diagnosis service for a fee. In such a case, the purchaser shall be charged for the service.

## 6. Service life

This product, excluding limited-life parts and consumable parts, is designed for a service life of 10 years under general operating conditions (with an average ambient temperature of 30°C).

The service life may be shortened depending on operating conditions and environment. To ensure the service life, it is important to perform planned maintenance of the product including limited-life parts and consumable parts.

## 7. Maintenance plan

Maintenance can be divided into "preventive maintenance" and "corrective maintenance". Preventive maintenance can further classified into "daily inspection" and "periodic inspection". Preventive maintenance is achieved through systematic implementation of "daily inspection" and "periodic inspection".

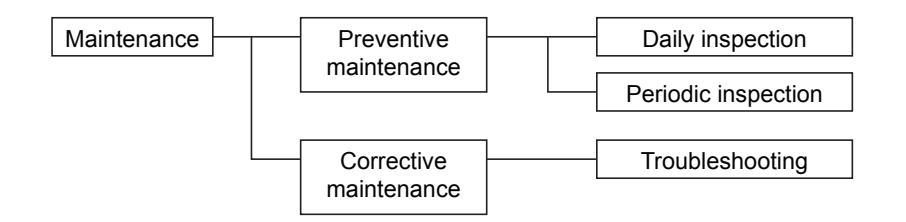

(1) Daily inspection

Be sure to perform daily inspection prior to operation to check for any problem in daily operation. For the specific items of daily inspection, refer to Section 7, "Maintenance".

(2) Periodic inspection

Periodic inspection is to replace limited-life parts before their service lives are over, thus preventing failure. Recommended inspection interval is 6 months to 12 months. If you are using the instrument under harsh environment, we recommend you to shorten the inspection interval. For the specific items of periodic inspection, refer to Section 7, "Maintenance".

(3) Corrective maintenance

Corrective maintenance is a measure to be taken after a trouble has occurred. Refer to Section 7 "Maintenance" and Section 8. "Error messages". If the measures mentioned in this instruction manual do not solve the problem, please contact one of our sales offices or service offices.

## 8. Limited-life parts and consumable parts

This product contains the following limited-life parts and consumable parts which may affect the service life of the product itself.

(1) Aluminum electrolytic capacitor

- Design life: 5 years under general working conditions (annual average of ambient temperature: 30°C)
- Symptoms when a capacitor loses its capacity: deterioration of power quality, malfunction
- Factors which affect battery life: temperature. The life is shortened by half when the temperature rises by 10°C. (Arrhenius' law)

- Replacement: Estimate the lifetime of capacitor according to your operating environment, and have the capacitor replaced or overhauled at appropriate time, at least once in 10 years. Do not use capacitors beyond its lifetime. Otherwise, electrolyte leakage or depletion may cause odor, smoke, or fire. Please contact Fuji Electric or its service providers when an overhaul is required.
- (2) LCD
  - Design life: approx. three years for continuous use
  - Symptoms when LCD is depleted: unclear indication, back light not working
  - Factors which affect battery life: temperature. The life is shortened by half when the temperature rises by 10°C. (Arrhenius' law)
  - Replacement: Estimate the lifetime of built-in battery according to your operating environment, and replace it at appropriate time.

#### 9. Spare parts and accessories

Refer to "Confirmation of delivered equipment" and/or Section 7 "Maintenance" for spare parts and accessories.

## 10. Period for repair and provision of spare parts after product discontinuation (maintenance period)

The discontinued models (products) can be repaired for five years from the date of discontinuation. Also, most spare parts used for repair are provided for five years from the date of discontinuation. However, some electric parts may not be obtained due to their short life cycle. In this case, repair or provision of spare parts may be difficult even in the above period.

Please contact one of our sales offices or service offices for further information.

# CONTENTS

| PR | EFACE    |                                              | i    |
|----|----------|----------------------------------------------|------|
| CA | UTION O  | N SAFETY                                     | ii   |
| WA | RRANTY   | AND MAINTENANCE                              | v    |
| CO | NTENTS.  |                                              | viii |
| 1. | OVERVI   | EW                                           | 1    |
| 2. | NAME C   | OF DELIVERED ITEMS AND EACH PARTS            | 2    |
|    | 2.1 Cor  | nfirmation of delivered items                | 2    |
|    | 2.2 Nar  | ne and description of analyzer               |      |
|    | 2.2.1    | ZPAH                                         |      |
|    | 2.2.2    | ZPA1                                         |      |
| 3. | INSTAL   | LATION                                       | 5    |
|    | 3.1 Inst | tallation conditions                         |      |
|    | 3.2 Inst | tallation                                    |      |
|    | 3.2.1    | Installation of analyzer main frame          |      |
|    | 3.3 Pip  | ing                                          |      |
|    | 3.4 San  | npling                                       |      |
|    | 3.4.1    | Conditions of sampling gas                   |      |
|    | 3.4.2    | Sampling gas flow                            |      |
|    | 3.4.3    | Preparation of standard gas                  |      |
|    | 3.4.4    | Purging of instrument inside                 |      |
|    | 3.4.5    | Pressure at sampling gas outlet              |      |
|    | 3.4.6    | Example configuration of gas sampling system |      |
|    | 3.5 Win  | ring                                         |      |
| 4. | OPERAT   | TON                                          | 17   |
|    | 4.1 Pre  | paration for operation                       |      |
|    | 4.2 Wa   | rm-up operation and regular operation        |      |
| 5. | DESCRI   | PTION OF DISPLAY AND OPERATION PANELS        |      |
|    | 5.1 Nar  | ne and description of operation panel        |      |
|    | 5.2 Ove  | erview of display and operation panels       |      |
|    | 5.3 Out  | tline of display screen                      |      |
|    | 5.4 Bas  | sic operation                                |      |
| 6. | SETTIN   | G AND CALIBRATION                            |      |
|    | 6.1 Swi  | itch of range                                |      |
|    | 6.1.1    | Setting of range switch mode                 |      |
|    | 6.1.2    | Manual range switch                          |      |

|                                                | 6.2 Cal                                                                                                    | libration setting                                                                                                    |                                                                                                    |
|------------------------------------------------|----------------------------------------------------------------------------------------------------|----------------------------------------------------------------------------------------------------|----------------------------------------------------------------------------------------------------|
|                                                | 6.2.1                                                                                                    | Setting of calibration concentration                                                                                                    |                                                                                                    |
|                                                | 6.2.2                                                                                                    | Setting of manual zero calibration                                                                                                    |                                                                                                    |
|                                                | 6.2.3                                                                                                    | Setting of calibration range                                                                                                    |                                                                                                    |
|                                                | 6.2.4                                                                                                    | Setting of auto calibration component/range                                                                                                    |                                                                                                    |
|                                                | 6.3 Set                                                                                                    | ting of auto calibration                                                                                                    |                                                                                                    |
|                                                | 6.3.1                                                                                                    | Auto calibration                                                                                                    |                                                                                                    |
|                                                | 6.3.2                                                                                                    | Forced run/stop of auto calibration                                                                                                    |                                                                                                    |
|                                                | 6.4 Set                                                                                                    | ting of auto zero calibration                                                                                                    |                                                                                                    |
|                                                | 6.4.1                                                                                                    | Auto zero calibration                                                                                                    |                                                                                                    |
|                                                | 6.4.2                                                                                                    | Forced run/stop of auto zero calibration                                                                                                    |                                                                                                    |
|                                                | 6.5 Par                                                                                                    | ameter setting                                                                                                    | 40                                                                                                 |
|                                                | 6.6 Ma                                                                                                    | intenance mode                                                                                                    |                                                                                                    |
|                                                | 6.7 Ma                                                                                                    | nual calibration procedure                                                                                                    | 50                                                                                                 |
|                                                | 6.7.1                                                                                                    | Manual zero calibration                                                                                                    | 50                                                                                                 |
|                                                | 6.7.2                                                                                                    | Manual span calibration                                                                                                    |                                                                                                    |
| _                                              |                                                                                                    |                                                                                                    | 50                                                                                                 |
| 7                                              |                                                                                                    |                                                                                                    |                                                                                                    |
| 7.                                             | MAINTE<br>7.1 Dei                                                                                                    | ilv shoek                                                                                                    |                                                                                                    |
| 7.                                             | MAINTE<br>7.1 Dai                                                                                                    | ily check                                                                                                    |                                                                                                    |
| 7.                                             | MAINTE<br>7.1 Dai<br>7.2 Dai                                                                                                    | ily check                                                                                                    |                                                                                                    |
| 7.                                             | MAINTE<br>7.1 Dai<br>7.2 Dai<br>7.3 Lor                                                                                                    | ily check<br>ily check and maintenance procedures<br>ng term maintenance                                                                                                    |                                                                                                    |
| 7.                                             | MAINTH<br>7.1 Dai<br>7.2 Dai<br>7.3 Lor<br>7.4 Cle<br>7.4 1                                                                                     | ily check<br>ily check and maintenance procedures<br>ng term maintenance<br>caning of sampling cell<br>Disassembly and assembly of sampling cell                                                                                                    |                                                                                                    |
| 7.                                             | MAINTH<br>7.1 Dai<br>7.2 Dai<br>7.3 Lor<br>7.4 Cle<br>7.4.1<br>7.4.2                                                                            | ily check<br>ily check and maintenance procedures<br>ng term maintenance<br>caning of sampling cell<br>Disassembly and assembly of sampling cell<br>How to clean sampling cell                                                                                                 |                                                                                                    |
| 7.                                             | MAINTH<br>7.1 Dai<br>7.2 Dai<br>7.3 Lor<br>7.4 Cle<br>7.4.1<br>7.4.2<br>7.5 Rep                                                                 | ily check<br>ily check and maintenance procedures<br>ng term maintenance<br>eaning of sampling cell<br>Disassembly and assembly of sampling cell<br>How to clean sampling cell<br>placement of fuse                                                                            | 52<br>52<br>52<br>53<br>53<br>54<br>54<br>54<br>59<br>                                             |
| 7.                                             | MAINTH<br>7.1 Dai<br>7.2 Dai<br>7.3 Lor<br>7.4 Cle<br>7.4.1<br>7.4.2<br>7.5 Rep                                                                 | ily check<br>ily check and maintenance procedures<br>ng term maintenance<br>caning of sampling cell<br>Disassembly and assembly of sampling cell<br>How to clean sampling cell<br>placement of fuse                                                                            | 52<br>52<br>52<br>53<br>54<br>54<br>54<br>59<br>60                                                 |
| 8.                                             | MAINTE<br>7.1 Dai<br>7.2 Dai<br>7.3 Lor<br>7.4 Cle<br>7.4.1<br>7.4.2<br>7.5 Rep<br>ERROR                                                        | ily check<br>ily check and maintenance procedures<br>ng term maintenance<br>caning of sampling cell<br>Disassembly and assembly of sampling cell<br>How to clean sampling cell<br>placement of fuse                                                                            | 52<br>52<br>52<br>53<br>54<br>54<br>54<br>59<br>60<br>60                                           |
| <ol> <li>7.</li> <li>8.</li> <li>9.</li> </ol> | MAINTH<br>7.1 Dai<br>7.2 Dai<br>7.3 Lor<br>7.4 Cle<br>7.4.1<br>7.4.2<br>7.5 Rep<br>ERROR<br>SPECIFI                                             | ENANCE ily check                                                                                                    | 52<br>52<br>52<br>53<br>54<br>54<br>54<br>59<br>60<br>60<br>61<br>64                               |
| 7.<br>8.<br>9.                                 | MAINTH<br>7.1 Dai<br>7.2 Dai<br>7.3 Lor<br>7.4 Cle<br>7.4.1<br>7.4.2<br>7.5 Rep<br>ERROR<br>SPECIFI<br>9.1 Gen                                  | ENAINCE ily check ily check and maintenance procedures ing term maintenance caning of sampling cell Disassembly and assembly of sampling cell How to clean sampling cell placement of fuse MESSAGE CATIONS ineral specifications                                               | 52<br>52<br>53<br>53<br>54<br>54<br>54<br>54<br>59<br>60<br>60<br>61<br>61<br>64<br>64             |
| <ol> <li>8.</li> <li>9.</li> </ol>             | MAINTH<br>7.1 Dai<br>7.2 Dai<br>7.3 Lor<br>7.4 Cle<br>7.4.1<br>7.4.2<br>7.5 Rep<br>ERROR<br>SPECIFI<br>9.1 Gen<br>9.2 Tab                       | ENANCE ily check ily check and maintenance procedures ing term maintenance eaning of sampling cell Disassembly and assembly of sampling cell How to clean sampling cell placement of fuse MESSAGE CATIONS ineral specifications bel 1 Measurable component and range           | 52<br>52<br>53<br>53<br>54<br>54<br>54<br>54<br>59<br>60<br>60<br>61<br>61<br>64<br>64<br>64<br>66 |
| <ol> <li>8.</li> <li>9.</li> </ol>             | MAINTH<br>7.1 Dai<br>7.2 Dai<br>7.2 Dai<br>7.3 Lor<br>7.4 Cle<br>7.4.1<br>7.4.2<br>7.5 Rep<br>ERROR<br>SPECIFI<br>9.1 Gen<br>9.2 Tab<br>9.3 Coo | ENANCE ily check ily check and maintenance procedures ing term maintenance eaning of sampling cell Disassembly and assembly of sampling cell How to clean sampling cell placement of fuse MESSAGE CATIONS ineral specifications ble1 Measurable component and range de symbols |                                                                                                    |

# 1. OVERVIEW

This instrument measures the concentration of  $SO_2$ ,  $CO_2$ , CO and  $CH_4$  contained in sampling gas on the principle that different atomic molecules have an absorption spectrum in the wave band of infrared rays, and the intensity of absorption is determined by the Lambert-Beer law.

This instrument can similtaneously measure up to 2 components.

Furthermore, use of a microprocessor and large sized liquid crystal display realizes improvement of operability, accuracy and multi-functions.

# 2. NAME OF DELIVERED ITEMS AND EACH PARTS

## 2.1 Confirmation of delivered items

|                                                                                 | <zpah></zpah> | <zpa1></zpa1>                                                                             |
|---------------------------------------------------------------------------------|---------------|-------------------------------------------------------------------------------------------|
| Analyzer: 1 unit                                                                |               |                                                                                           |
| Fuse: 2 pcs                                                                     |               | Standard: IEC127-2<br>Size: ø5 ×20mm<br>Rating: 250V/2A delay type<br>Part No.: R75796N17 |
| Instruction manual (this catalog):<br>1 copy<br>(INZ-TN2ZPAH-E)                 |               |                                                                                           |
| Ferrite core: 4<br>1 for power supply cord<br>3 for digital output signal cable |               | Part No.: R79181N14                                                                       |

# 2.2 Name and description of analyzer

## 2.2.1 ZPAH

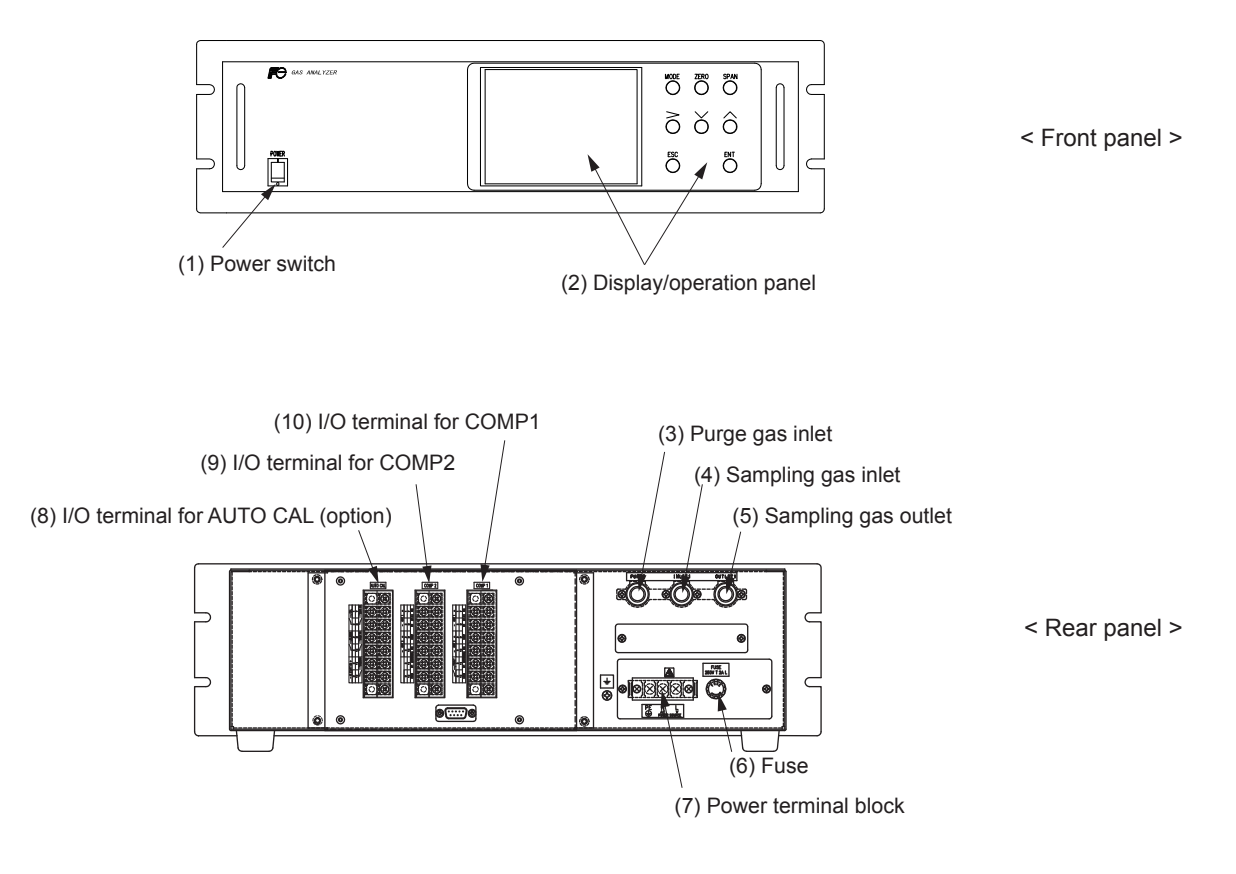

Fig. 2-1

| Name                    | Description                              | Name                  | Description                              |
|-------------------------|------------------------------------------|-----------------------|------------------------------------------|
| (1) Power switch        | Used for ON/OFF the analyzer.            | (7) Power             | For connecting to the power supply line. |
| (2) Display/operation   | Liquid crystal display and keys for set- | (8) I/O terminal for  | for automatic calibration                |
| panel                   | ting various functions.                  | AUTO CAL (option)     |                                          |
| (3) Purge gas inlet     | For connecting to the purge gas tube.    | (9) I/O terminal for  | for the 2nd component for 2-component    |
| (4) Sampling gas inlet  | For connecting to the measuring gas      | COMP2                 | analyzer                                 |
|                         | tube.                                    |                       |                                          |
| (5) Sampling gas outlet | For connecting to the exhaust line.      | (10) I/O terminal for | for the 1st component                    |
| (6) Fuse                | Fuse inside                              | COMP1                 |                                          |

## 2.2.2 ZPA1

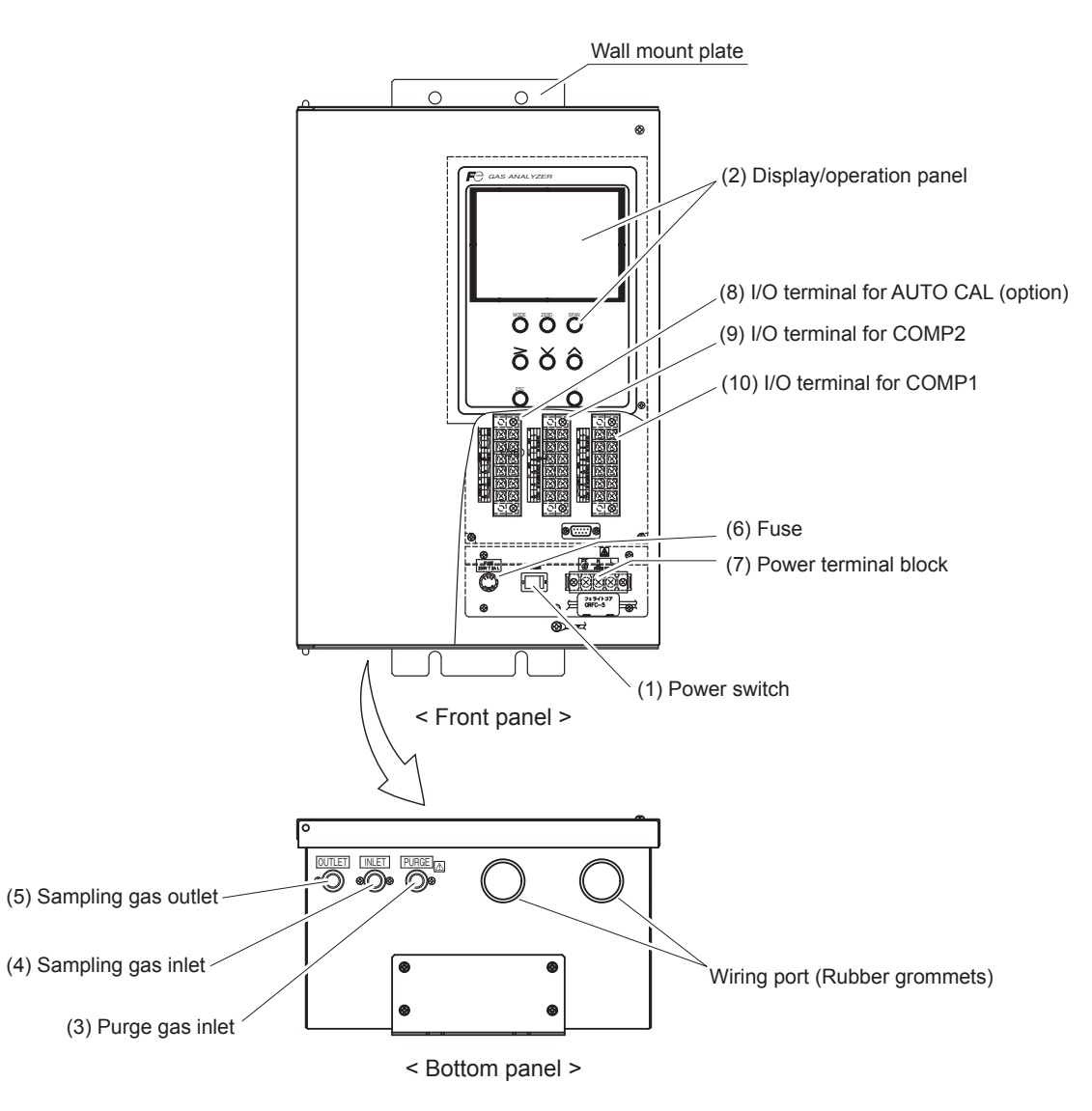

Fig. 2-2

| Name                    | Description                              | Name                  | Description                              |
|-------------------------|------------------------------------------|-----------------------|------------------------------------------|
| (1) Power switch        | Used for ON/OFF the analyzer.            | (7) Power             | For connecting to the power supply line. |
| (2) Display/operation   | Liquid crystal display and keys for set- | (8) I/O terminal for  | for automatic calibration                |
| panel                   | ting various functions.                  | AUTO CAL (option)     |                                          |
| (3) Purge gas inlet     | For connecting to the purge gas tube.    | (9) I/O terminal for  | for the 2nd component for 2-component    |
| (4) Sampling gas inlet  | For connecting to the measuring gas      | COMP2                 | analyzer                                 |
|                         | tube.                                    |                       |                                          |
| (5) Sampling gas outlet | For connecting to the exhaust line.      | (10) I/O terminal for | for the 1st component                    |
| (6) Fuse                | Fuse inside                              | COMP1                 |                                          |

# 🕂 DANGER

This unit is not explosion-proof type. Do not use it in a place with explosive gases to prevent explosion, fire or other serious accidents.

# 

- Entrust the installation, movement or re-installation to a specialist or the supplier. A poor installation may cause accidental tipover, electric shock, fire, injury, etc.
- The gas analyzer is heavy. It should be installed with utmost care. Otherwise, it may tipover or drop, for example, causing accident or injury.
- For lifting the gas analyzer, be sure to wear protective gloves. Bare hands may invite an injury.
- This unit should be installed in a place which conforms to the conditions noted in the instruction manual. Otherwise, it may cause electric shocks, fire or malfunction of the unit.
- During installation work, care should be taken to keep the unit free from entry of cable chips or other foreign objects. Otherwise, it may cause fire, trouble or malfunction of the unit.

## 3.1 Installation conditions

To install the analyzer for optimum performance, select a location that meets the following conditions;

This instrument is system built in type. This instrument should be used while embedded in a panel, locker, or enclosure of steel sheet.
 Keep a minimum clearance of 10 cm above the analyzer for heat dissipation. The same

clearance is required for each analyzers when you install several units on a multistage rack.

- (2) Use this instrument indoors.
- (3) A vibration-free place
- (4) A place which is clean around the analyzer.
- (5) Power supply

|     | ·                    |                                  |
|-----|----------------------|----------------------------------|
|     | Rated voltage        | : 100V to 240V AC                |
|     | Operating voltage    | : 85V to 264V AC                 |
|     | Rated frequency      | : 50/60 Hz                       |
|     | Power consumption    | : 100 VA max.                    |
| (6) | Operation conditions |                                  |
|     | Ambient temperature  | $: -5^{\circ}$ to $45^{\circ}$ C |

Ambient humidity : 90 % RH or less, no condensation

(7) Maintenance space

When analyzer is installed by itself, please make sure to keep the space shown in the dimension of the figure for maintenance. In case analyzer is installed as an unit, please refer to the instruction manual of the analyzer unit.

- (8) A breaker that meets IEC60947-1 and IEC60947-3 should be included in the installation.
- (9) A breaker should be installed near the analyzer where an operator can access it.
- (10) A label that clearly identifies the breaker should be placed on it.
- (11) The breaker rating should meet the analyzer rating max 2A and a breaker should conform to all necessary approvals.

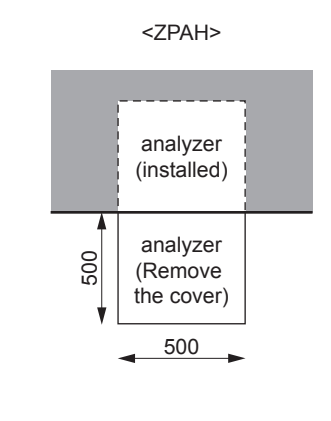

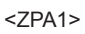

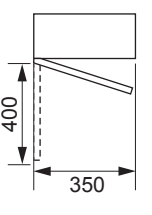

## 3.2 Installation

## 3.2.1 Installation of analyzer main frame

Installation methods for the analyzer main unit is shown below.

## <ZPAH>

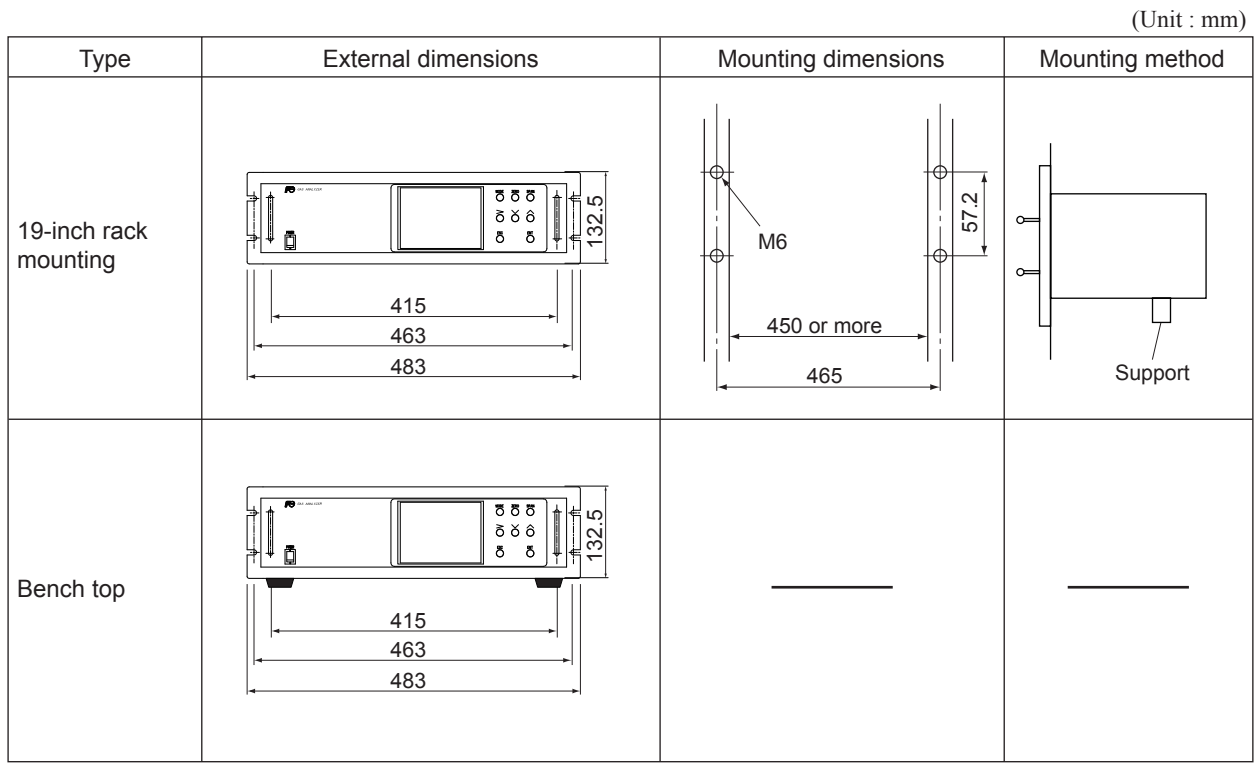

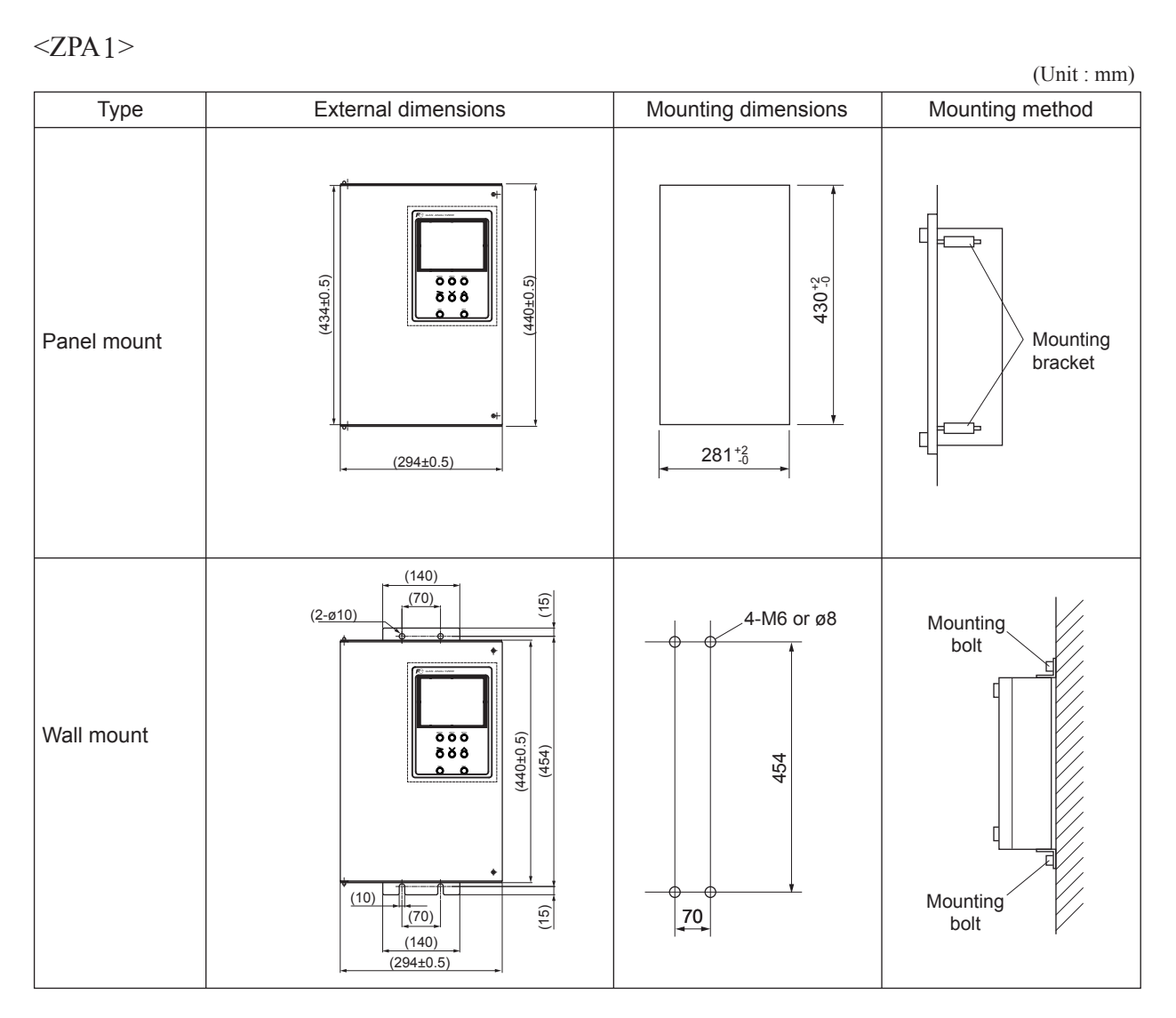

Note) • The analyzer weight must be supported at the bottom of the casing.

- The analyzer should be installed in a place where ambient temperature is within -5 to 45°C (max. 40°C when the power supply is more than 200V AC), and temperature fluctuation during using is minimum.
- Where vibration is unavoidable, protect the analyzer from vibrating. For example, install rubber material around the case to isolate vibration from the suppot structure.

## 3.3 Piping

## 

In addition to a sample gas inlet and outlet, there is a purge gas inlet at the rear panel of the analyzer.

When improper connection is carried out here, combustible gas, poisonous gas, and explosive fumes may be accumulated into the analyzer.

Be careful of a connection place in the rear panel of piping connection.

Observe the following when connecting the gas tube.

- Piping should be connected to the gas inlets and outlets at the rear panel of the analyzer.
- Use a corrosion resistant tube of Teflon, stainless steel or polyethylene to connect the instrument to a sampling system. Even if there is a danger of corrosion, refrain from using a tube of rubber or soft vinyl. The instrument provides inaccurate indication due to gas absorption by piping materials.
- Pipe connection port is Rc1/4 female thread (or NPT1/4). Piping should be cut as short as possible for a quick response. About 4 mm inner diameter is recommended.
- Entry of dust into the instrument may result in defective operation. Use a clean piping and coupling.

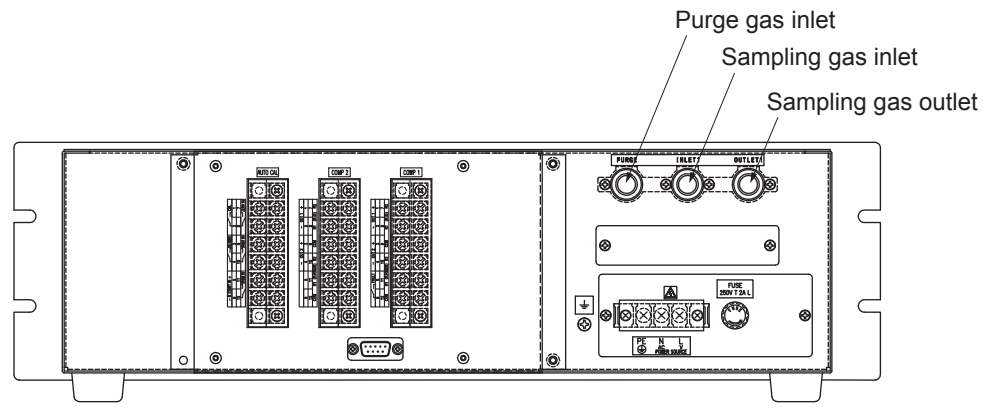

#### < ZPAH >

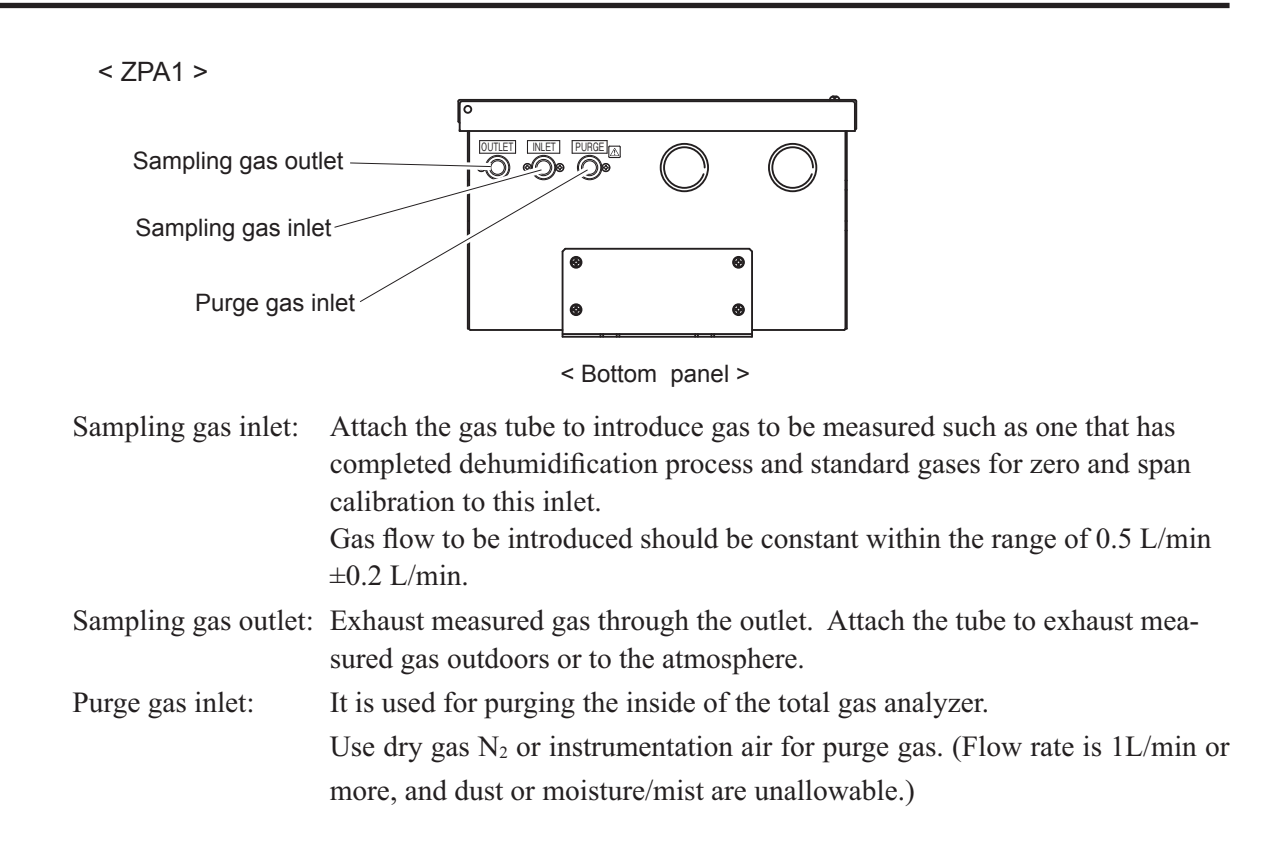

Internal piping diagram

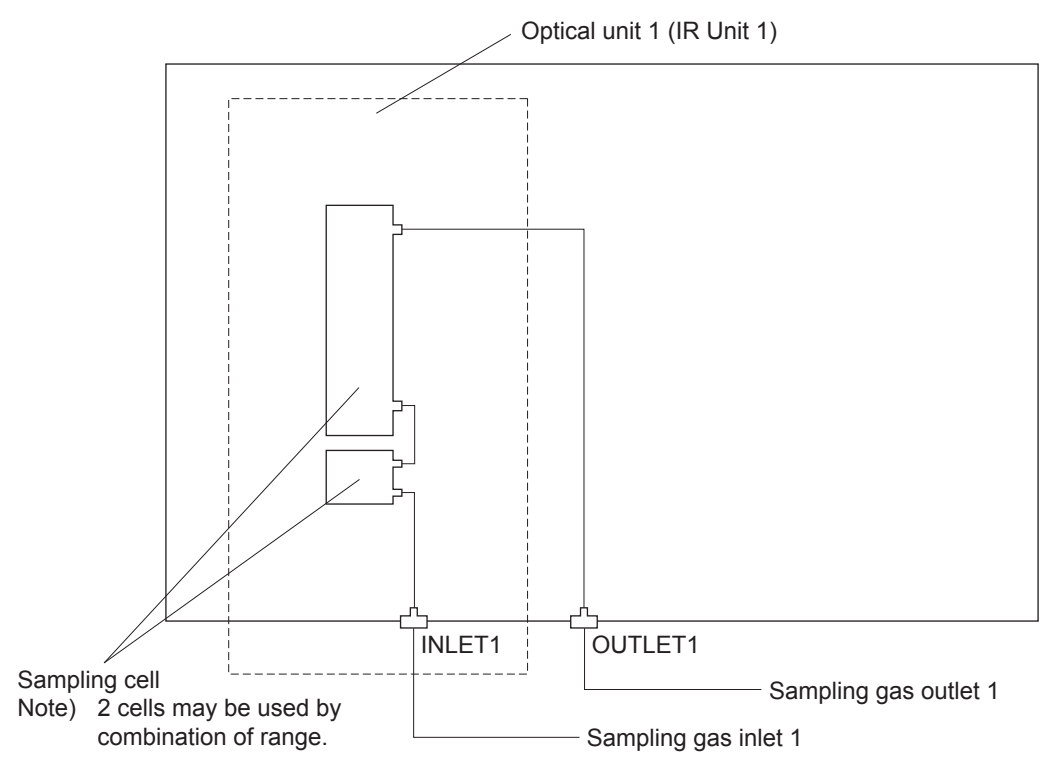

#### Correspondence of measured components and optical units

| Measuring components                                                       | Optical unit 1      |
|----------------------------------------------------------------------------|---------------------|
| 1-component for SO <sub>2</sub> , CO <sub>2</sub> , CO and CH <sub>4</sub> | Each component      |
| 2-components for CO <sub>2</sub> /CO                                       | CO <sub>2</sub> /CO |

## 3.4 Sampling

### 3.4.1 Conditions of sampling gas

- (1) Dust contained in the sampling gas should be completely removed with a filter. For the final stage filter, use a filter that allows removing dust particles of  $0.3 \mu m$ .
- (2) Dew point of the sampling gas must be lower than the ambient temperature to avoid occurrence of drain in the gas analyzer. If vapor is contained in the sampling gas, dew point should be lowered to 2°C by using a dehumidifier.
- (3) If SO<sub>3</sub> mist is contained in the sampling gas, use a mist filter or cooler to remove SO<sub>3</sub> mist. Other mists should be removed by using a mist filter or gas dryer.
- (4) Corrosive gases such as Cl<sub>2</sub>, F<sub>2</sub> and HCl, if they are contained in the sampling gas in considerable amounts, will shorten the life of component parts.
- (5) Temperature of the sampling gas should be within 0 to 50°C. Pay attention not to flow hot gas directly into the instrument.

#### 3.4.2 Sampling gas flow

Flow of sampling gas should be 0.5L/min  $\pm$  0.2L/min.

Avoid flow fluctuation during measurement.

Observe the flow reading by a flowmeter provided as shown in the example of the sampling system configuration (Section 3.4.6).

#### 3.4.3 Preparation of standard gas

Routine calibration is required by standard gas for keeping this instrument under normal operation condition (once a week). Prepare a standard gas cylinder for zero calibration and span calibration.

| Zero gas | N <sub>2</sub> gas                                                           |
|----------|------------------------------------------------------------------------------|
| Span gas | Gas with concentration of 90 to 100% of its measuring range, balance $N_2$ . |

#### 3.4.4 Purging of instrument inside

The inside of instrument need not be purged generally except for the following cases.

- (1) A combustible gas component is contained in the sample gas.
- (2) Corrosive gas is contained in the atmospheric air at the installation site.
- (3) The same gas as the sample gas component is contained in the atmospheric air at the installation site.

In such cases as above, the inside of analyzer should be purged with the air for instrumentation or dry  $N_2$ .

Purging flow rate should be about 1L/min.

Purging gas, if used, must not contain dust or moisture.

#### 3.4.5 Pressure at sampling gas outlet

Pressure at the sampling gas outlet should be adjusted to the atmospheric pressure.

#### 3.4.6 Example configuration of gas sampling system

The following illustrates a typical system configuration for 2 component gas measurement for monitoring combustion exhaust gas from boiler, refuse incinerator, etc.

Contact Fuji Electric for system configuration matching the particular use or further information.

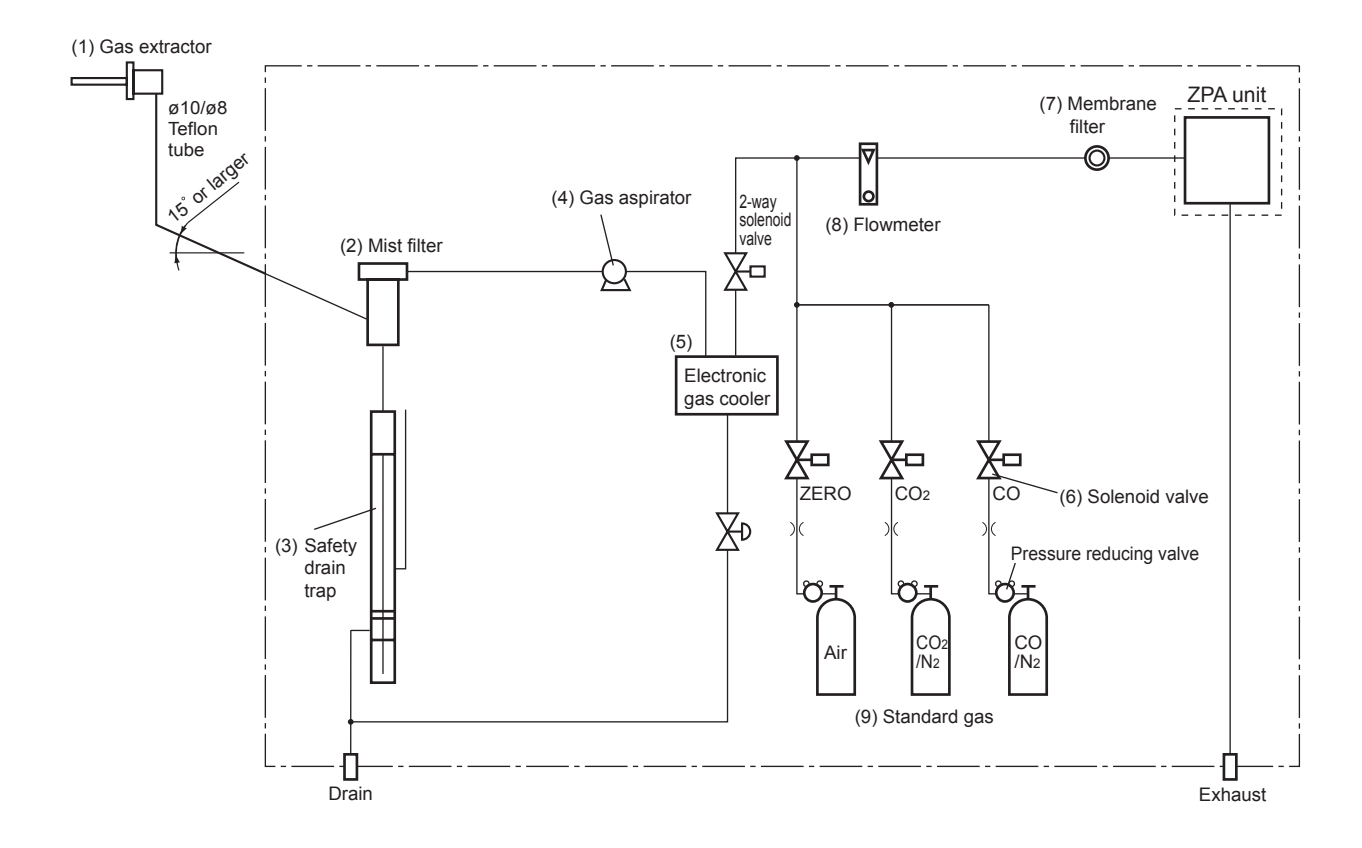

| Name            |         | Description                      | Name |              | Description                   |  |
|-----------------|---------|----------------------------------|------|--------------|-------------------------------|--|
| (1) Gas extrac  | tor     | Gas extractor with a heating     | (7)  | Membrane     | PTFE filter used to eliminate |  |
|                 |         | type stainless steel filter of   |      | filter       | fine dust particles.          |  |
|                 |         | standard mesh 40µm               |      |              |                               |  |
| (2) Mist filter |         | Removes drain, mist, and dust.   | (8)  | Flowmeter    | Adjusts and monitors the flow |  |
| (3) Safety drai | in trap | The safety drain trap is divided | ]    |              | rate of the sample gas.       |  |
|                 |         | into two spaces for positive and |      |              |                               |  |
|                 |         | negative pressure. It monitors   |      |              |                               |  |
|                 |         | and adjusts the sampling gas     |      |              |                               |  |
|                 |         | pressure.                        |      |              |                               |  |
| (4) Gas aspira  | tor     | For aspiration of the sample gas | (9)  | Standard gas | Standard gas used for cali-   |  |
| (5) Electronic  | gas     | Dries the moisture in the        | ]    |              | brating zero and span of the  |  |
| cooler          |         | sample gas to a dew point of     |      |              | analyzer, depending on the    |  |
|                 |         | approx. 2°C.                     |      |              | measured gas.                 |  |
| (6) Solenoid va | alve    | Used for flowing the calibration | 1    |              |                               |  |
|                 |         | gas.                             |      |              |                               |  |

## 3.5 Wiring

# - \Lambda CAUTION -

• Be sure to turn off the power before installing wiring. Otherwise, electric shock may result.

- Be sure to perform protective earth connection. Otherwise, electric shock or failure may result.
- Select a proper wiring material that satisfies the ratings of the instrument. Otherwise, electric shock or fire may result.
- Be sure to connect a power supply of correct rating. Otherwise, fire may result.

## - \land Caution -

Electric Shock

Please be sure to make ground (grounding) connection for safety.

The power terminal block and external input/output terminal is provided at the rear panel. Refer to the following.

<ZPAH> I/O terminal for AUTO CAL (option) (See 15 page) I/O terminal for COMP2 (See 14 page) I/O terminal for COMP1 (See 14 page) ŧ 00 R. Power terminal block (See 13 page) <ZPA1> 0 0 ۲ I/O terminal for AUTO CAL (option) (See 15 page) ÕÕÕ I/O terminal for COMP2 (See 14 page) ððô I/O terminal for COMP1 (See 14 page) Power terminal block (See 13 page)

#### (1) Power supply

Connect the given power supply to the power terminal, and connect the ground wire to the grounding terminal. Be sure to perform protective earth connection. Use solderless terminals (for M4) for connection to the terminals (power and earth).

Please install an accessory ferrite core (To the power supply terminal stand side) on the power supply wiring line of ZPA. Application line diameter ø9.5 to ø10.5

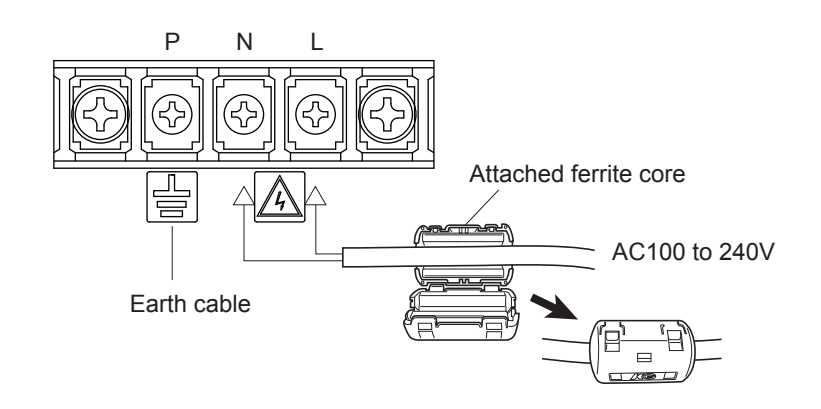

# After the wiring work, be sure to put the protective cover on the terminal blocks to ensure safety.

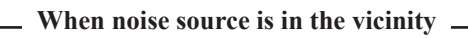

- Avoid installing this instrument near an electrical unit (high frequency furnace or electric welder) that generates much electrical noise. If using the instrument near such a noise generating unit is unavoidable, use a different power line to avoid noise.
- Mount a noise suppressor such as varistor or spark quencher as shown at right figure to the noise generating unit when noise is generated from relays or solenoid valves.

Mount the suppressor near the noise generating source, or it will have no effect.

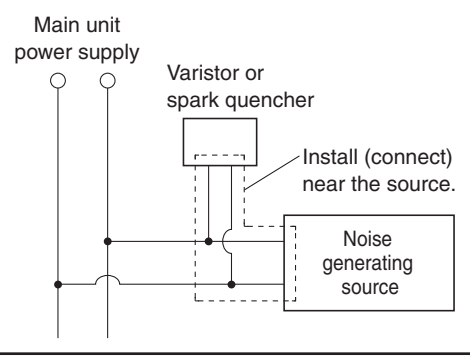

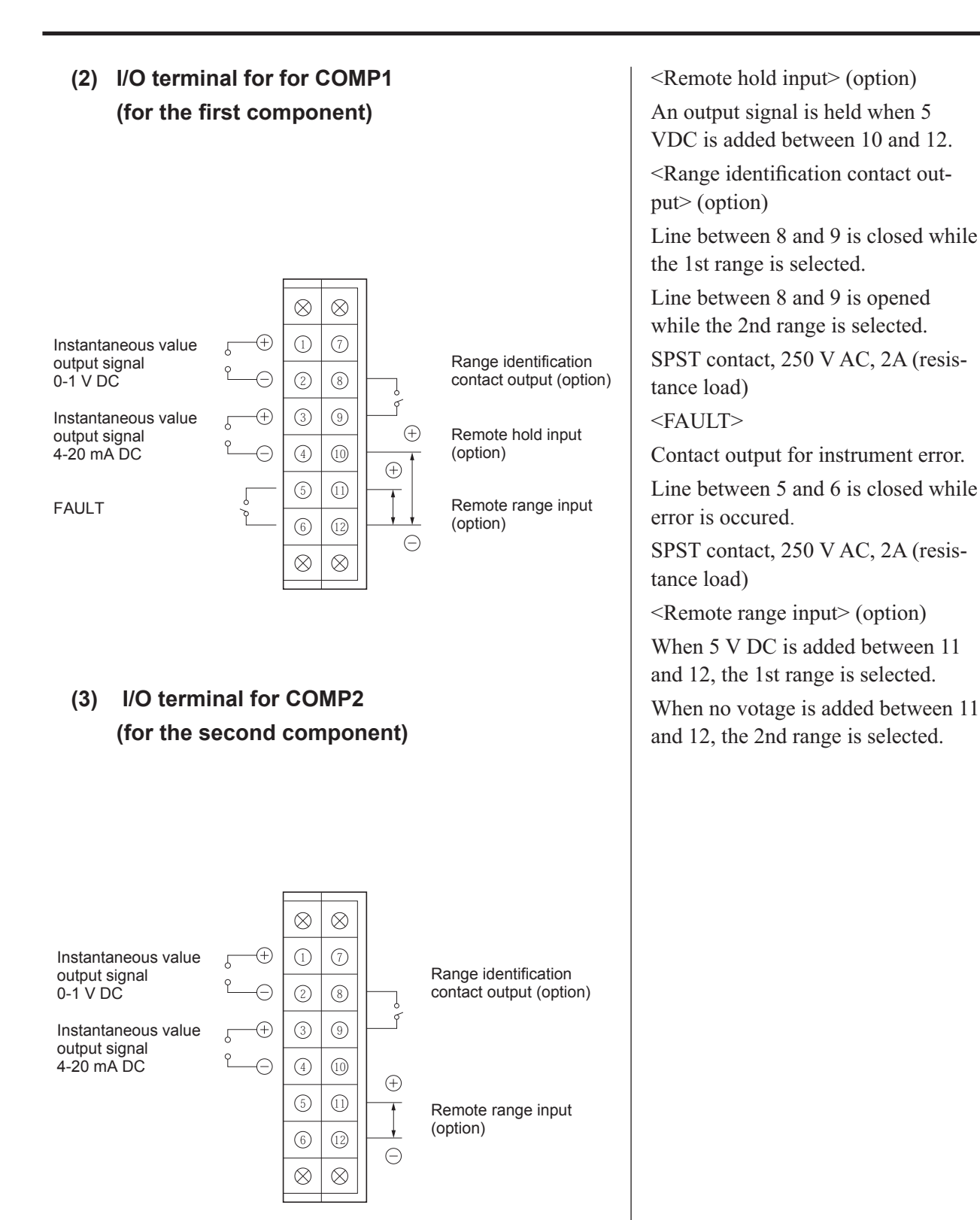

The analog output signals of the instrument are not isolated individually. It is recommended to isolate the signals individually to eliminate the interference from the unnecessary signals or the effect of external interference, especially if the cable exceeds 30 meters or leads to outdoors.

#### (4) I/O terminal for AUTO CAL (option)

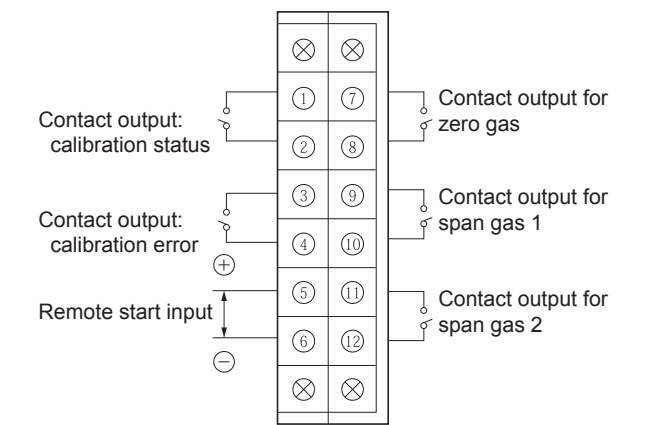

<Calibration status contact output>

Line between 1 and 2 is closed during automatic calibration.

SPST, 250 V AC, 2A (resistive load)

<Contact output for zero gas>

Contact output for driving solenoid valve which is used to draw zero gas.

SPST, 250 V AC, 2A (resistive load)

<Contact output for span gas 1>

Contact output for driving solenoid valve which is used to draw span gas for the 1st component.

SPST, 250 V AC, 2A (resistive load)

<Contact output for span gas 2>

Contact output for driving solenoid valve which is used to draw span gas for the 2nd component.

SPST, 250 V AC, 2A (resistive load)

Each contact output for gas flow turns on or off according to the time chart for automatic calibration.

During manual calibration,

• press the zero key to turn on the contact output for zero gas.

• press the span key to turn on the contact output for span gas. When the 1st component is selected on the display, the span gas for the 1st component will be drawn. The same is true of the 2nd component.

<Calibration error contact output>

Line between 3 and 4 contact output is activated when an error occurs during automatic calibration.

<Remote start input>

Input used to start automatic calibration by using external signal. When 5 V DC is added between 5 and 6 for at least 1.5 sec, automatic calibration starts.

When you finish connecting all the input/output cables, add the ferrite cores onto each terminal block.

#### Isolated output (from each DO and ground)

To avoid external interference, wiring of analog output signal,  $O_2$  sensor input and contact input should be run separately from that of power supply and contact output.

Note) To avoid the effect of noise generated from external units, be sure to ground the analyzer main unit and use properly shielded cables.

#### (5) Timing of contact output for calibration

#### 1) Manual calibration (See Section 6.7 "Manual calibration procedure".)

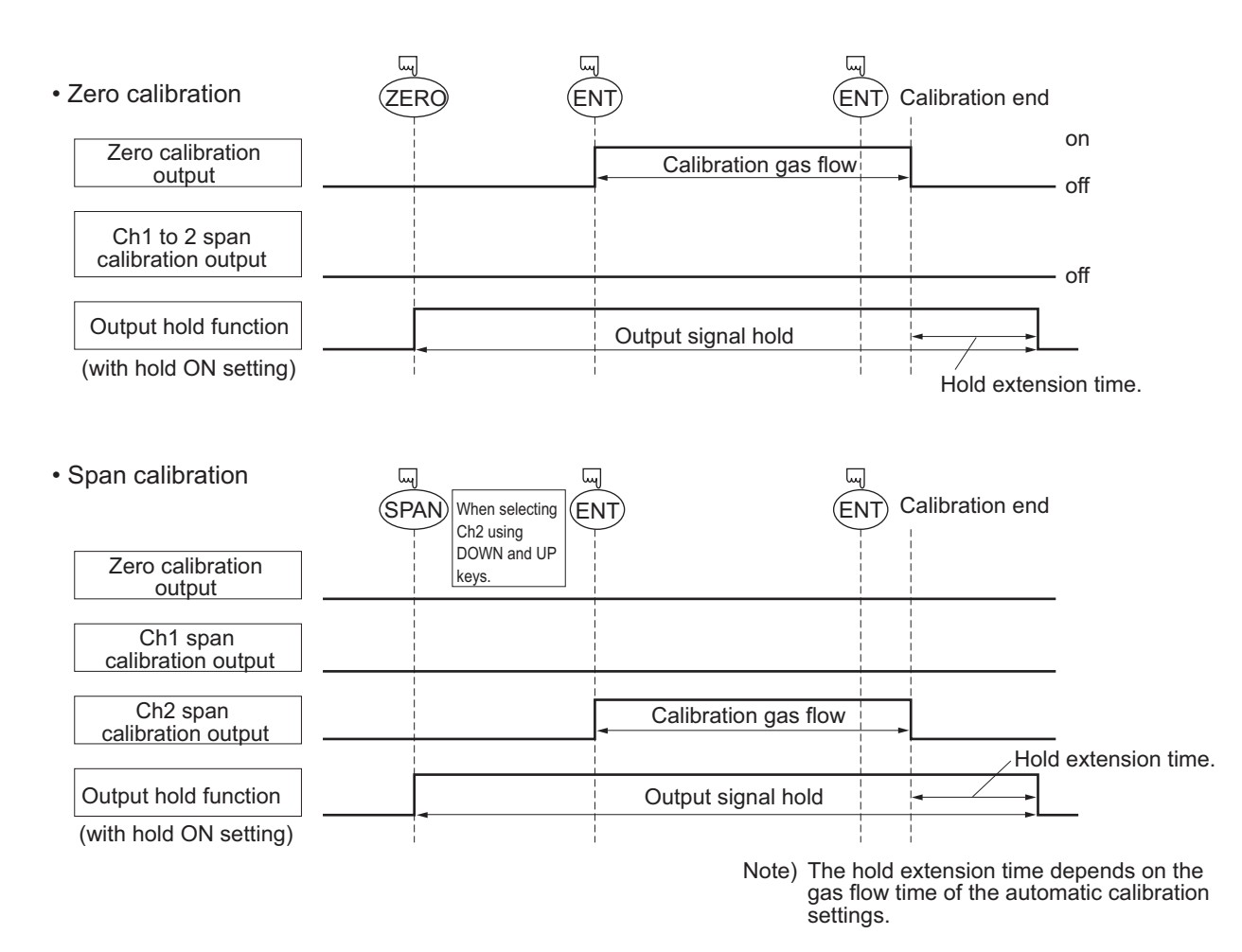

#### 2) In case of automatic calibration (example shown in Section 6.3 "Setting of auto calibration")

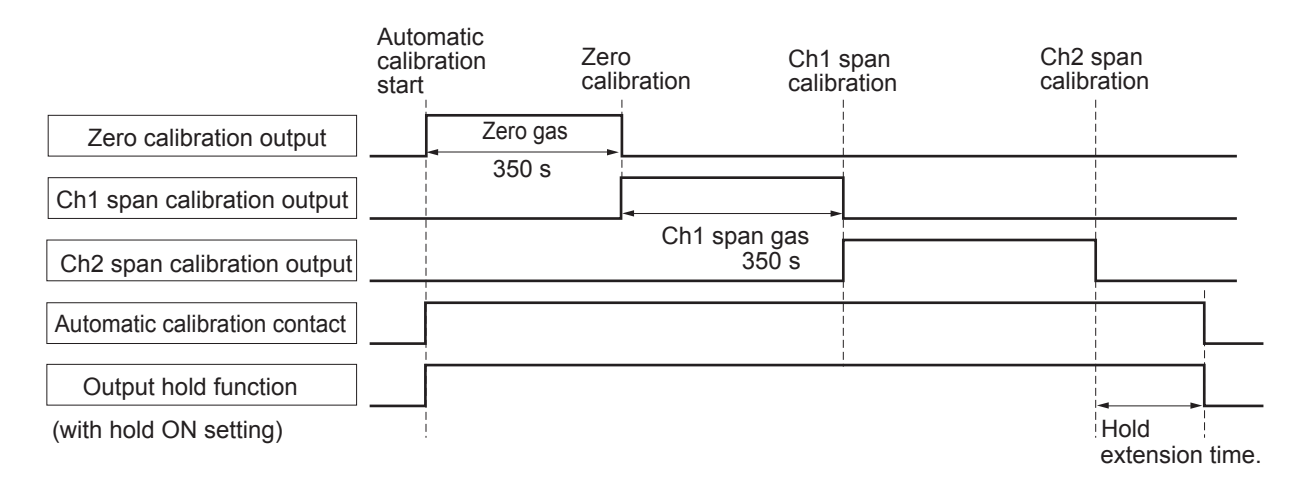

# 4. OPERATION

## 4.1 Preparation for operation

#### (1) Piping and wiring check

Double-check if piping of the gas sampling and exhaust ports are correctly connected. Double-check for proper wiring.

## 4.2 Warm-up operation and regular operation

#### (1) Operation procedure

- 1) Turn ON the power switch on the left side when facing the front panel of the analyzer unit. The measurement screen appears on the front display panel in 1 to 2 seconds.
- Wait for about 4 hours until the instrument is warmed up.
   About 4 hours are required until the instrument allows accurate measurement.

## Note) During warm-up, the display indicates midline horizontal bars.

This is not an error.

| 3) | Setting of various set values                                                  |
|----|--------------------------------------------------------------------------------|
|    | Perform the various settings according to Section 6 "Setting and Calibration". |

- 4) Zero calibration and span calibration
   Perform zero/span calibration after warm-up operation.
   Refer to Section 6.7 "Manual calibration procedure".
- Introduction and measurement of measuring gas
   Introduce the measuring gas into the analyzer unit before starting measurement.

# 5. DESCRIPTION OF DISPLAY AND OPERATION PANELS

This section describes the display unit and operation panel of the analyzer unit. It also explains the name and description of function on the operation panel.

## 5.1 Name and description of operation panel

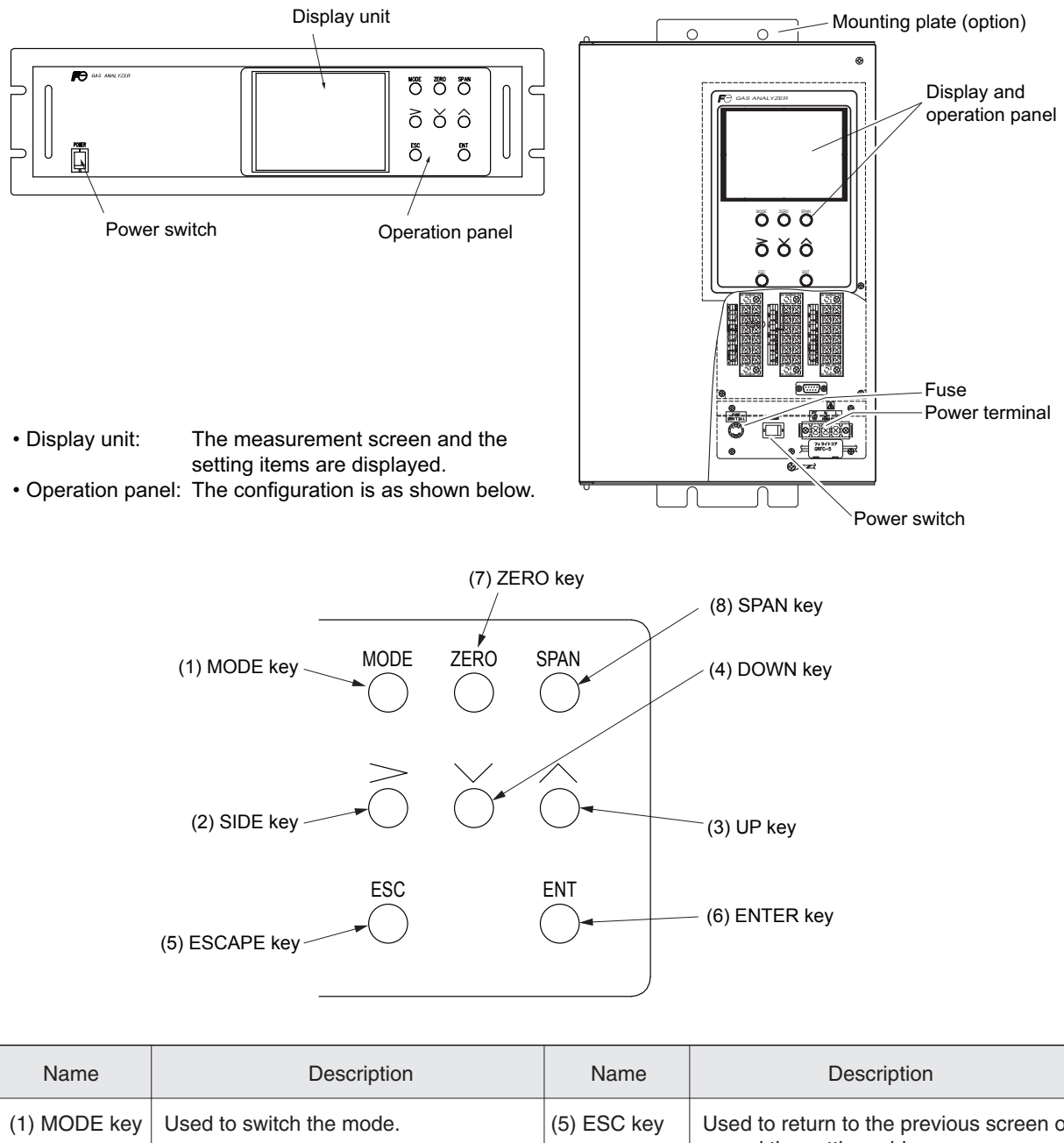

| (1) MODE key | Used to switch the mode.                                                                   | (5) ESC key  | Used to return to the previous screen or cancel the setting midway.                       |
|--------------|--------------------------------------------------------------------------------------------|--------------|-------------------------------------------------------------------------------------------|
| (2) SIDE key | Used to change the selected item (by moving the cursor) and the numeral digit.             | (6) ENT key  | Used for confirmation of selected items or values, and for execution of calibra-<br>tion. |
| (3) UP key   | Used to change the selected item (by moving the cursor) and to increase the numeral value. | (7) ZERO key | Used for zero calibration.                                                                |
| (4) DOWN key | Used to change the selected item (by moving the cursor) and to decrease the numeral value. | (8) SPAN key | Used for span calibration.                                                                |

## 5.2 Overview of display and operation panels

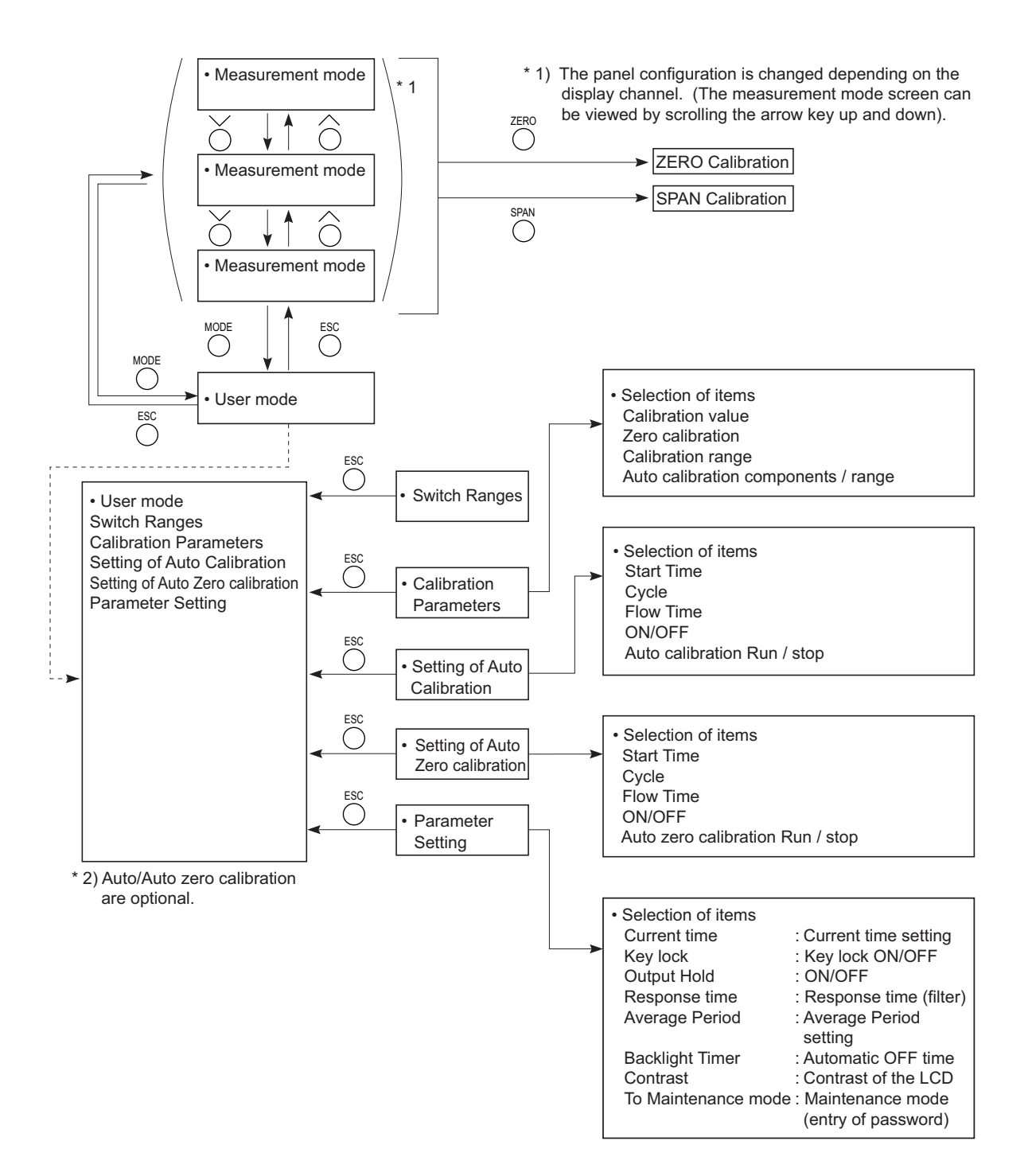

## 5.3 Outline of display screen

#### (1) Measurement mode screen (appears when the power is turned ON)

The measurement screen depends on the number of components. The following screen configuration is shown as an example for  $CO_2$  and CO (output: 2 channels).

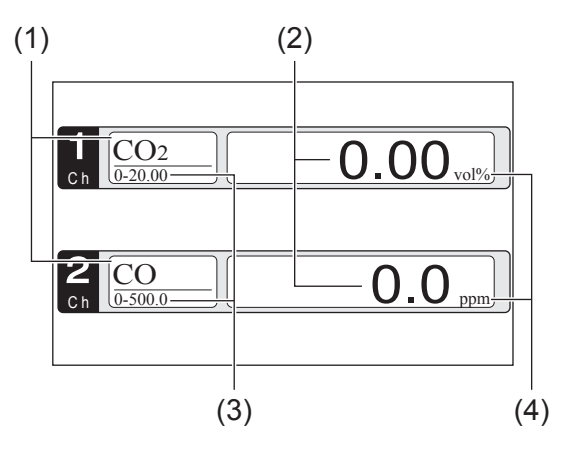

\* For outputs of more than 5 channels, scroll the  $\bigcirc$  or the  $\bigcirc$  key to view.

| No. | Name                  | Function                                                                                                    |
|-----|-----------------------|----------------------------------------------------------------------------------------------------|
| (1) | Component display     | Displays the component of instantaneous value, corrected instan-<br>taneous value, corrected average value, etc. |
| (2) | Concentration display | Displays the measured value of concentration.                                                                    |
| (3) | Range display         | Displays the range values.                                                                                       |
| (4) | Unit display          | Displays the unit with ppm or mg/m <sup>3</sup> and vol%.                                                        |

#### • Instantaneous value and concentration value:

The concentration display of Ch (component) where sampling components such as " $CO_2$ ", "CO" and " $O_2$ " are displayed in the component display, indicates current concentration values of the measured components contained in gas that is now under measurement.

#### (2) Setting/selection screen

The setting/selection screen is configured as shown below:

- In the status display area, the current display item is displayed.
- In the message display area, messages associated with operation are displayed.
- In the setting item and selection item display area, items or values to be set are displayed, as required. To work on the area, move the cursor to any item by using UP, DOWN and SIDE keys.

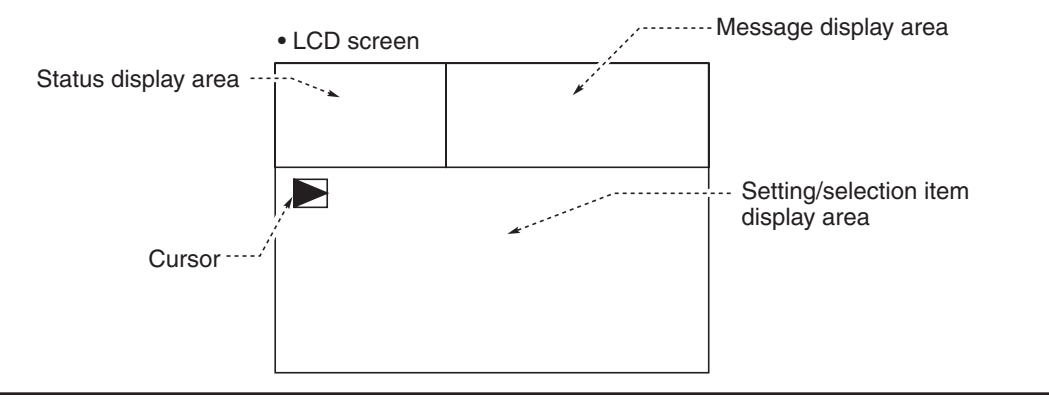

## 5.4 Basic operation

#### • Measurement mode

• User mode displays

Parameter Setting.

key.

the  $\bigcap^{ENT}$ 

Calibration Parameters Setting of Auto Calibration

Setting of Auto Zero Calibration

Press the  $\bigcirc$  or the  $\bigcirc$  key and move the cursor preceding the each display item.

Each display item is displayed by pressing

Switch Ranges

The measurement mode can display up to 5 channels in a single screen. If 5 channels or more are to be displayed in a single screen, press the  $\bigcirc$  or the  $\bigcirc$  key to scroll the channels one by one.

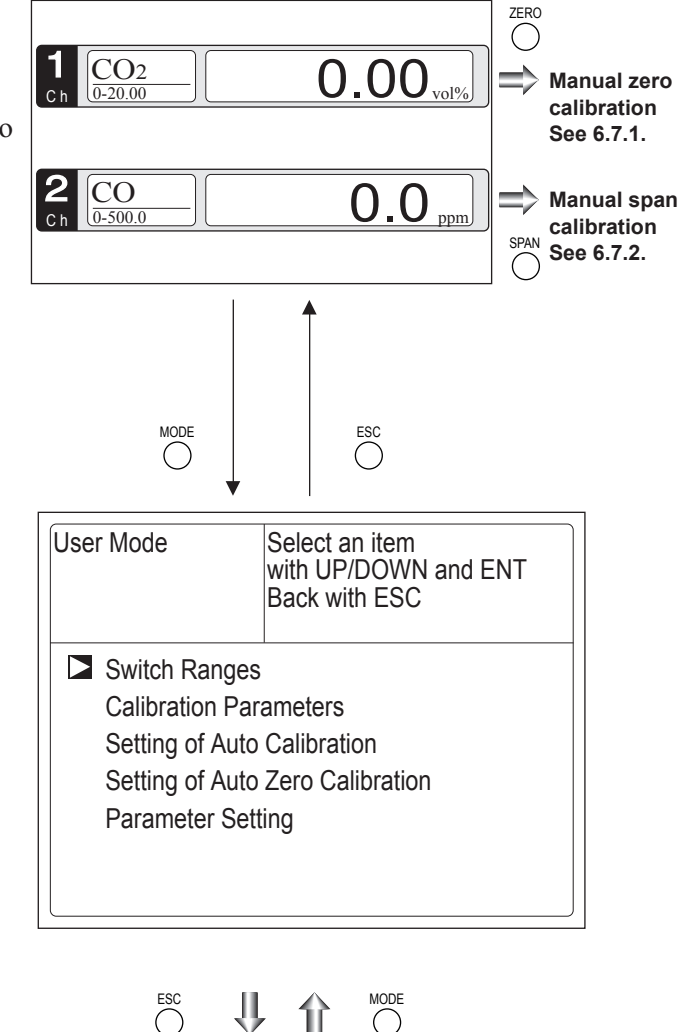

For the setting contents, refer to Section 6 "Setting and calibration".

Measurement Mode Screen

# 6. SETTING AND CALIBRATION

## 6.1 Switch of range

## 6.1.1 Setting of range switch mode

Set the range switch mode as follows.

- (1) Press the  $\bigcirc^{MODE}$  key in measurement mode to display the User mode screen.
- (2) Move the cursor to "Switch Ranges" and press the  $\bigcirc^{ENT}$  key.

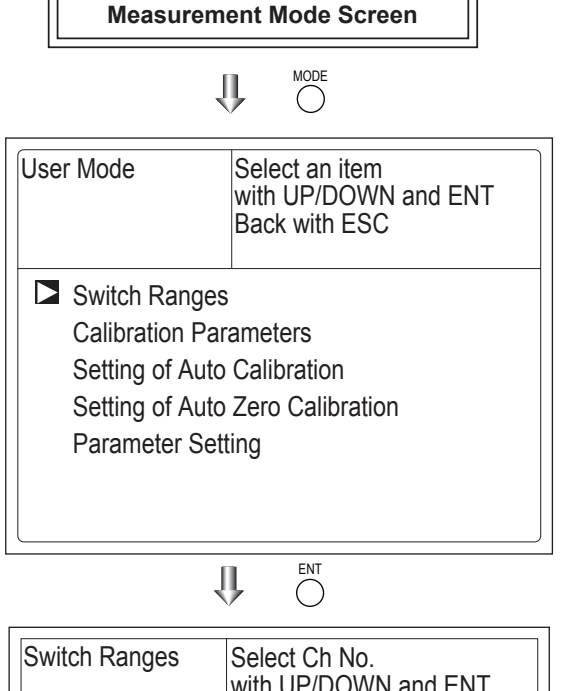

- (3) In the "Channel Selection" screen that appears, move the cursor by pressing the or the key, and select Ch (component).
- (4) Then press the  $\bigcirc^{ENT}$  key.

| Switch Ranges |    | Select Ch No.<br>with UP/DOWN and ENT<br>Back with ESC |                    |              |
|---------------|----|--------------------------------------------------------|--------------------|--------------|
| Ch1<br>CO2    | MR | Range1<br>Range2                                       | 0–10.00<br>0–20.00 | vol%<br>vol% |
| Ch2<br>CO     | AR | Range1<br>Range2                                       | 0–500.0<br>0–2000  | ppm<br>ppm   |
|               |    |                                                        |                    |              |
|               |    |                                                        |                    |              |
|               |    |                                                        |                    |              |

(5) Selected range switch mode is highlighted.

Press the  $\bigcirc$  or the  $\bigcirc$  key to select a desired switch mode.

#### - Description of setting -

- MR: Select a desired range on this screen.
- RR: Select a desired range according to the remote range switch contact input.
- AR: Automatically switched from Range 1 to Range 2 when the measured concentration exceeds 90% of Range 1.
  Automatically switched from Range 2 to Range 1 when the measured concentration becomes less than 80% of Range 1.
- \* Operation set for each Ch only can be performed.
- (6) Then press the  $\bigcirc^{ENT}$  key to confirm the selection.

If "MR" is selected, the cursor moves to "Range Switch."

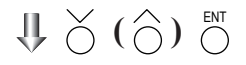

| Switch Ranges   |    | Select method of<br>switch ranges<br>with UP/DOWN and ENT<br>Back with ESC |         |      |  |
|-----------------|----|----------------------------------------------------------------------------|---------|------|--|
| Ch1             | MD | Range1                                                                     | 0-10.00 | vol% |  |
| CO <sub>2</sub> |    | Range2                                                                     | 0-20.00 | vol% |  |
| Ch2             | ٨D | Range1                                                                     | 0-500.0 | ppm  |  |
| CO              | AR | Range2                                                                     | 0–2000  | ppm  |  |
|                 |    |                                                                            |         |      |  |
|                 |    |                                                                            |         |      |  |
|                 |    |                                                                            |         |      |  |
|                 |    |                                                                            |         |      |  |

Range switch or previous screen

#### 6.1.2 Manual range switch

The range of the measured component can be switched manually as follows.

(1) Select "MR" as range switch mode, and then press the  $\bigcirc^{ENT}$  key.

| Switch Ra  | ch Ranges Select method of<br>switch ranges<br>with UP/DOWN and ENT<br>Back with ESC |                  | NT                 |              |
|------------|--------------------------------------------------------------------------------------|------------------|--------------------|--------------|
| Ch1<br>CO2 | MR                                                                                   | Range1<br>Range2 | 0–10.00<br>0–20.00 | vol%<br>vol% |
| Ch2<br>CO  | AR                                                                                   | Range1<br>Range2 | 0–500.0<br>0–2000  | ppm<br>ppm   |
|            |                                                                                      |                  |                    |              |
|            |                                                                                      |                  |                    |              |
|            |                                                                                      |                  |                    |              |

- (2) Move the highlight of the cursor to range selection, and then select a desired range by pressing the or the key. (The mark indicates the currently selected range.)
- (3) Then press the  $\bigcirc^{ENT}$  key, and the measurement is carried out in the selected range.
- Note) If "RR" or "AR" is selected as range switch mode, this operation cannot be performed.

The ranges for O<sub>2</sub> correction value, O<sub>2</sub> correction average value, and O<sub>2</sub> average value are automatically switched according to the instantaneous value range switch settings. (Same as for "RR" or "AR".)

To close the setting  $\stackrel{\text{ESC}}{\bigcirc}$  key to end the setting of range switch mode or range switch operation or stop the operation in the middle. The setting operation is made invalid and the previous screen appears.

Switch Ranges Select range with UP/DOWN and ENT Back with ESC 0-10.00 Ch1 Range1 vol% MR Range2 0-20.00 CO<sub>2</sub> vol% Ch2 Range1 0-500.0 maa AR CO 0-2000 Range2 ppm

 $\Downarrow \stackrel{\scriptstyle }{\to} (\stackrel{\scriptstyle }{\bigcirc}) \stackrel{\scriptscriptstyle \mathsf{ENT}}{\bigcirc}$ 

End of Range Switch

- Range identification contact operation

The range identification contact output corresponding to each Ch (component) is closed when Range 1 is active, and open when Range 2 is active, no matter.

If the measurement value is held by remote contact input or during calibration routine and range switch conditions are met, the contact will change position only after the hold codition is removed.

## 6.2 Calibration setting

This mode is used to set calibration concentration and actions. The calibration setting involves calibration concentration, zero calibration, calibra-

tion range and auto calibration component/range. Select the "Calibration Parameters", the screen appears as shown at right.

## 6.2.1 Setting of calibration concentration

It allows you to set concentrations of the standard gas (zero and span) of each Ch used for calibration.

- (1) Select < User mode  $> \rightarrow <$  Calibration parameters  $> \rightarrow <$  Calibration value >. "Calibration Value Settings" screen appears as shown at right.
- (2) Select the Ch you want to change by pressing the  $\bigcirc$  or the  $\bigcirc$  key. Press the

 $\bigcup_{i=1}^{ENT}$  key and cursor moves preceding the value.

(3) Select the concentration item you want to set by pressing the  $\bigcirc$ ,  $\bigcirc$  key or the  $\bigcirc$ key (movable within the selected Ch). Then press the  $\bigcirc_{\text{ENT}}^{\text{ENT}}$  key, and the selected

value is highlighted.

Cal. Parameters Select an item with UP/DOWN and ENT Back with ESC Calibration Value About ZERO Calibration About Calibration Range Auto Calibration Components / Range

# 

| Cal. Settings<br>Cal. Value |              | Select setting value |        |  |       |
|-----------------------------|--------------|----------------------|--------|--|-------|
| Ch                          | RANGE        |                      | ZERO   |  | SPAN  |
| Ch1                         | 0–10.00 vol% |                      | +00.00 |  | 10.00 |
| CO <sub>2</sub>             | 0-20.00 vol% |                      | +00.00 |  | 20.00 |
| Ch2                         | 0–500.0 ppm  |                      | +000.0 |  | 500.0 |
| CO                          | 0–2000 ppm   |                      | +0000  |  | 2000  |
|                             |              |                      |        |  |       |
|                             |              |                      |        |  |       |
|                             |              |                      |        |  |       |
|                             |              |                      |        |  |       |
|                             |              |                      |        |  |       |
|                             |              |                      |        |  |       |

 $\bigcup (\bigcirc) (\bigcirc)$ 

# $\bigcup_{i=1}^{\mathsf{M}} \bigcup_{i=1}^{\mathsf{N}} (\bigcup_{i=1}^{\mathsf{N}}) \bigcup_{i=1}^{\mathsf{ENT}}$

(4) Then, enter calibration gas concentration values (zero and span). For value entry, press the or the key, and a 1-digit value increases or decreases. By pressing the key, the digit moves.

After setting, save the entry by pressing the  $\bigcirc^{ENT}$  key. The saved value becomes valid from the next calibration process.

# Note) Enter settings that correspond to each range.

Cursor for setting value  $\smallsetminus$ 

| Cal. Settings   |              | Set calibration value |        |       |  |
|-----------------|--------------|-----------------------|--------|-------|--|
| Cal. value      |              |                       |        |       |  |
| Ch              | RANGE        |                       | ZERO   | SPAN  |  |
| Ch1             | 0–10.00 vol% |                       | +00.00 | 10.00 |  |
| CO <sub>2</sub> | 0-20.00 vol% |                       | +00.00 | 20.00 |  |
| Ch2             | 0–500.0 ppm  |                       | +000.0 | 500.0 |  |
| CO              | 0–2000 ppm   |                       | +0000  | 2000  |  |
|                 |              |                       |        |       |  |
|                 |              |                       |        |       |  |
|                 |              |                       |        |       |  |
|                 |              |                       |        |       |  |
|                 |              |                       |        |       |  |
|                 |              |                       |        |       |  |
| L               |              |                       |        |       |  |

End of Calibration Concentration Setting

To close the setting -To close the calibration concentration value setting process or cancel this mode midway, press the  $\bigcirc_{\text{Esc}}^{\text{Esc}}$  key. A previous screen will return.

Setting range of values -

SO2, CO2, CO, CH4 measurement

Span gas: 1 to 105% of full scale (Full scale (FS) is the same as each range value.)

The setting cannot be performed beyond the range.

### 6.2.2 Setting of manual zero calibration

When zero calibration is made manually, set if all measurement components should be calibrated simultaneously or one by one.

- Select < User mode > → < Calibration parameters > → < Zero calibration >.
   "Zero Calibration" screen appears as shown at right.
- (2) Select the Ch you want to change by pressing the  $\bigcirc$  or the  $\bigcirc$  key. Press the  $\bigcirc^{ENT}$  key and the setting content is highlighted.
- (3) Select "at once" or "each" by pressing the  $\bigcirc$  or  $\bigcirc$  key.
  - When selecting "at once", the Ch (components) to be set can be zero-calibrated at the same time.
  - When selecting "each", individual Ch (component) as shown at right is selected and zero-calibrated.

Press the  $\bigcirc$  key after the setting, and the specified calibration is performed.

#### To close the setting -

To close the manual zero calibration setting or to cancel this mode midway, press the  $\bigcirc^{ESC}$  key. A previous screen will return.

#### Description of setting

Whether "each" or "at once" can be determined for each Ch (component).

•Setting "each"

Select the Ch (component) on the manual zero calibration screen and then perform the zero calibration.

#### •Setting "at once"

At a manual zero calibration, Ch (components) for which "at once" was selected can simultaneously be zero-calibrated.

| ngs<br>I. | Set each or at once Ch<br>at ZERO Calibration     |                                                                                                    |  |  |
|-----------|---------------------------------------------------|----------------------------------------------------------------------------------------------------|--|--|
| Range1    | 0-10.00 vol%                                      | at once                                                                                                    |  |  |
| Rangez    | 0-20.00 V01%                                      |                                                                                                    |  |  |
| Range1    | 0–500.0 ppm                                       | each                                                                                                    |  |  |
| Range2    | 0–2000 ppm                                        | Cacil                                                                                                    |  |  |
|           |                                                   |                                                                                                    |  |  |
|           |                                                   |                                                                                                    |  |  |
|           |                                                   |                                                                                                    |  |  |
|           | ngs<br>I.<br>Range1<br>Range2<br>Range1<br>Range2 | ngs<br>I. Set each or at o<br>at ZERO Calibra<br>Range1 0–10.00 vol%<br>Range2 0–20.00 vol%<br>Range1 0–500.0 ppm<br>Range2 0–2000 ppm |  |  |

End of Manual Zero Calibration Setting
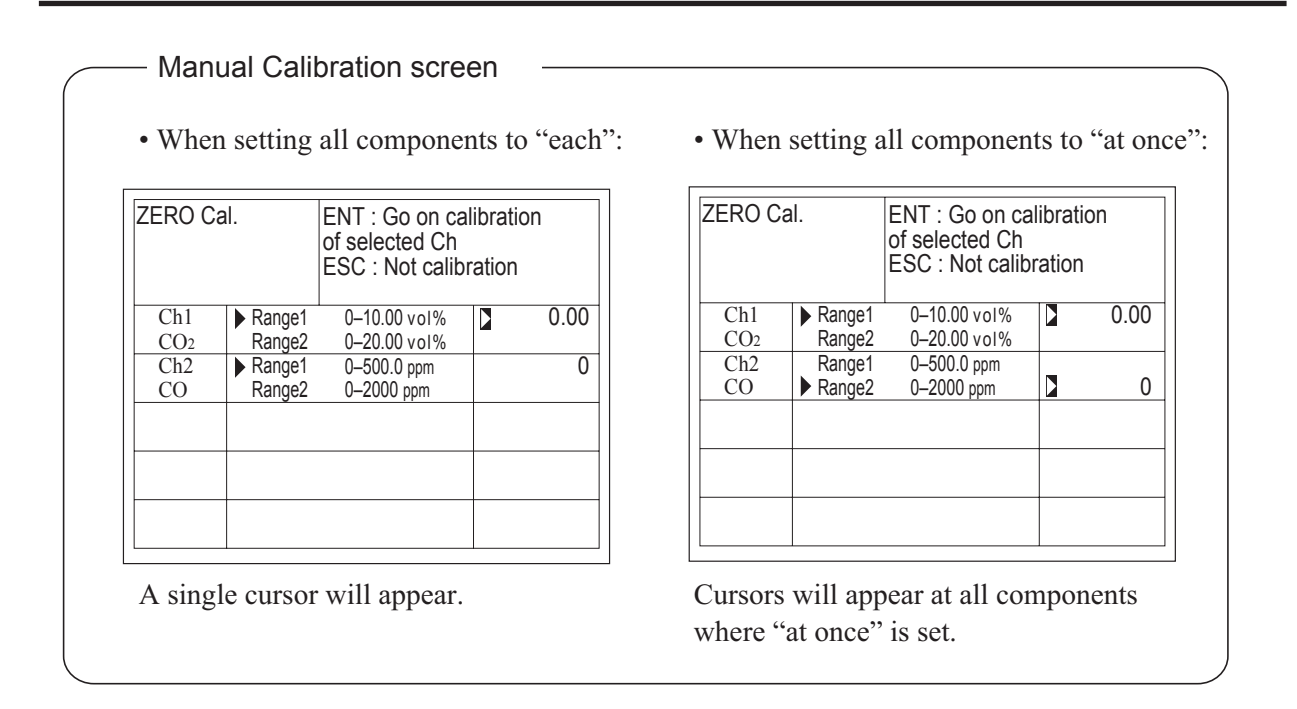

#### 6.2.3 Setting of calibration range

This mode is used to set if the range of each Ch (component) at the zero or span calibration (manual or auto calibration) should be calibrated with a single range or 2 ranges.

- Select < User mode >→ < Calibration parameters > → < Calibration range >. "Calibration Range" screen appears as shown at right.
- (2) Select the Ch you want to change by pressing the  $\bigcirc$  or the  $\bigcirc$  key. Press the  $\bigcirc$ key and the setting contents is highlighted.
- (3) Select "both" or "current" by pressing the  $\bigcirc$  or the  $\bigcirc$  key.
  - If "both" is selected, zero or span calibration is performed with Range 1 and Range 2 of the selected Ch interlocked when calibration is performed.
  - If "current" is selected, zero or span calibration is performed only for the range displayed when calibration is performed.
  - Press the  $\bigcirc^{\text{ENT}}$  key after the selection, and the specified calibration is performed.

- To close "Setting of Calibration Range"

| Cal. Settir<br>Cal. Rang | ngs<br>je | Set calibration r<br>current or both | ange<br>range |
|--------------------------|-----------|--------------------------------------|---------------|
| Ch1                      | Range1    | 0-10.00 vol%                         | both          |
| CO <sub>2</sub>          | Range2    | 0-20.00 vol%                         | DOUT          |
| Ch2                      | Range1    | 0–500.0 ppm                          | current       |
| CO                       | Range2    | 0–2000 ppm                           | current       |
|                          |           |                                      |               |
|                          |           |                                      |               |
|                          |           |                                      |               |
| L                        |           |                                      |               |

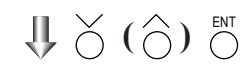

End of Calibration Range Setting

To close "Setting of Calibration Range" or to cancel this mode midway, press the  $\bigcirc^{ESC}$  key. A previous screen will return.

| <br>Exar | nple  |
|----------|-------|
| LAU      | inpic |

| Ch1<br>CO2 | Range 1:         0 to 10.00 vol%           Range 2:         0 to 20.00 vol% | both    |
|------------|-----------------------------------------------------------------------------|---------|
| Ch2        | Range 1: 0 to 500.0pm                                                       | aumant  |
| CO         | Range 2: 0 to 2000 ppm                                                      | current |

Ch1: Range 1 and Range 2 are calibrated together.

Ch2: Only currently displayed range is calibrated.

#### Note

To perform calibration for "both," set the same calibration gas concentration for both ranges.

#### Manual Calibration screen

When setting Ch1 (CO<sub>2</sub>) to "both"

|           | ZERO Ca    | Ι.        | ENT : Go on ca<br>of selected Ch<br>ESC : Not calib | alibrati<br>pration | on   |
|-----------|------------|-----------|-----------------------------------------------------|---------------------|------|
|           | Ch1        | Range1    | 0-10.00 vol%                                        |                     | 0.00 |
|           | CO2        | Range2    | 0-20.00 vol%                                        |                     | 0.00 |
|           | Ch2        | Range1    | 0–500.0 ppm                                         |                     | 0.0  |
|           | CO         | Range2    | 0–2000 ppm                                          |                     |      |
|           |            |           |                                                     |                     |      |
|           |            |           |                                                     | _                   |      |
|           |            |           |                                                     |                     |      |
|           |            |           |                                                     |                     |      |
| Two curso | rs will ap | pear in b | oth ranges (C                                       | Ch1).               |      |

INZ-TN2ZPAH-E

#### 6.2.4 Setting of auto calibration component/range

Select the Ch (component) and the range for which auto calibration is to be performed. The Ch for which "AR" has been selected as range switch mode is calibrated in the range set here. Auto calibration and the manual calibration of the component for which "AR" has been selected as range switch mode are performed in the range selected here.

- Select < User mode > → < Calibration parameters > → < Auto calibration component/range >. "Auto Calibration Component Range" setting screen appears as shown at right.
- (2) Select the Ch you want to change by pressing the O or the Key. Press the O key and the selected cursor is highlighted.
- (3) Select the range to be calibrated mainly by pressing the or the key.
  (4) Then press the key, and calibration
- (4) Then press the O key, and calibration is performed in the selected range when auto calibration or auto zero calibration is performed.

"Auto Calibration Component/range" – setting

Auto calibration and the manual calibration of the component for which "AR" has been selected as range switch mode are performed in the range selected here. In this case, once the calibration is started, the range is automatically switched, and on completion of the calibration, the original range is resumed.

The range identification contact is interlocked with the range after the switch. However, if the hold setting is set to "ON," the contact status before calibration is maintained.

- (5) Press the key in the state described in
  (3), and the highlight is switched between
  "enable" and "disable" auto calibration.
- (6) Select "enable" or "disable" by pressing the  $\bigcirc$  or the  $\bigcirc$  key.
- (7) Then press the  $\bigcirc_{\text{ENT}}$  key.

| Cal. Setti<br>Auto Cal. | ngs              | Select a range for auto calibration | or     |
|-------------------------|------------------|-------------------------------------|--------|
| Ch1<br>CO2              | Range1<br>Range2 | 0-10.00 vol%<br>0-20.00 vol%        | enable |
| Ch2<br>CO               | Range1<br>Range2 | 0–500.0 ppm<br>0–2000 ppm           | enable |
|                         |                  |                                     |        |
|                         |                  |                                     |        |
|                         |                  |                                     |        |

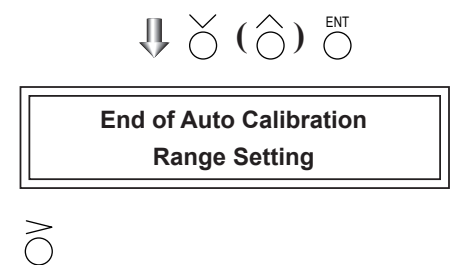

| Cal. Settings<br>Auto Cal. |                  | Set enable or disable for auto calibration |        |
|----------------------------|------------------|--------------------------------------------|--------|
| Ch1<br>CO2                 | Range1<br>Range2 | 0-10.00 vol%<br>0-20.00 vol%               | enable |
| Ch2<br>CO                  | Range1<br>Range2 | 0–500.0 ppm<br>0–2000 ppm                  | enable |
|                            |                  |                                            |        |
|                            |                  |                                            |        |
|                            |                  |                                            |        |

 $\Downarrow \overset{\mathsf{I}}{\to} (\overset{\mathsf{O}}{\odot}) \overset{\mathsf{ent}}{\odot}$ 

End of Auto Calibration component setting

- To close the setting -

Press the  $\bigcirc^{ESC}$  key to exit automatic calibration component/range setting, and the previous screen appears.

#### Operation by setting -

Auto calibration is performed under the following rules.

- 1. Zero calibration is performed at the same time, for the Ch (component) in which "enable" is selected at the time of auto calibration and auto zero calibration.
- 2. Span calibration is performed in the order from smallest Ch No., for the Ch (component) for which "enable" is selected at the time of auto calibration.

#### Note

ZERO calibration on auto calibration and auto zero calibration of the component for which "enable" is selected are performed in batch irrespective of the description in Section 6.2.2 "Setting of manual zero calibration."

### 6.3 Setting of auto calibration

### 6.3.1 Auto calibration

Auto calibration is automatically carried out at the time when zero and span calibration are set. Before changing the setting of auto calibration, set the ON/OFF to OFF.

- (1) Enter the "Setting of Auto Calibration" screen from the user mode, and the display shown at right appears. Operate the  $\bigcirc$  or the  $\bigcirc$  key until the cursor is aligned with a desired item and press the  $\bigcirc^{ENT}$  key.
- (2) In the "Setting of Auto Calibration" screen that appears, perform the value entry or the setting. For the value entry or setting change, use the or the key, and the key to move the cursor to the right.

|                                                   | 1 |
|---------------------------------------------------|---|
| ENT                                               |   |
| After setting, press the $\bigcirc$ key, and auto |   |
| calibration is carried out by the entered         |   |
| setting value.                                    | Γ |

#### — Description of setting items

| • Start Time | : Setting at the first calibration                     |
|--------------|--------------------------------------------------------|
|              | (day of the week, hour, minute)                        |
| • Cycle      | : A period between the start time of one               |
|              | calibration and the next                               |
|              | (unit : hour/day)                                      |
| • Flow Time  | : The time required for replacement by calibration gas |
|              | Time required for replacement of sample                |
|              | gas after the calibration is completed                 |
|              | (Set by calibration gas. See the next                  |
|              | page.)                                                 |
| • ON/OFF     | : ON/OFF of auto calibration                           |
| <            |                                                        |

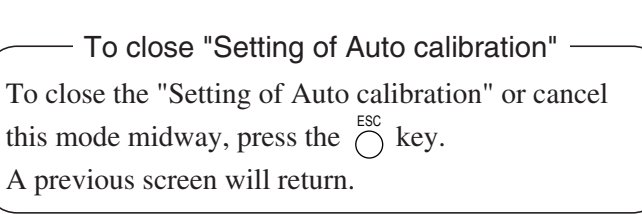

| Set Auto Cal.                                | Select setting item                                                                                                   |  |  |
|----------------------------------------------|----------------------------------------------------------------------------------------------------|--|--|
| Start Time<br>Cycle<br>Flow Time             | SUN 12:00<br>07 day<br>OFE                                                                                            |  |  |
| Tin                                          | ne : MON 12:34                                                                                                    |  |  |
| Auto Calibratio                              | on Run                                                                                                    |  |  |
|                                              |                                                                                                    |  |  |
| Set Auto Cal.                                | Set Start Time                                                                                                    |  |  |
| Start Time<br>Cycle<br>Flow Time<br>ON / OFF | SUN     12:00       07     day →       0FF     Press the ô or the ô key, and date and time are displayed alternately. |  |  |
| Time : MON 12:34                             |                                                                                                    |  |  |
| Auto Calibration Run                         |                                                                                                    |  |  |
|                                              |                                                                                                    |  |  |
| End of A                                     | End of Auto Calibration Setting                                                                                       |  |  |

<Gas flow time> setting

- (1) Press the O key in a state where the cursor is placed preceding "Flow Time," and the flow time setting screen appears.
- (2) Move the cursor to the gas you want to change by pressing the  $\bigcirc$  or the  $\bigcirc$  key, and then press the  $\bigcirc$  key.
- (3) The highlighted value can be changed. Change the value by pressing the  $\bigcirc$  or the  $\bigcirc$  key, and then move the cursor to the right by pressing the  $\bigcirc$  key.
- (4) After changing the value, press the  $\bigcap_{key.}^{ENT}$
- (5) Press the  $\bigcirc^{ESC}$  key to return to the automatic calibration setting screen.
- Note) Only the Chs used are displayed on this screen. The Ex. time is the output signal hold extension time after the completion of calibration. It is valid only when the hold setting is set to "ON." The Ex. time set here is also the hold extension time at the time of manual calibration.

| Set Auto Cal.                | Set flow time of<br>calibration gas<br>60 to 900 sec |
|------------------------------|------------------------------------------------------|
| Zero<br>Ch1 Span<br>Ch2 Span | <b>8</b> 50 sec.<br>350 sec.<br>350 sec.             |
| Ex. time                     | 300 sec.                                             |
| End of                       |                                                      |

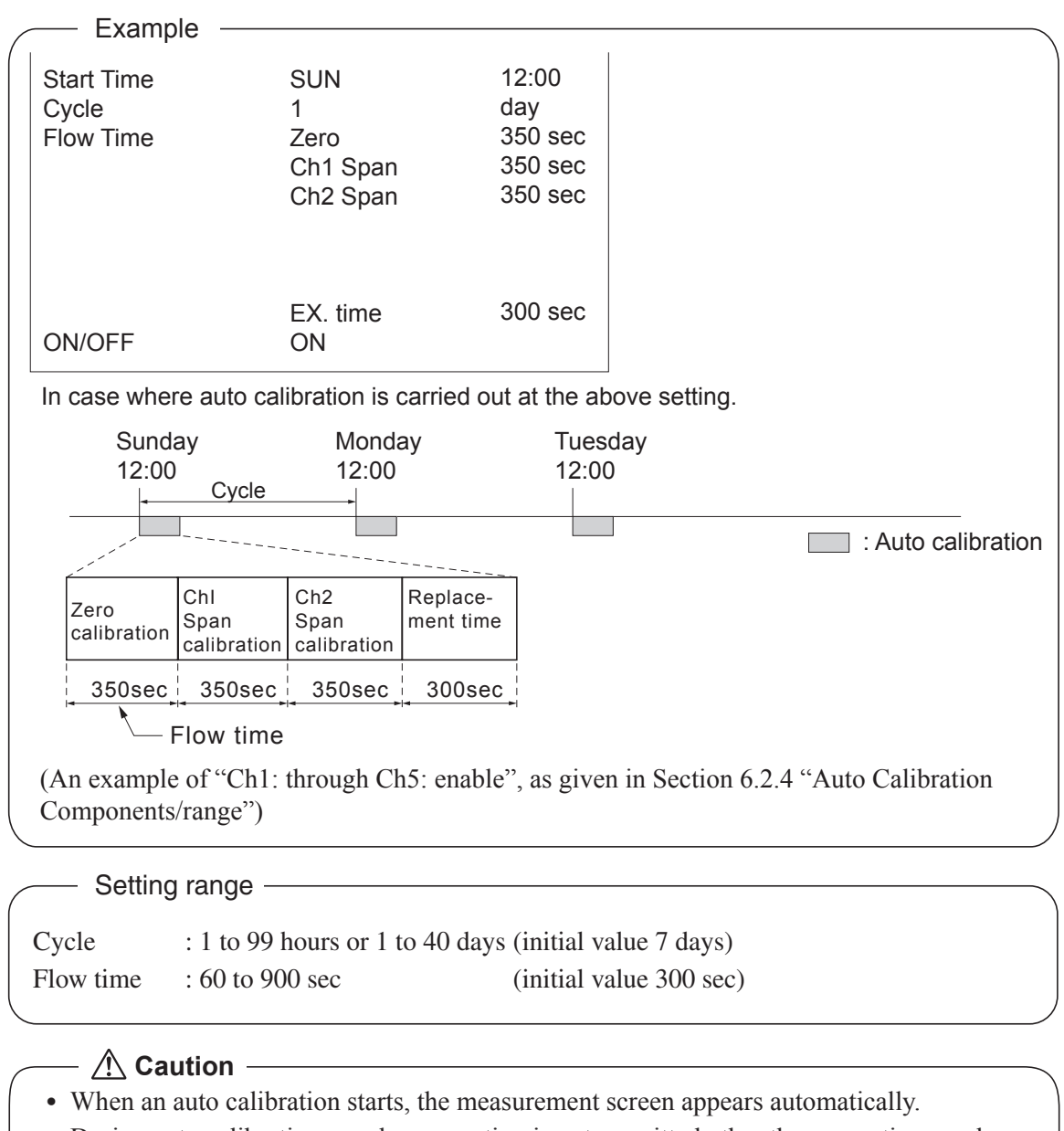

Auto calibration status contact output is closed during auto calibration (NO side), and is open in other cases.

- During auto calibration, any key operation is not permitted other than operations such as key lock ON/OFF and "Forced stop of auto calibration" (see Section 6.3.2.2). When the key lock is set at ON, even the "Forced stop of auto calibration" cannot be performed. To cancel auto calibration forcedly, set the key lock to OFF and then execute "Forced stop of auto calibration".
- Turn on the power again after it is turned off (including the case of power failure) at the time set as the next start time in auto calibration, and then repeat it in the set cycle.
- When the hold setting is set to ON, the hold time of auto calibration contact and measurement value output signal are extended after calibration for gas replacement time.

#### Remote start

Whether the auto calibration is set at ON or OFF, an auto calibration is available by remote start input.

----- With input (hold at least 1.5 sec.)

Remote start input

— Without input

#### 6.3.2 Forced run/stop of auto calibration

Auto calibration can be performed just once or forcibly stopped while the calibration is performed.

#### 6.3.2.1 Execution of auto calibration (only once)

- (1) In the "Setting of Auto Calibration" screen that appears, point the cursor to "Auto Calibration Run" by pressing the  $\bigcirc$  or the  $\bigcirc$  key. Press the  $\bigcirc$  key.
- (2) "Run" is highlighted, displaying a message to confirm the execution of auto calibration. Press the  $\bigcirc_{\text{ENT}}$  key to execute the auto calibration, and press the  $\bigcirc_{\text{ESC}}$ key to cancel.

| Set Auto Cal.                                       | Auto Cal. Run<br>ENT : Run / Stop<br>ESC : Cancel |  |
|-----------------------------------------------------|---------------------------------------------------|--|
| Start Time<br>Cycle<br>Flow Time<br>ON / OFF<br>Tim | SUN 12:00<br>07 day<br>OFF<br>• : MON 12:34       |  |
|                                                     |                                                   |  |
| Auto Calibration                                    | n <mark>nun</mark>                                |  |

#### 6.3.2.2 Forced stop of auto calibration

This mode is used to stop the auto calibration forcibly.

- (1) In the "Setting of Auto Calibration" screen that appears, point the cursor to "Auto Calibration Stop" by pressing the or the okey. Press the or key. ("Auto Calibration Stop" appears when the screen is selected while auto calibration is performed.)
- (2) "Stop" is highlighted, displaying a message to confirm the stop of auto calibration. Press the  $\bigcirc^{ENT}$  key to stop the auto calibration, and press the  $\bigcirc^{ESC}$  key to cancel (not stopped).

| Set Auto Cal.                                | Auto Cal. Stop<br>ENT : Run / Stop<br>ESC : Cancel |
|----------------------------------------------|----------------------------------------------------|
| Start Time<br>Cycle<br>Flow Time<br>ON / OFF | SUN 12:00<br>07 day<br>300 sec<br>OFF              |
| Tim                                          | e : MON 12:34                                      |
| Auto Calibratior                             | Stop                                               |

| — "Auto Calibration" screen                                                              |                                   |
|------------------------------------------------------------------------------------------|-----------------------------------|
| Example<br>In case where setting the auto calibration<br>"Ch1: enable" and "Ch2: enable" | components (see Section 6.2.4) to |
| • Zero calibration                                                                       |                                   |
| A message, "Zero cal." blinks at Ch1 and Ch2.                                            | ZERO cal. 0.03                    |
|                                                                                          | ZERO cal. 0.5 ppm                 |
| • Ch1 span calibration                                                                   |                                   |
| A message, "Span cal." blinks at Ch1.                                                    | SPAN cal. 9.84                    |
|                                                                                          | 2 CO<br>0-500 0.0 ppm             |
| • Ch2 span calibration                                                                   |                                   |
| A message, "Span cal." blinks at Ch2.                                                    | 1 CO2 0.0 1 volts                 |
|                                                                                          | SPAN cal. 492.3                   |
|                                                                                          |                                   |

#### A Caution -

During auto calibration, any key operation is not permitted other than operations such as key lock ON/OFF and "Forced stop of auto calibration".

When the key lock is set at ON, even the "Forced step of auto calibration" cannot be performed.

To cancel "Auto Calibration" forcedly, set the key lock to OFF and then execute "Forced stop of auto calibration".

### 6.4 Setting of auto zero calibration

### 6.4.1 Auto zero calibration

Auto zero calibration is automatically carried out at the time when zero calibration is set. Components for which a calibration is to be made are determined by setting of auto calibration component in Section 6.2.4.

Before changing the setting of auto zero calibration, set the ON/OFF to OFF.

- (1) Enter the "Setting of Auto Zero Calibration" screen from the user mode, and the display shown at right appears. Operate the  $\bigcirc$  or the  $\bigcirc$  key until the cursor is aligned with a desired item and press the  $\overset{\text{ENT}}{\bigcirc}$  key.
- (2) In the "Setting of Auto Zero Calibration" screen that appears, perform the value entry or the setting. For the value entry or setting change, use the  $\bigcirc$  or the  $\bigcirc$  key and the  $\bigcirc$  key to move the cursor to the right.

After setting, press the  $\bigcirc^{ENT}$  key, and auto zero calibration is carried out by the entered setting value.

- Description of setting items
- Start Time : Setting at the first calibration (day of the week, hour, minute)
- Cycle : A period between the start time of one calibration and the next (unit : hour/day)
- Flow Time : The time required for the calibration gas to be replaced in the sampling cell
- ON/OFF : ON/OFF of auto zero calibration

#### – To close "setting of Auto Zero Calibration" –

To close the "Setting of Auto Zero Calibration" or cancel this mode midway, press the  $\bigcirc^{ESC}$  key. A previous screen will return.

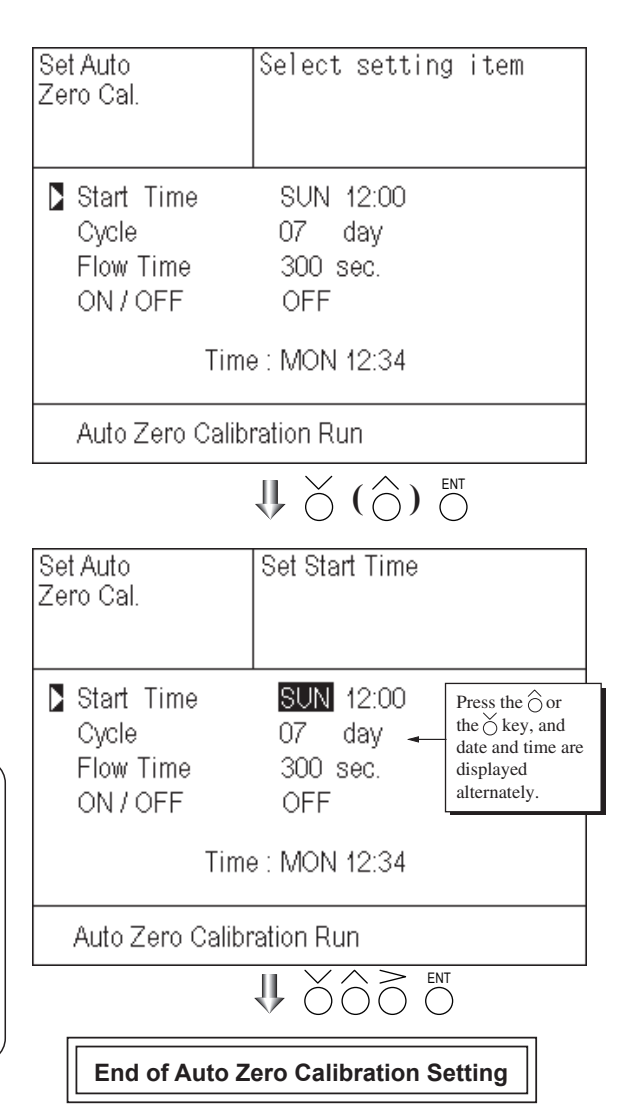

Auto calibration status contact output is closed during auto zero calibration (NO side), and is open in other cases.

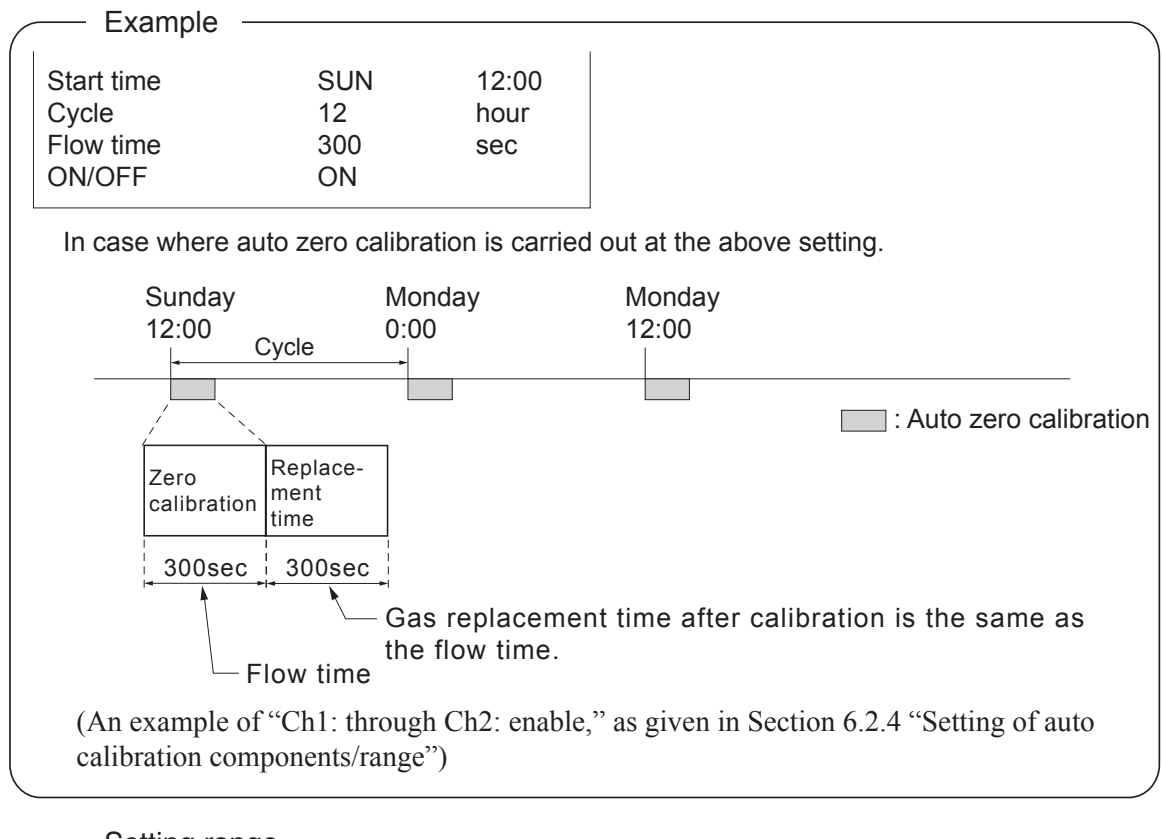

Setting range

Cycle: 1 to 99 hours or 1 to 40 days (initial value 7 days)Flow time: 60 to 900 sec(initial value 300 sec)

### ▲ Caution -

- When an auto zero calibration starts, the measurement screen automatically appears.
- During auto zero calibration, any key operation is not permitted other than operations such as key lock ON/OFF and "Forced stop of auto zero calibration" (see Section 6.4.2.2). When the key lock is set at ON, even the "Forced stop of auto zero calibration" cannot be performed. To cancel auto zero calibration forcedly, set the key lock to OFF and then execute "Forced stop of auto zero calibration".
- Turn on the power again after it is turned off (including the case of power failure) at the time set as the next start time in auto calibration, and then repeat it in the set cycle.
- If the auto calibration period and auto zero calibration period have overlapped, the auto calibration is retained, ignoring the auto zero calibration of that period.
- When the hold setting is set to ON, the hold time of auto calibration contact and measurement value output signal are extended after calibration for gas replacement time.

#### Remote start

Whether the auto zero calibration is set at ON or OFF, an auto zero calibration is available by remote start input.

----- With input (hold at least 1.5 sec.)

Remote start input

- Without input

#### 6.4.2 Forced run/stop of auto zero calibration

Auto zero calibration can be performed just once, or auto zero calibration can be forcibly stopped during calibration.

#### 6.4.2.1 Execution of auto zero calibration (only once)

- (1) In the "Setting of Auto Zero Calibration" screen that appears, point the cursor to "Run" by pressing the  $\bigcirc$  or the  $\bigcirc$  key. Press the  $\bigcirc$  key.
- (2) "Run" is highlighted, displaying a message to confirm execution of auto zero calibration. Press the  $\bigcirc^{ENT}$  key to execute the calibration, and press the  $\bigcirc^{ESC}$  key to cancel.

| Set Auto<br>Zero Cal.                        | Auto zero Run<br>ENT : Run / Stop<br>ESC : Cancel |  |
|----------------------------------------------|---------------------------------------------------|--|
| Start Time<br>Cycle<br>Flow Time<br>ON / OFF | SUN 12:00<br>07 day<br>300 sec.<br>OFF            |  |
| Time                                         | e: MON 12:34                                      |  |
| Auto Zero Calibration Run                    |                                                   |  |

#### 6.4.2.2 Forced stop of auto zero calibration

This mode is used to cancel the auto zero calibration forcedly.

- (1) In the "Setting of Auto Zero Calibration" screen that appears, point the cursor to "Stop" by pressing the O or the Key. Press the Key.
  ("Auto Zero Calibration Stop" appears when the screen is selected while auto zero calibration is performed.)
- (2) "Stop" is highlighted, displaying a message to confirm the stop of auto zero calibration. Press the  $\bigcirc_{\text{ENT}}$  key to stop the auto zero calibration and the  $\bigcirc_{\text{ESC}}$  key to cancel (not stopped).

| Set Auto<br>Zero Cal.                      | Auto Zero Stop<br>ENT : Run / Stop<br>ESC : Cancel |  |
|--------------------------------------------|----------------------------------------------------|--|
| Start Time<br>Cycle<br>Flow Time<br>ON/OFF | SUN 12:00<br>07 day<br>300 sec.<br>0FF             |  |
| Time : MON 12:34                           |                                                    |  |
| Auto Zero Calibration Stop                 |                                                    |  |

| /// "A | Auto Zero Calibration" screen                                                                        |                        |
|--------|----------------------------------------------------------------------------------------------------|------------------------|
| E<br>I | Example<br>in case where setting the auto calibration components<br>'Ch1: enable" and "Ch2: enable"  | (see Section 6.2.4) to |
| •      | <ul> <li>Zero calibration</li> <li>A message, "Zero cal." blinks</li> <li>at Ch1 and Ch2.</li> </ul> | ZERO cal. 0.03         |
|        |                                                                                                    | ZERO cal. 0.5 ppm      |
|        |                                                                                                    |                        |

### A Caution -

During auto zero calibration, any key operation is not permitted other than operations such as key lock ON/OFF and "Forced stop of auto zero calibration".

When the key lock is set at ON, even the "Forced stop of auto zero calibration" cannot be performed.

To cancel "auto zero calibration" forcedly, set the key lock to OFF and then execute "Forced stop of auto zero calibration".

### 6.5 Parameter setting

It allows you to carry out the parameter setting such as time, key lock, etc., as required. Items to be set are as follows:

#### - Description of setting items

|                                     | 0                                                                                                    |
|-------------------------------------|----------------------------------------------------------------------------------------------------|
| Current Time                        | : Current year, month, date, day of the week, hour, and minute setting<br>(The display appears in this order.) |
|                                     | Note) The clock backup time is 2 days. If power is turned on after it is kept off                              |
|                                     | for 2 days or longer, check the time setting again.                                                            |
| • Key Lock                          | : Invalidates any key operation except canceling the key lock.                                                 |
| • Output Hold                       | : Sets whether measurement value output during calibration is held or not, and the holding value setting.      |
| <ul> <li>Response time</li> </ul>   | : Sets the response time of electrical system.                                                                 |
| <ul> <li>Average Period</li> </ul>  | : Sets the moving average time.                                                                                |
| <ul> <li>Backlight Timer</li> </ul> | : Sets automatic OFF of the backlight of display unit and the time until backlight out.                        |
| • Contrast                          | : Adjusts contrast of the LCD.                                                                                 |
| Maintenance mode                    | : Enters passwords to switch to the Maintenance mode.                                                          |
|                                     | /                                                                                                    |

\* For the maintenance mode, see Section 6.6.

(1) Enter the "Parameter setting" screen from the user mode, and the display shown at right appears. Operate the O or the key until the cursor is aligned with a desired item and press the ENT key.

| Parameter                         | Select setting           | item           |
|-----------------------------------|--------------------------|----------------|
| Current Time<br>Key Lock          | 12/0 <sup>2</sup><br>OFF | I/11 WED 13:50 |
| Output Hold<br>Response Time      | OFF                      | Current        |
| Average Period<br>Backlight Timer | ON                       | 05 min         |
| To Maintenance                    | Mode 0000                |                |

 $\underset{\text{III}}{\Downarrow} \overset{\text{}}{\bigcirc} ( \stackrel{\text{}}{\bigcirc} ) \overset{\text{}}{\bigcirc}$ 

(2) In the "Parameter Setting" screen that appears, perform the value entry or the setting. For the value entry or setting change , use the or the key, and the key move the cursor to the right.

| Parameter                                                | Set day of week                          |
|----------------------------------------------------------|------------------------------------------|
| Current Time<br>Key Lock<br>Output Hold<br>Response Time | 12/01/11 WED 13:50<br>OFF<br>OFF Current |
| Backlight Timer<br>Contrast<br>To Maintenance            | ON 05 min<br>e Mode 0000                 |
|                                                          |                                          |

End of Parameter Setting

| Setting Range -                     |                                    |                                       |
|-------------------------------------|------------------------------------|---------------------------------------|
| <ul> <li>Hold setting</li> </ul>    | : 0 to 100% FS                     |                                       |
| <ul> <li>Response time</li> </ul>   | : 1 to 60 sec.                     | (Initial value: 15 sec)               |
| <ul> <li>Average period</li> </ul>  | : 1 to 59 min or 1 to 4 hours      | (Initial value: 1 hour)               |
|                                     | 1 to 59 minutes when the unit is s | et to minute and 1 to 4 hours when it |
|                                     | is set to hour.                    |                                       |
| <ul> <li>Backlight Timer</li> </ul> | : 1 to 60 min                      | (Initial value: 5 min)                |
| Maintenance mode                    | : 0000 to 9999                     | (Initial value: 0000)                 |

#### **Output Hold**

By setting an output hold to ON, an output signal of each channel is held during the manual/auto calibration and for the gas flow time (refer to Section 6.3, Setting of Auto Calibration). Regardless of Hold ON/OFF setting, an output signal can be held via an external input.

#### a. Manual calibration

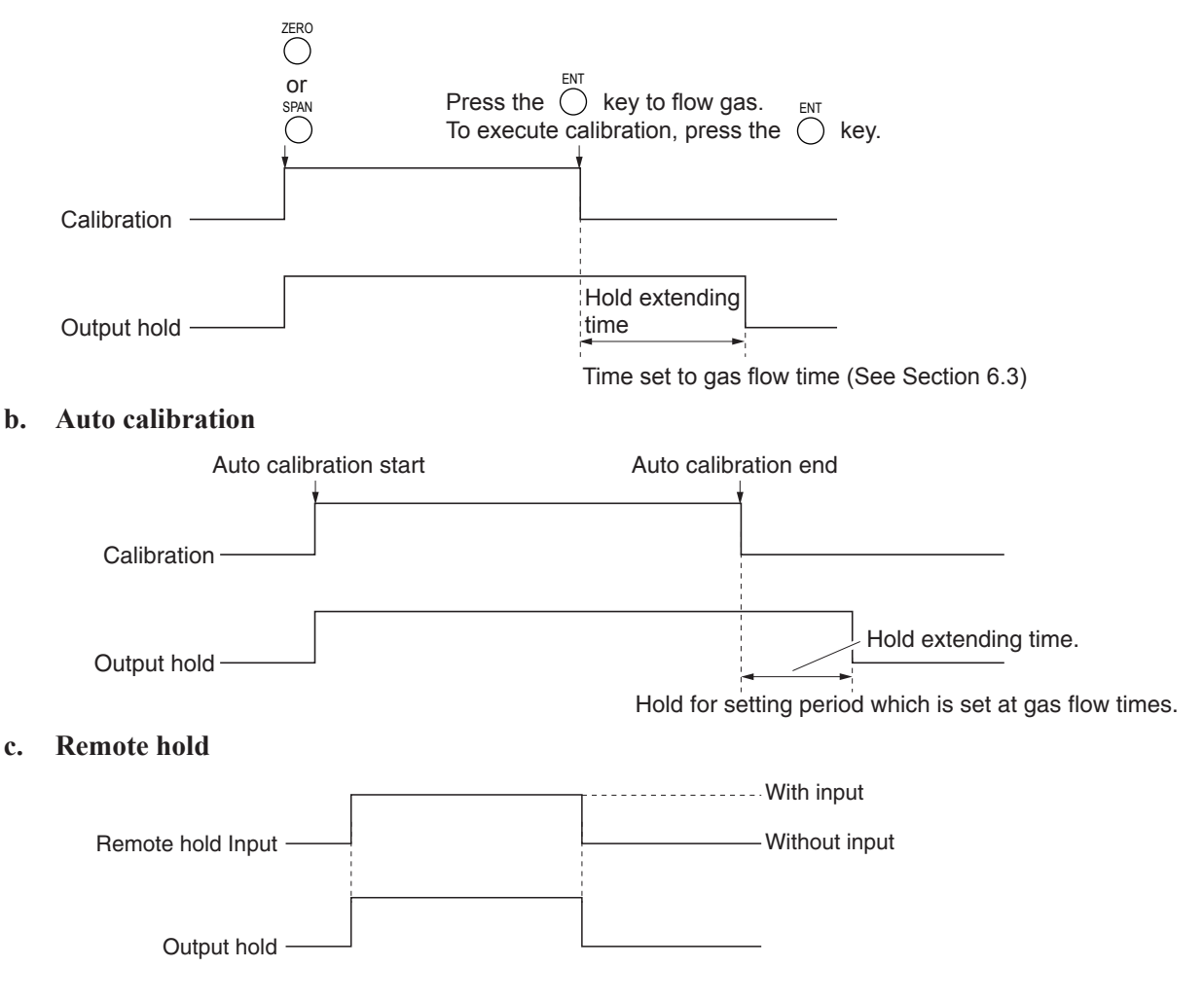

#### d. Screen display during Holding

The "Hold ON" message blinks on the measuring screen.

Since the screen displays the process of calibration during the manual/auto calibration, "Hold ON" is not displayed even if the output signal is held, but the screen is displayed with the hold extending time.

- e. If calibration is cancelled after the calibration gas is supplied regardless of manual or auto operation, the holding extending time will be performed.
- **f.** You can select the value for hold from the value immediately before entering output hold, "current," and arbitrary value, "setting."

Follow the procedures shown below to set.

(1) In the "Parameter setting" screen that appears, select "Output Hold".
"ON" or "OFF" is highlighted by pressing the Or the key. Press the Or the key to select ON/OFF. Press the Key to return to (1).

| Parameter       | Select Hold ON or OFF |       | N or OFF      |
|-----------------|-----------------------|-------|---------------|
|                 |                       |       |               |
| Current Time    |                       | 12/01 | /11 WED 13:50 |
| Key Lock        |                       | OFF   |               |
| Output Hold     |                       | ON    | Current       |
| Response Time   | ;                     |       |               |
| Average Period  | l                     |       |               |
| Backlight Timer |                       | ON    | 05 min        |
| Contrast        |                       |       |               |
| To Maintenance  | e Mode                | 0000  |               |

١Ì,

- (2) Where ON is highlighted, press the 
  key. "Current" or "Setting" is highlighted. Select "Current" or "Setting" by pressing the 
  or the 
  key.
- (3) Press the  $\bigcirc$  key while "Current" is selected to return to (1). Press the  $\bigcirc$  key while "Setting" is selected to go to the parameter hold screen.

"Current": Holds the value immediately before the hold.

"Setting": Holds the value arbitrarily set.

(4) On the parameter hold screen that appears, move the cursor next to the Ch (component) you want to change by pressing the  $\bigcirc$  or the  $\bigcirc$  key, and then press the  $\stackrel{\text{ENT}}{\longrightarrow}$  key.

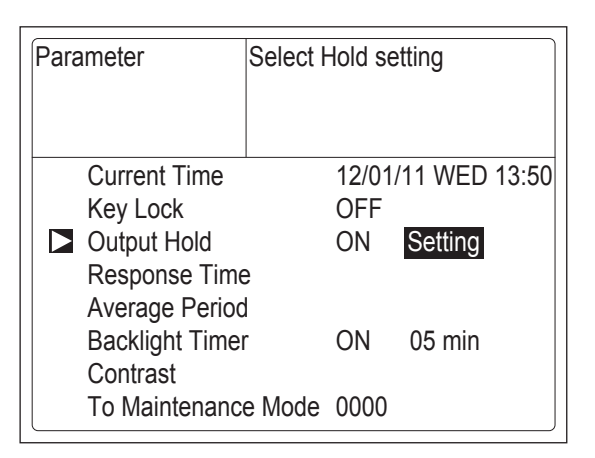

 $\sum_{i=1}^{i}$ 

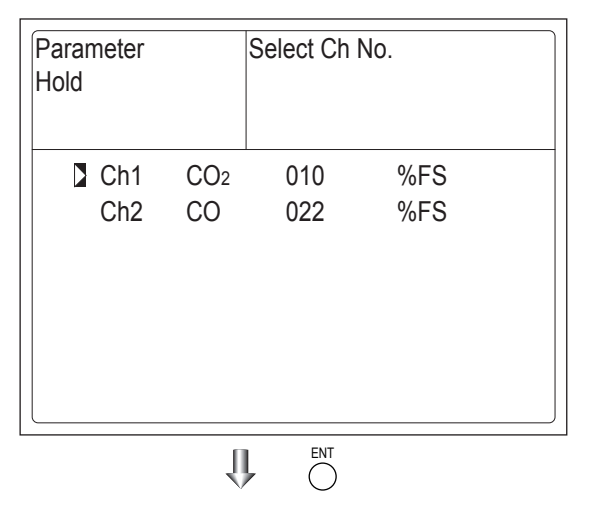

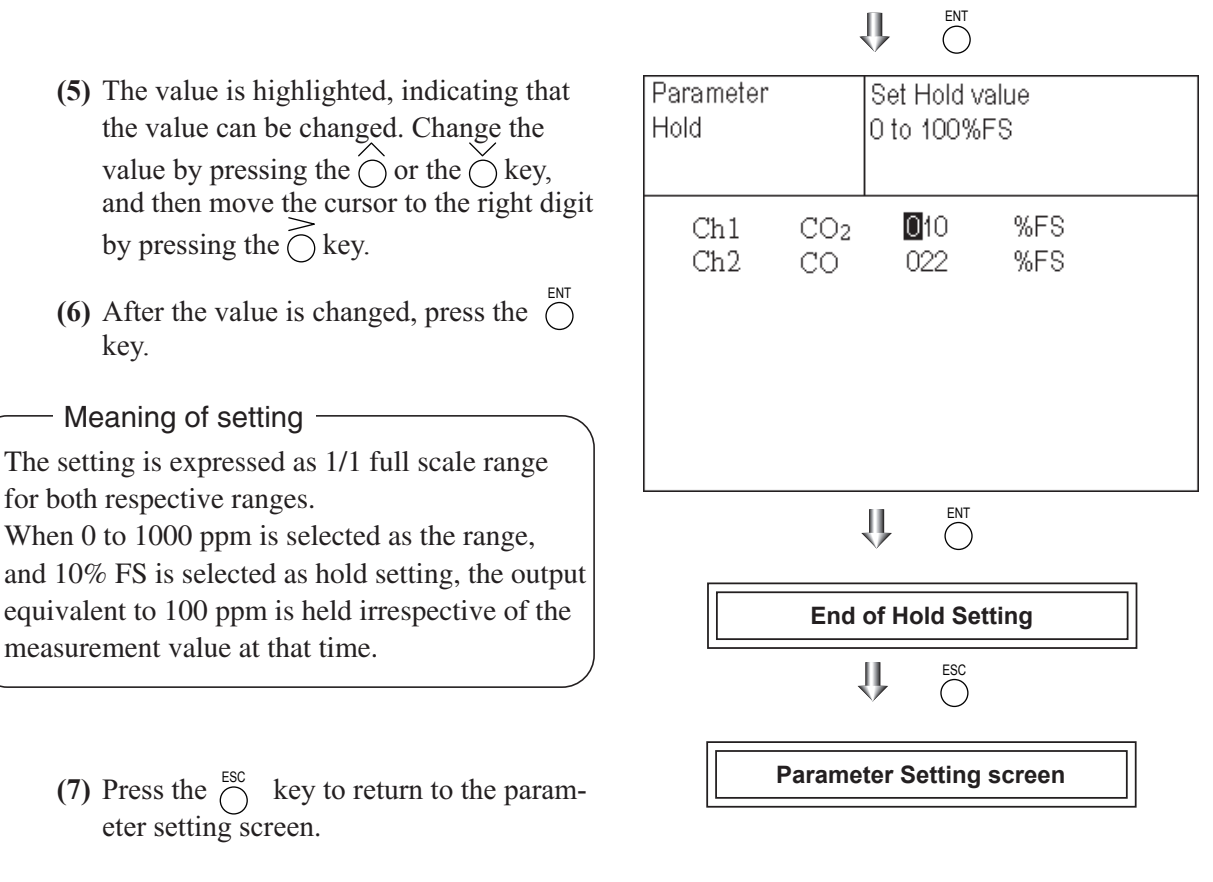

Description of setting -

- Instantaneous measurement value that is displayed cannot be held. (Output only can be held.) Optional modbus communications "Measurement concentration" registor values are held.
- Range identification contact output cannot be switched even if the range is switched during the hold.

#### **Response time**

The response time of the electrical system can be changed.

Setting is available by components.

Note) It does not provide exact seconds for the setting time, but it gives a guide of the setting time.

The setting value can be modified as requested by the customer.

| Parameter<br>Response | Time      | Select C | Ch No.       |  |
|-----------------------|-----------|----------|--------------|--|
| Ch1<br>Ch2            | CO2<br>CO | 10<br>22 | SeC.<br>SeC. |  |

#### **Backlight Timer**

Automatic OFF setting of the backlight of the LCD unit can be made.

When the specified time elapses during measurement screen display with no key operation, the backlight is automatically turned off. Press any key to reset backlight OFF.

Only when ON is selected, the time until auto OFF is displayed. Press the  $\bigcirc$  key in this state, and the time setting can be changed by pressing the  $\bigcirc$  or the  $\bigcirc$  key. Press the  $\bigcirc^{\text{ENT}}$  key to confirm the selection.

If OFF is selected, the backlight is not turned off.

| Parameter      | Set Bac<br>ON or ( | klight T<br>DFF | Fimer         |
|----------------|--------------------|-----------------|---------------|
| Current Time   |                    | 12/01/          | '11 WED 13:50 |
| Key Lock       |                    | OFF             |               |
| Output Hold    |                    | ON              | Setting       |
| Response Time  | e                  |                 | -             |
| Average Period | 1                  |                 |               |
| Backlight Time | ſ                  | ON              | 05 min        |
| Contrast       |                    |                 |               |
| To Maintenance | e Mode             | 0000            |               |

#### Contrast

Contrast of the LCD can be adjusted. The contrast changes by pressing the  $\bigcirc$  or the  $\bigcirc$  key. Adjust to the best contrast and save it by the  $\bigcirc$  key.

| Parameter                         |               |               |
|-----------------------------------|---------------|---------------|
| Current Time<br>Key Lock          | 12/01/<br>OFF | /11 WED 13:50 |
| Output Hold<br>Response Time      | ON            | Setting       |
| Average Period<br>Backlight Timer | ON            | 05 min        |
| Contrast<br>To Maintenance Mode   | 0000          |               |

#### Maintenance mode

Enter the password and then press the  $\bigcirc^{ENT}$  key to enter the maintenance mode. The password can be set by the password setting in maintenance mode. Default password setting at the time of delivery from the factory is "0000." You can enter the maintenance mode with this value before the password is changed.

### 6.6 Maintenance mode

This mode is used to check sensor input values, display of error log files or setting of passwords, etc. First, enter a password and then use it from the next operation. This mode is displayed by selecting the Maintenance Mode from Section 6.5 "Parameter Setting."

- Select the Maintenance Mode from the Parameter Setting screen to display the Password Setting screen.
- (2) Enter the password, and the Maintenance Mode item selection screen will be displayed. Point the cursor to the item you want to set by pressing the or the key and press the <sup>ENT</sup> key.
- (3) Next, each Maintenance screen is displayed.

# Note) "To Factory Mode" is used for our service engineers only.

(4) Press the O key to return to the Maintenance Mode item selection screen from each screen.

#### • Sensor Input Value screen

- Description of Sensor Input Value screen -

• Input 1 to 2 : NDIR sensor digital value

| Maintenance<br>Mode                                                                                                    | Select operating item |
|----------------------------------------------------------------------------------------------------|-----------------------|
| <ul> <li>1. Sensor Input</li> <li>2. Error Log</li> <li>3. Cal. Log</li> <li>4. Output Adj.</li> <li>5. Other Parame</li> <li>6. To Factory M</li> </ul> | Value<br>eter<br>ode  |
| Į                                                                                                    |                       |

Each "Maintenance" screen

| Maintenance<br>Sensor Input | ENT : Selectable flow gas |  |  |
|-----------------------------|---------------------------|--|--|
| Input 1                     | 52107                     |  |  |
| Input 2                     | 102129                    |  |  |
| Input 3                     | 0                         |  |  |
| Input 4                     | 0                         |  |  |
| Input 5                     | 0                         |  |  |
| GAS                         | Sample                    |  |  |

#### • Error Log screen

Description of Error Log screen
 Error history. 14 newest errors are logged.
 For error number, date and time (year, month, day, period) of occurrence, channel and other details of error, refer to Section 8 "Error message".
 Select Clear Error Log and press the <sup>ENT</sup> / Key, and the error log is cleared completely.

| Maintenance<br>Error Log |         | ENT<br>ESC | : Clea<br>: Bacl | r Erro<br>« | r Log |       |
|--------------------------|---------|------------|------------------|-------------|-------|-------|
| error No.                | ΥY      | MM         | DD               | HH          | MM    | Ch    |
| No. 10                   | 15      | 9          | 8                | 13          | 5     |       |
| No. 9                    | 15      | 6          | 17               | 10          | 40    | 2     |
| No. 5                    | 15      | 6          | 17               | 10          | 40    | 2     |
| No. 9                    | 15      | 6          | 17               | 10          | 40    | 1     |
| No. 5                    | 15      | 6          | 17               | 10          | 36    | 1     |
| No. 7                    | 15      | 6          | 17               | 10          | 33    | 1     |
| No. 7                    | 15      | 5          | 26               | 16          | 40    | 2     |
| Vext Next                | page    |            |                  |             |       | Page1 |
| Clear Er                 | ror Log | 9          |                  |             |       |       |

#### • Calibration Log screen

Description of Calibration Log screen —

Past calibration history is displayed.

Sensor input value, concentration value, and the date when zero/span calibration is performed are logged. The 10 newest calibration data are logged by each component.

Move the cursor to Clear Calibration Log and press the  $\bigcirc^{ENT}$  key, and the calibration log is cleared completely.

- Z1 : Zero calibration (Z) of Range 1
- S1 : Span calibration (S) of Range 1
- Cnt : Value of measuring detector at the time of calibration
- Con : Concentration value displayed before calibration

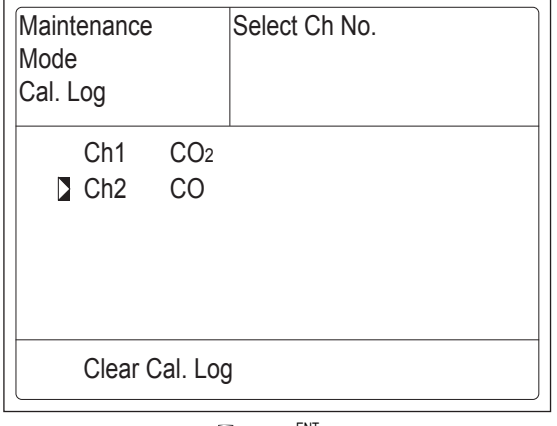

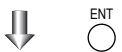

| Maintena<br>Cal. Log<br>Ch2 CO | ince  |       |    |    |    |    |
|--------------------------------|-------|-------|----|----|----|----|
| R                              | Cnt   | Con   | Μ  | D  | Н  | М  |
| Z1                             | 48523 | -0.2  | 12 | 11 | 18 | 10 |
| S1                             | 44176 | 484.2 | 12 | 11 | 18 | 10 |
| Z1                             | 48530 | -0.5  | 12 | 11 | 18 | 8  |
| Z1                             | 48529 | -0.5  | 12 | 11 | 18 | 3  |
| Z1                             | 48530 | -0.4  | 12 | 11 | 17 | 55 |
| Z1                             | 48531 | -0.4  | 12 | 11 | 17 | 50 |
| S1                             | 44172 | 483.8 | 12 | 11 | 10 | 43 |
| S1                             | 44170 | 484.0 | 12 | 11 | 10 | 35 |
| Z1                             | 48525 | -0.2  | 12 | 11 | 9  | 3  |
| Z1                             | 48524 | -0.2  | 12 | 11 | 9  | 0  |

#### • Output adjustment screen

- Description of output adjustment screen

Analog output adjustment screen. Connect the digital multi meter to the output terminal corresponding to the number of OUT to be adjusted, and adjust the value so that 4mA or 0V is output at zero and 20mA or 1V is output at span.

> Move the cursor using the  $\bigcirc$ ,  $\bigcirc$ , or the  $\bigcirc$  key to the output (OUT No. and zero/ span) to be adjusted, and then press the  $\overset{\text{ENT}}{\bigcirc}$  key.

> The selected value is highlighted. Adjust the value, while watching the output, by pressing the  $\bigcirc$  or the  $\bigcirc$  key. Press the  $\bigcirc$  key to select the next digit. On completion of the adjustment, press

the  $\bigcirc^{\text{ENT}}$  key.

| Maintenance<br>Mode<br>Output Adj. |       |    | Adju<br>ZER | st OUTF<br>O and S | PUT<br>PAN |       |
|------------------------------------|-------|----|-------------|--------------------|------------|-------|
| OUT                                | Zero  | Sp | ban         | OUT                | Zero       | Span  |
| 1                                  | 0600  | 03 | 700         | 7                  | 00600      | 03700 |
| 2                                  | 00600 | 03 | 700         | 8                  | 00600      | 03700 |
| 3                                  | 00600 | 03 | 700         | 9                  | 00600      | 03700 |
| 4                                  | 00600 | 03 | 700         | 10                 | 00600      | 03700 |
| 5                                  | 00600 | 03 | 700         | 11                 | 00600      | 03700 |
| 6                                  | 00600 | 03 | 700         | 12                 | 00600      | 03700 |

IÌ

| Maintenance<br>Mode<br>Output Adj. |       |     | Adju<br>ZER | st OUTF<br>O and S | PUT<br>PAN |       |
|------------------------------------|-------|-----|-------------|--------------------|------------|-------|
| OUT                                | Zero  | Sp  | an          | OUT                | Zero       | Span  |
| 1                                  | 0060  | 037 | 700         | 7                  | 00600      | 03700 |
| 2                                  | 00600 | 037 | 700         | 8                  | 00600      | 03700 |
| 3                                  | 00600 | 037 | 700         | 9                  | 00600      | 03700 |
| 4                                  | 00600 | 037 | 700         | 10                 | 00600      | 03700 |
| 5                                  | 00600 | 037 | 700         | 11                 | 00600      | 03700 |
| 6                                  | 00600 | 037 | 700         | 12                 | 00600      | 03700 |

#### • Other parameter

| Description of each setting screen                                                                                                    |
|----------------------------------------------------------------------------------------------------|
| Password Set : Set the password used to move<br>from the parameter setting screen<br>to the maintenance mode.<br>Arbitrary 4-digit number can be<br>selected. |
| O2 ref. Value*: Set the oxygen concentration<br>reference value at the time of<br>oxygen correction calculation.<br>Settable in the range from 00 to<br>19%.  |
| Limit* : Set the oxygen concentration limit<br>at the time of oxygen correction<br>calculation. Settable in the range<br>from 01 to 20%.                      |
| * This function is not available on ZPAH and ZPA1.                                                                                                    |
| Station No. : Set the station No. for MODBUS<br>communication. Settable<br>in the range from 00 to 32.                                                        |
| Range setting : Set or change the measuring range.                                                                                                    |

Press the  $\bigcirc$  or the  $\bigcirc$  key to move the cursor to the item whose setting is to be changed.

The values for password, oxygen correction, limit, and station No. are highlighted.

Press the  $\bigcirc$  or the  $\bigcirc$  key to change the value to desired one, and then press the  $\bigcirc^{ENT}$  key.

Note: Pay attention not to forget the password. Otherwise you cannot enter the maintenance mode.

| Maintenance<br>Mode<br>Setting                                   | Set Password                |
|------------------------------------------------------------------|-----------------------------|
| Password Set<br>O2 ref. Value<br>Station No. 01<br>Range Setting | ₽465<br>12% O₂ limit 20% O₂ |

<How to set/change the range>

The measuring range can be arbitrarily selected in the minimum and the maximum range specified at the time of purchase. The range to be used can be selected 1 or 2.

- (1) Move the cursor to the item to be set by pressing the  $\bigcirc$  or the  $\bigcirc$  key, and then press the  $\overset{\text{ENT}}{\bigcirc}$  key.
- (2) Move the cursor to the Ch (component) whose setting is to be changed by pressing the  $\bigcirc$  or the  $\widecheck{}$  key, and then press the  $\bigcirc{}^{ENT}$  key.

(3) Move the cursor to the item whose setting is

The value for range 1 and range 2 must fall within the range from the MIN and the MAX range (including the MIN and the MAX range), and at the same time range 1 must be smaller than

(4) Press the  $\bigcirc$  or the  $\bigcirc$  key to change the value. Press the  $\bigcirc$  key to select the next digit. The

(5) When necessary change is made, press the  $\bigcap^{ENI}$ 

In a state where the decimal point is highlighted, press the  $\bigcirc$  or the  $\bigcirc$  key, and the decimal

Settable range -

The number of ranges is 1 or 2.

unit cannot be changed.

point position can be changed.

range 2.

to be changed by pressing the  $\bigcirc$  or the  $\bigcirc$  key, and then press the  $\bigcirc$  key.

| Maintenance                                                                                                    | Select oper                                                                                                    | rating item                                |
|----------------------------------------------------------------------------------------------------|----------------------------------------------------------------------------------------------------|--------------------------------------------|
| Mode<br>Setting                                                                                                    |                                                                                                    |                                            |
| Password se<br>O₂ ref. Value<br>Station No. (<br>Range Settin                                                                                                    | et 246:<br>e 12% O2 limi<br>01<br>ng                                                                                 | 5<br>t 20% O2                              |
|                                                                                                    |                                                                                                    |                                            |
| Maintenance<br>Mode<br>Range set                                                                                                    | Select Ch I                                                                                                    | No.                                        |
| Ch1 CO2<br>Ch2 CO                                                                                                    | 2                                                                                                    |                                            |
|                                                                                                    |                                                                                                    |                                            |
| Maintenance                                                                                                    | Select range                                                                                                    |                                            |
| Maintenance<br>Mode<br>Range set<br>Ch1 CO <sub>2</sub>                                                                                                    | Select range num                                                                                                    | ge or                                      |
| Maintenance<br>Mode<br>Range set<br>Ch1 CO₂<br>MIN range<br>Range 1<br>Range 2<br>MAX range<br>Range num.                                                                        | ↓         ENT           Select range num           5.000           10.00           20.00           25.00           2 | ge or<br>vol%<br>vol%<br>vol%<br>vol%      |
| Maintenance<br>Mode<br>Range set<br>Ch1 CO₂<br>MIN range<br>Range 1<br>Range 2<br>MAX range<br>Range num.                                                                        | ↓       ●         Select range num         5.000         10.00         20.00         25.00         2                 | ge or<br>vol%<br>vol%<br>vol%<br>vol%      |
| Maintenance<br>Mode<br>Range set<br>Ch1 CO <sub>2</sub><br>MIN range<br>Range 1<br>Range 2<br>MAX range<br>Range num.<br>Maintenance<br>Mode<br>Range set<br>Ch1 CO <sub>2</sub> | ↓       ●         Select range num         5.000         10.00         20.00         25.00         2                 | ge or<br>-<br>vol%<br>vol%<br>vol%<br>vol% |

#### – ⚠️ Caution →

Be sure to perform zero / span calibration when the range setting is changed. Otherwise, the measurement value may not be output properly.

key.

### 6.7 Manual calibration procedure

#### 6.7.1 Manual zero calibration

It is used for zero point adjustment. Proper zero gas, suitable for the application, should be used. Refer to Section 3.4.3 "Preparation of standard gas".

(1) Press the  $\bigcirc^{ZERO}$  key on the Measurement

screen to display the Manual Zero Calibration screen.

(2) Select the Ch (component) to be calibrated by pressing the  $\bigcirc$  or the  $\bigcirc$  key. After selection, press the  $\bigcirc_{ENT}$  key, and zero gas will be supplied.

#### - Note -

For the Ch (components) in which "at once" is set in the zero calibration (see Section 6.2.2) - zero calibration is carried out simultaneously. And for the Ch (components) in which "both" is set in the calibration range setting (see Section 6.2.3) zero calibration is carried out on both ranges.

- (3) Wait until the indication is stabilized with the zero gas supplied. After the indication has been stabilized, press the okey. Zero calibration in range selected by the cursor is carried out.
  - Note: For the Ch (component) for which "AR" is selected in Section 6.1.1 "Setting range switch mode," the cursor automatically moves to the next range selected in "Setting of auto calibration component/range" (Section 6.2.4), and calibration is carried out within that range.

To close "Zero Calibration"

To close the "Zero Calibration" or cancel this mode midway, press the  $\bigcirc^{\text{ESC}}$  key. A previous screen will return.

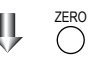

| ZERO Cal.  | Select Ch N<br>with UP / D(<br>Back with E | Select Ch No.<br>with UP / DOWN and ENT<br>Back with ESC |      |  |  |
|------------|--------------------------------------------|----------------------------------------------------------|------|--|--|
| Ch1<br>CO2 | Range 1 0-10.00<br>Range 2 0-20.00         | vol%<br>vol%                                             | 0.00 |  |  |
| Ch2<br>CO  | Range 1 0-500.0<br>Range 2 0-2000          | ppm<br>ppm                                               | 0.0  |  |  |
|            |                                            |                                                          |      |  |  |
|            |                                            |                                                          |      |  |  |
|            |                                            |                                                          |      |  |  |

₩ὄ(ô)

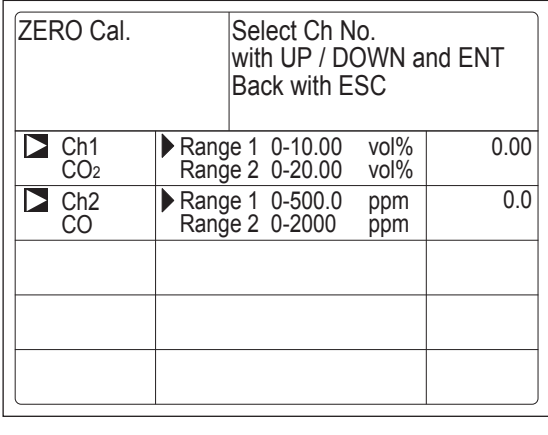

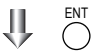

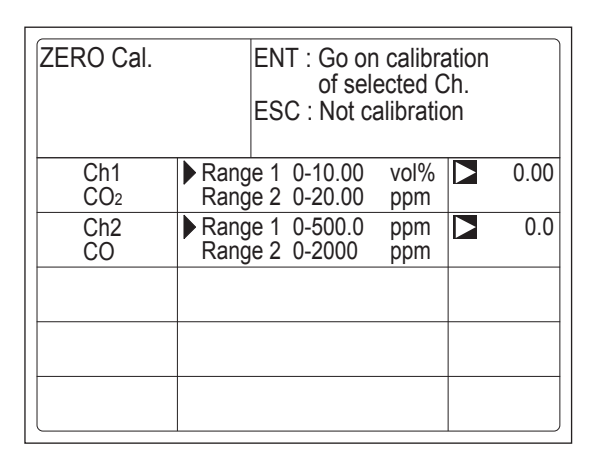

To Measurement screen after executing Manual Zero Calibration

#### 6.7.2 Manual span calibration

It is used to perform a span point adjustment. Supply calibration gas with concentration set to the span value to perform the span calibration. For the span calibration gas for the SO<sub>2</sub>, CO<sub>2</sub>, CO and CH<sub>4</sub> measurement, use the standard gas with a concentration of 90 to 100% of its measuring range value.

(1) Press the  $\bigcirc^{SPAN}$  key on the Measurement

screen to display the Manual Span Calibration screen.

| SPAN Cal.  | Sel<br>witi<br>Bad | ect Ch N<br>h UP / D0<br>ck with E | o.<br>OWN a<br>SC | nd ENT |
|------------|--------------------|------------------------------------|-------------------|--------|
| Ch1<br>CO2 | Range 1<br>Range 2 | 0-10.00<br>0-20.00                 | vol%<br>vol%      | 0.00   |
| Ch2<br>CO  | Range 1<br>Range 2 | 0-500.0<br>0-2000                  | ppm<br>ppm        | 0.0    |
|            |                    |                                    |                   |        |
|            |                    |                                    |                   |        |
|            |                    |                                    |                   |        |

1Ì

(2) Select Ch (component) to be calibrated by pressing the  $\bigcirc$  or the  $\bigcirc$  key and press the  $\bigcirc$  key. The calibration gas is supplied.

#### Note

For the Ch (components) in thich "both" is set in the calibration range setting (Refer to Section 6.2.3) - span calibration is completed for both ranges.

- (3) Wait until the indication is stable. After the indication has been stabilized, press the  $\bigcirc^{ENT}$  key. Span calibration of Range selected by the cursor is performed.
  - Note: For the Ch (component) for which"AR" is selected in Section 6.1.1 "Setting range switch mode," the cursor automatically moves to the range selected in "Setting of auto calibration component/ range" (Section 6.2.4), and calibration is carried out within that range.

To close "Span Calibration"-

To close the "Span Calibration" or cancel this mode midway, press the  $\bigcirc^{LSU}$  key. A previous screen will return.

| SPAN Cal.  | Select Ch No.<br>with UP / DOWN a<br>Back with ESC | IND ENT |
|------------|----------------------------------------------------|---------|
| Ch1<br>CO2 | Range 1 0-10.00 vol%<br>Range 2 0-20.00 vol%       | 0.00    |
| Ch2<br>CO  | Range 1 0-500.0 ppm<br>Range 2 0-2000 ppm          | 0.0     |
|            |                                                    |         |
|            |                                                    |         |
|            |                                                    |         |

 $\downarrow \downarrow \circlearrowright (\bigcirc) \bigcirc$ 

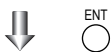

| SPAN Cal.  | ENT : Go on<br>of sele<br>ESC : Not ca | calibration<br>cted Ch.<br>libration |
|------------|----------------------------------------|--------------------------------------|
| Ch1<br>CO2 | Range 1 0-10.00<br>Range 2 0-20.00     | vol% 0.0<br>vol%                     |
| Ch2<br>CO  | Range 1 0-500.0<br>Range 2 0-2000      | ppm > 490.0                          |
|            |                                        |                                      |
|            |                                        |                                      |
|            |                                        |                                      |
|            |                                        |                                      |

To Measurement screen after

executing Manual Span Calibration

## 7. MAINTENANCE

### 7.1 Daily check

#### (1) Zero calibration and span calibration

- (1) Perform zero calibration. For the calibration procedures, refer to Section 6.7.1 "Manual zero calibration."
- (2) Then, perform span calibration. For the calibration procedures, refer to Section 6.7.2 "Manual span calibration."
- (3) Zero/span calibration should be carried out once a week, or as required.

#### (2) Flow rate check

- (1) Flow rate of sampling gas and purge gas are as follows:
  - Sampling gas flow :  $0.5L/min \pm 0.2L/min$
  - Purge gas flow : About 1L/min
- (2) Check and maintenance should be carried out every day, or as required.

### 7.2 Daily check and maintenance procedures

|              | Parts to be checked                                                                           | Phenomena                                                  |                                                       | Remedy                                                                                                    |
|--------------|-----------------------------------------------------------------------------------------------|------------------------------------------------------------|-------------------------------------------------------|----------------------------------------------------------------------------------------------------|
|              | Indication value                                                                              | Indication values are<br>too low.<br>Indication values are | (1) Dust contamination in sampling cell.              | <ol> <li>Clean the sampling cell.</li> <li>In addition, check sampling<br/>devices, especially gas filter.</li> </ol> |
| ily check    |                                                                                               | too high.                                                  | (2) Air is absorbed midway<br>in the sampling piping. | (2) Find out cause of leak and repair.                                                                                |
| Da           | Flow rate of sampling<br>gas and purge gas<br>(Purge gas flow is in-<br>cluded when purging). | Deviation from regu-<br>lated flowing quantity.            |                                                       | Adjust by needle valve of flow rater.                                                                                 |
| check        | Zero point of gas analyzer                                                                    | Deviation from zero point.                                 |                                                       | Zero adjustment                                                                                                    |
| Weekly       | Span point of gas analyzer                                                                    | Deviation from span point.                                 |                                                       | Span adjustment                                                                                                    |
| Yearly check | Gas analyzer                                                                                  |                                                            |                                                       | Overhaul                                                                                                    |

Table 7.1 Maintenance and check table

### 7.3 Long term maintenance

Create a long-term maintenance component procurement plan based on the "Gas analyzer annual inspection plan" indicated below.

#### Gas analyzer annual inspection plan

The recommended replacement period of components varies depending on the installation conditions.

- 1) The recommended replacement period is a recommended standard criterion, and varies depending on the environment of the field, conditions of measuring gas and other factors.
- 2) The recommended replacement period is not the warranty period. It is provided as a preventative maintenance program baseline schedule.

Refer to "9. Specifications" for the installation requirements and the sample gas requirements.

Please consult with us regarding gas analyzer maintenance service requirements.

We may assist in providing access and support via a qualified service network.

|     |                                |      | Recommended      | Year |      |         |      |      |      |         |      |      |      |            |
|-----|--------------------------------|------|------------------|------|------|---------|------|------|------|---------|------|------|------|------------|
| No. | Component name                 | Q'ty | Q'ty replacement |      | 1st  | 2nd     | 3rd  | 4th  | 5th  | 6th     | 7th  | 8th  | 9th  | 10th       |
|     |                                |      | period (year)    | year | year | year    | year | year | year | year    | year | year | year | year       |
| 1   | Galvanic fuel cell O2 analyzer | 1    | 2                |      |      | $\circ$ |      | 0    |      | $\circ$ |      | 0    |      | $\circ$    |
| 2   | Infrared light source          | 1    | 5                |      |      |         |      |      | 0    |         |      |      |      | $\circ$    |
| 3   | O-ring for sampling cell       | 2    | 2                |      |      | 0       |      | 0    |      | 0       |      | 0    |      | $\circ$    |
| 4   | Detector                       | 1    | 8                |      |      |         |      |      |      |         |      | 0    |      |            |
| 5   | LCD                            | 1    | 3                |      |      |         | 0    |      |      | 0       |      |      | 0    |            |
| 6   | AC/DC power supply             | 1    | 5                |      |      |         |      |      | 0    |         |      |      |      | 0          |
| 7   | DC/DC power PCB                | 2    | 5                |      |      |         |      |      | 0    |         |      |      |      | 0          |
| 8   | Overhaul                       | -    | 5                |      |      |         |      |      | 0    |         |      |      |      | $\bigcirc$ |
| 9   | Annual inspection              | _    | 1                |      | 0    | 0       | 0    | 0    | 0    | 0       | 0    | 0    | 0    | 0          |

| Infrared | gas | analyzer | annual | inspectior | plan she | et |
|----------|-----|----------|--------|------------|----------|----|
|----------|-----|----------|--------|------------|----------|----|

### 7.4 Cleaning of sampling cell

Entry of dust or water drops in the sampling cell contaminates the interior of the cell, thus resulting in a drift. Clean the inside if dirty. Then, check the sampling device, especially the filter, to prevent the cell from being contaminated by dust or mist.

#### – 🕂 Caution

Maintenance actions should only be accomplished by properly trained and qualified personel. Not withstanding these maintenance steps, local facility and organizational safety program requrirements must be followed.

#### 7.4.1 Disassembly and assembly of sampling cell

There are two kinds of sampling cells, block cells (cell length: 4 mm, 8 mm, 16 mm, 32 mm) and pipe cells (Cell length: 64 mm, 125 mm, 200 mm and 250 mm).

2-component analyzer may incorporate both sampling cells in one optical unit. In such a case, detach the pipe cell and then block cell (See Fig. 7-3).

#### a. How to remove pipe cell (See Fig. 7-1)

- 1) Stop measured gas. If it is harmful, purge the pipe cell thoroughly with zero gas.
- 2) Turn OFF the power switch and disconnect the Power supply cord.
- 3) Remove the cover (with loose 6 screws on the cover).
- 4) Remove the tube connected to the pipe cell.
- 5) Loosen and remove a screw (No. 7) from the cell retainer (No. 11) fastening the pipe cell (both ends).
- 6) Remove the cell from the measuring unit and unscrew the infrared transmission window (No. 14) at both ends in the right direction.
- 7) For assembly, reverse the disassembly procedure and make sure to put the space in 0.5mm between light source unit and measuring cell and detector.

In addition screw the window (No. 14) on the both side to the measuring cell with matching the pipe part and marked part of measuring cell.

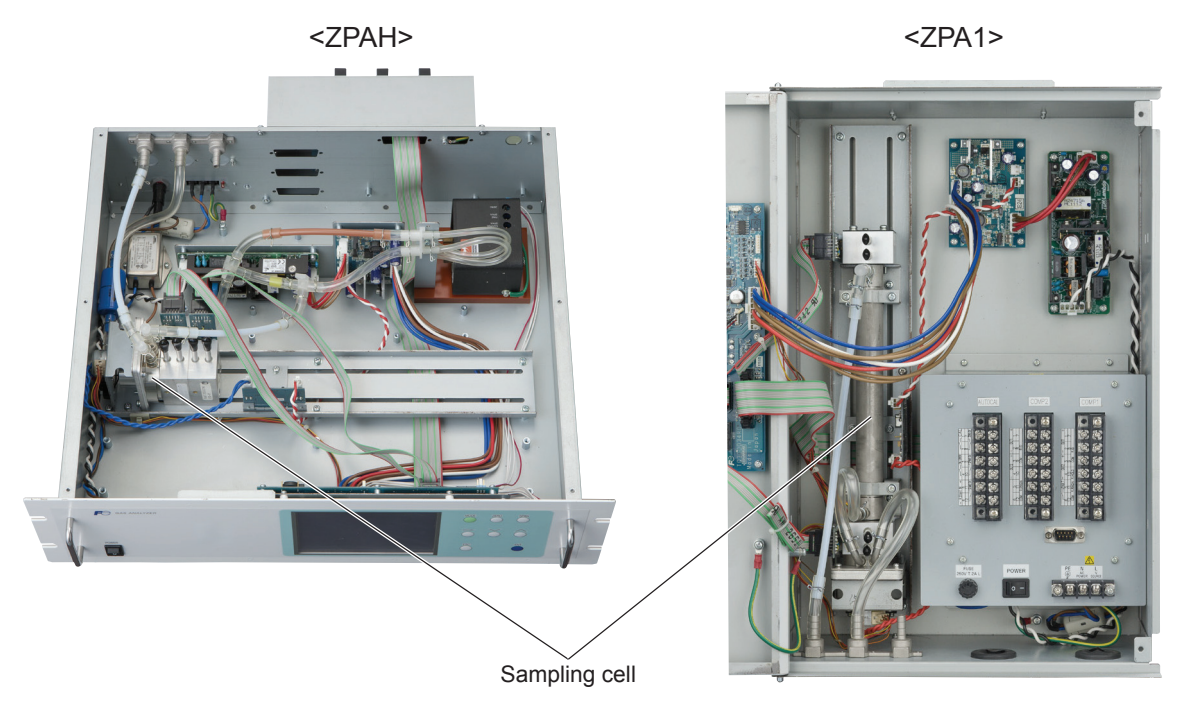

| No. | Name                                     |
|-----|------------------------------------------|
| 1   | Screw (for fixing the light source unit) |
| 2   | Screw (for fixing the detector)          |
| 3   | Screw (for fixing the gas filter)        |
| 4   | Base plate                               |
| 5   | Light source unit                        |
| 6   | Screw (for fixing the support)           |
| 7   | Screw (for fixing the cell retainer)     |
| 8   | Gas filter                               |
| 9   | Filter                                   |
| 10  | Support                                  |
| 11  | Cell retainer                            |
| 12  | Pipe cell                                |
| 13  | O-ring                                   |
| 14  | Infrared transmission window             |
| 15  | Detector                                 |
| 16  | Light source power PCB                   |

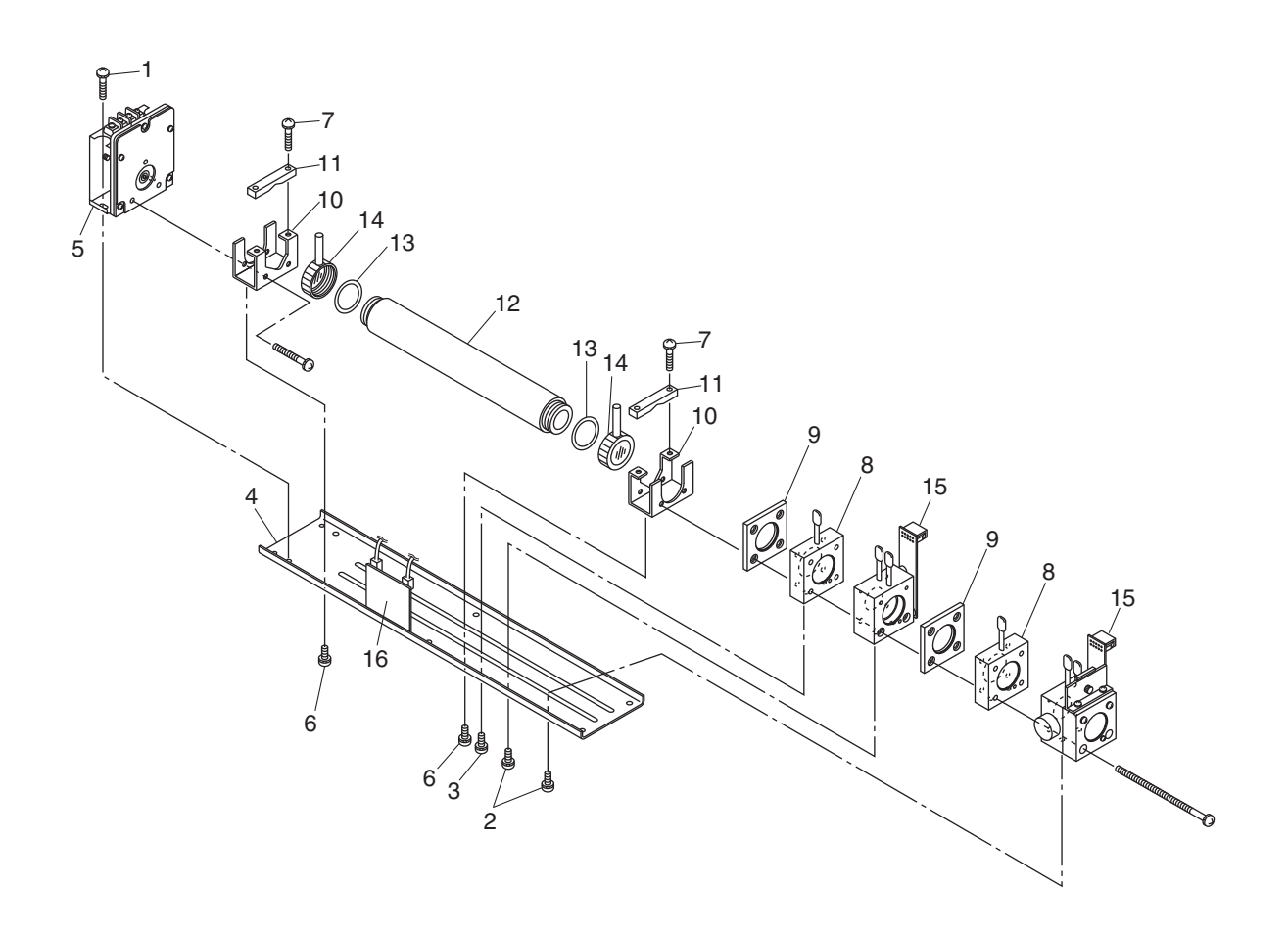

Fig. 7-1 Configuration of measuring unit (pipe cell)

#### **b.** How to remove block cell (See Fig. 7-2)

- 1) For step 1) to 4), see 7.4.1.a, How to remove pipe cell.
- 5) Disconnect and remove detector output cables from detector output circuit board (No.12). Applying identification mark on top of removed cable connector will ensure proper pin assignment later.
- 6) Unscrew the two screws (No. 10) that hold the detector to the light source unit to remove the detector from the measuring unit. The block cell can be removed together with the detector.
- 7) To remove the block cell, unscrew the two screws (No. 6) holding the block cell to the detector. The infrared transmission window (No. 8) is just sandwiched (not fixed) between the detector and block cell. Keep the detector facing up, when removing this window.
- 8) For assembly, reverse the disassembly procedures.
- Note) The O-ring (No. 9) is placed between the window holder and block cell. Take care about the O-ring position. With 2-component analyzer, install 2-component detector last. Take care so that no space is left between the 1-component and 2-component detectors. When inserting the detector output cable connector into the PCB board, be careful to attach the connector with proper pin assignment (top/bottom).

| No. | Name                                         |
|-----|----------------------------------------------|
| 1   | Screw (for fixing the light source unit)     |
| 2   | Filter                                       |
| 3   | Screw (for fixing the detector)              |
| 4   | Base plate                                   |
| 5   | Light source unit                            |
| 6   | Screw (for fixing the block cell)            |
| 7   | Block cell                                   |
| 8   | Infrared transmission window (window holder) |
| 9   | O-ring                                       |
| 10  | Screw (for fixing the measuring unit)        |
| 11  | Gas filter                                   |
| 12  | Detector                                     |
| 13  | Light source power PCB                       |

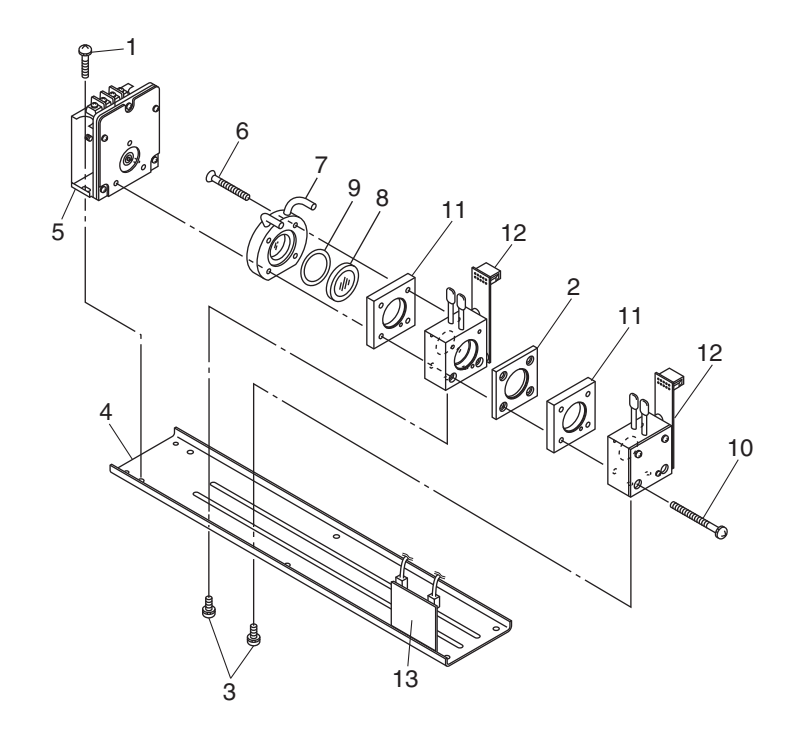

Fig. 7-2 Configuration of measuring unit (block cell)

- c. How to remove measuring unit (See Fig. 7-3)
  - 1) For steps 1) to 4), see 7.4.1.a, How to remove pipe cell.
  - 5) Disconnect and remove detector output cables from detector output circuit board (No.9). Applying identification mark on top of removed cable connector will ensure proper pin assignment later.
  - 6) Disconnect wiring to the 2-pin terminals of the infrared ray light source assembly and chopper motor pin connector from the PCB (No.17).
  - 7) Detach the 6 screws (No. 16) fastening the base plate (No. 3) to remove the measuring unit.
  - 8) For assembly, reverse the disassembly procedures.
  - Note) Special care should be taken when assembling or disassembling the measuring cell to avoid the application of force to the detector pipe or light source unit pipe. If the pipe is deformed or damaged by excessive force, there is a danger of gas leak, thus resulting in misoperation.

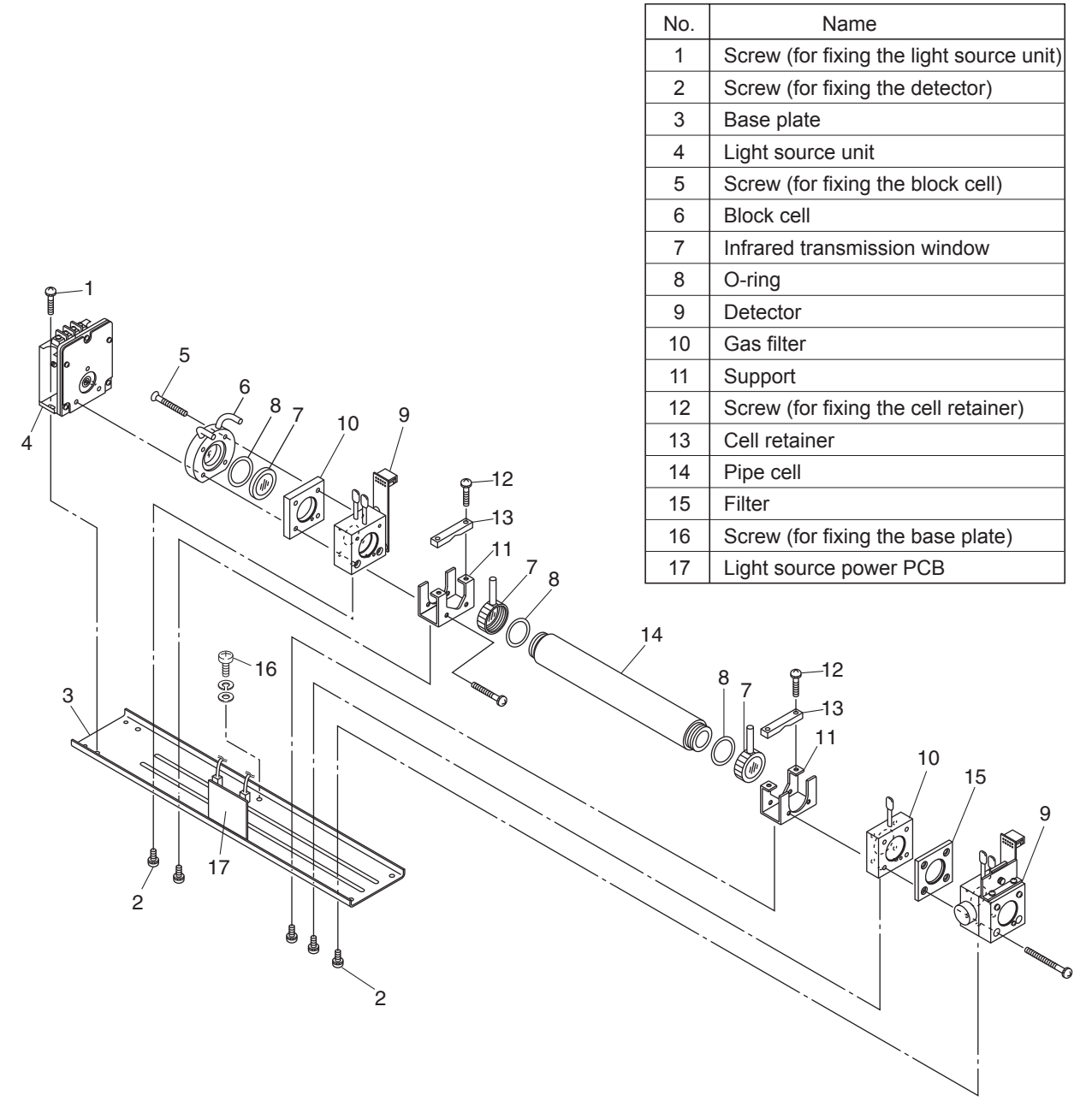

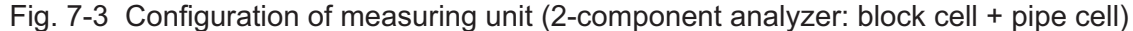

#### 7.4.2 How to clean sampling cell

- To clean the sampling cell inside or infrared ray transmission window, first clear large dirt of it with a soft brush and then wipe lightly with soft cloth. Do not use abrasive or paper cloth.
- Note) Handle the fragile window with care. Use care not to rub off the dirt from the window roughly.
- 2) If the window or the sampling cell interior is very dirty, use a soft line-free cloth moistened with absolute alcohol.
- 3) If the window is corroded, rub off the scale from the window lightly with a soft cloth to which chrome oxide powder is applied. If it is excessively corroded, it should be replaced with new one.
- 4) When the sampling cell or window cleaning is completed, assemble according to the sampling cell disassembly and assembly procedures. Assemble the pipe carefully. If it becomes bent or damaged, replace it with a new part.
- 5) Do not wash the sample cell components with water.

### 7.5 Replacement of fuse

<ZPAH>

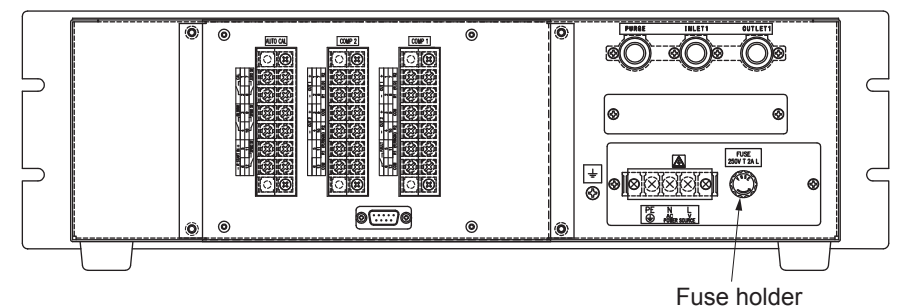

Rear view

<ZPA1>

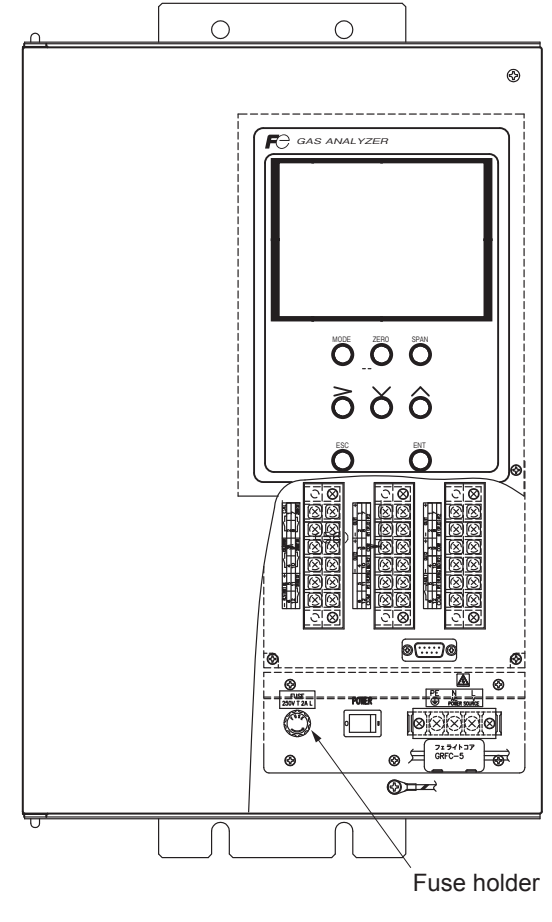

Front view (inside)

#### Note) Prior to the following work, be sure to repair blown down fuse (short, etc), if any.

- (1) Turn "OFF" the main power supply switch to the analyzer.
- (2) Turn the fuse holder cap (shown in the figure above) counterclockwise and pull it out, and the cap will be removed. Remove a fuse out of the holder. Replace it with a new one. (250VAC/2A, Time-lag type).
- (3) Reinstall the fuse holder cap, turn ON the power supply switch. The work will be completed if the analyzer starts up normally.

# 8. ERROR MESSAGE

| Error display | Error contents                                                                                                    | Probable causes                                                                                                    |
|---------------|----------------------------------------------------------------------------------------------------|----------------------------------------------------------------------------------------------------|
| Error No.1    | Light source/motor rotation is faulty.                                                                                            | <ul> <li>Infrared light source is faulty.</li> <li>Sector motor is not properly run or is stopped.</li> <li>Amplifier circuit is faulty.</li> </ul>                                           |
| Error No.2    | Detector failure                                                                                                    | <ul><li>Detector voltage circuit is faulty.</li><li>Detection element is broken or faulty.</li><li>Amplifier circuit is faulty.</li></ul>                                                     |
| Error No.3    | A/D error                                                                                                    | • A/D conversion circuit is failure.                                                                                                    |
| Error No.4    | Zero calibration is not within the allowable range.                                                                               | <ul> <li>Zero gas is not supplied.</li> <li>Zero error due to dirty coll</li> </ul>                                                                                                    |
| Error No.5    | Amount of zero calibration<br>(indication value) is over 50%<br>of full scale.                                                    | Detector is faulty.                                                                                                    |
| Error No.6    | Span calibration is not within the allowable range.                                                                               | <ul><li>Span gas is not supplied.</li><li>Calibrated concentration setting does not</li></ul>                                                                                                 |
| Error No.7    | Amount of span calibration<br>(difference between indication value<br>and calibrated concentration) is over<br>50% of full scale. | <ul> <li>match cylinder concentration.</li> <li>Zero calibration is not performed normally.</li> <li>Span error due to dirty cell.</li> <li>Detector sensitivity has deteriorated.</li> </ul> |
| Error No.8    | Measured values fluctuate too much during zero and span calibration.                                                              | <ul><li>Calibration gas is not supplied.</li><li>Time for flowing calibration gas is short.</li></ul>                                                                                         |
| Error No.9    | Calibration is abnormal during auto calibration.                                                                                  | • Error corresponding to No. 4 to No. 8 occurred during auto calibration.                                                                                                    |
| Error No.10   | Output cable connection is improper.                                                                                              | <ul><li>DIO circuit is failure.</li><li>Internal wiring to the DIO circuit is broken.</li></ul>                                                                                               |

If errors occur, the following contents are displayed.

When errors No. 1 to No. 3 and No. 10 occur, instrument error (FAULT) contact output is closed. When errors No. 4 to No. 9 occurs, calibration error contact output is closed.

<Troubleshooting at the occurrence of error>

When error No. 1 occurs, remove the top cover of the analyzer and check the LED on the light source power PCB. If LED light is turned off, this has been caused by disconnection of the light source.

When errors No. 1 to No. 3 and No. 10 occurs, the analyzer is faulty. Contact your dealer or our sales office.

When errors No. 4 to No. 8 occurs, the calibration procedure may be incorrect.

Check the following items, and if error still occurs, contact us as shown above.

- (1) Is the calibration gas supplied in the analyzer?
- (2) Does the calibration operation match the supplied gas? (For example, zero calibration is performed while flowing the span gas.)
- (3) Does the supplied gas concentration match the gas concentration set at the calibration concentration setting?

Also, when errors No. 5 and No. 7 occurs, you can perform calibration forcibly, following the procedure shown below. Use it as fault recovery when calibration fails and calibration contents are missed.

#### Screen display and operation at the occurrence of error

In case of Error No. 1 to No. 4, No. 6, No. 8 to No. 10

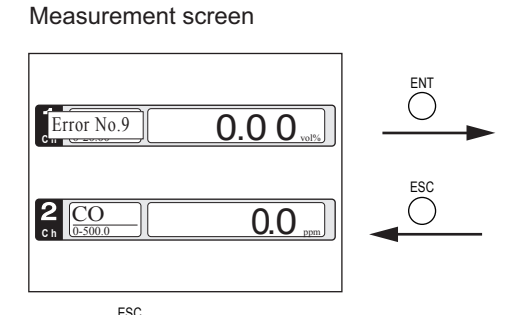

Press the key to delete the error display.
If the key is pressed without removing the cause of an error, the error will be displayed again.

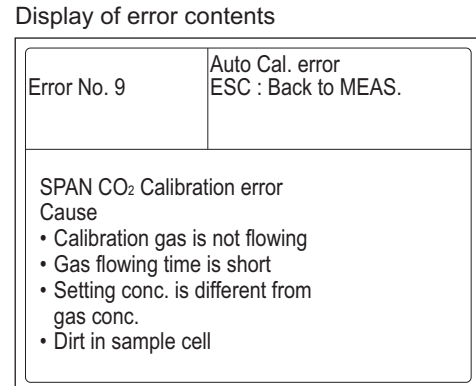

• When more than one error occurs, pressing the  $\stackrel{\frown}{\bigcirc}$  key moves to another error display.

In case of Error No. 5 and No. 7

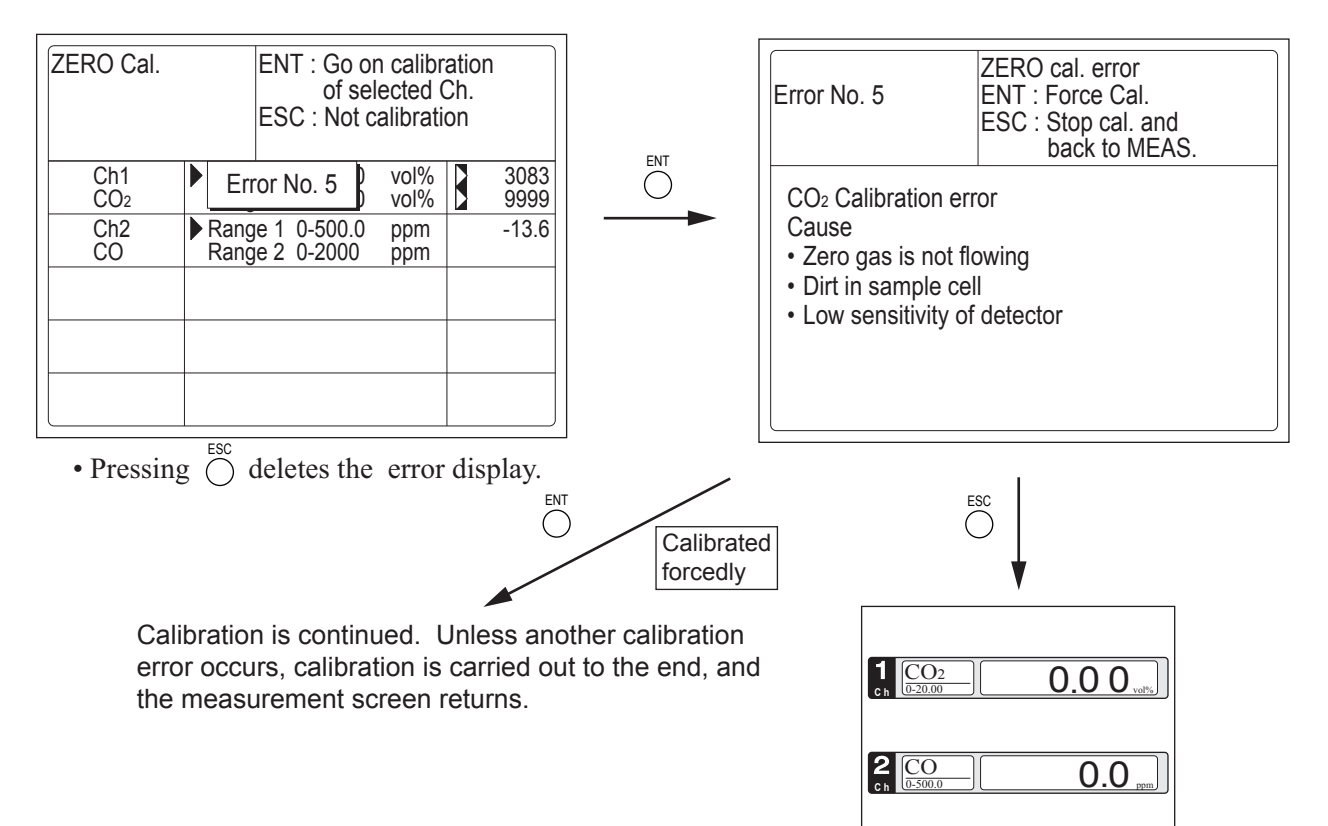
#### Error log file

If error occurs, the history is saved in an error log file. The error log file exists in the maintenance mode.

#### Error log screen

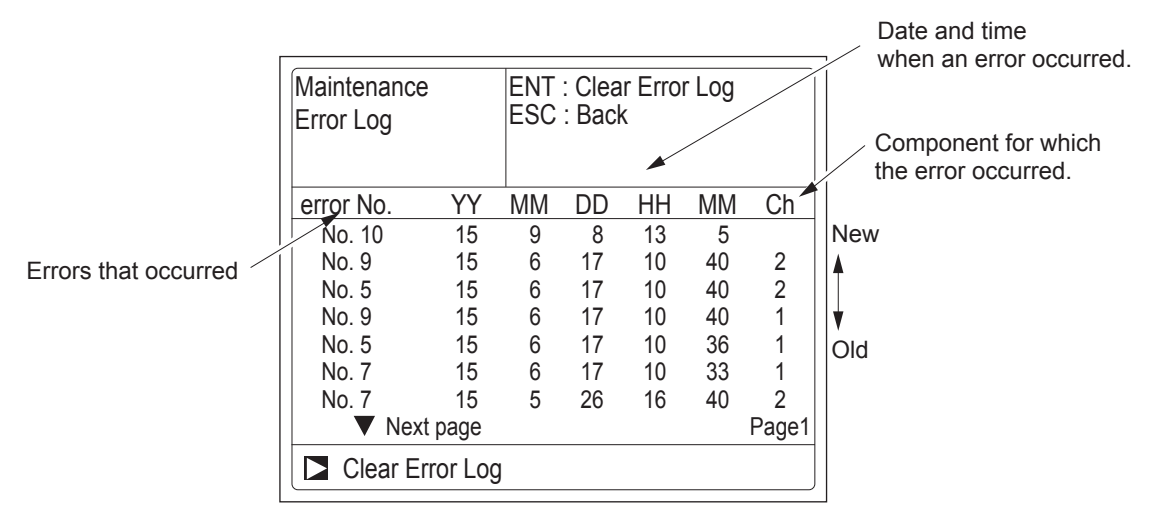

\* Up to 14 errors can be saved in the error history; the oldest error will be deleted one by one every time a new error occurs.

\* If the power supply is turned OFF, the contents in the error log file will not be lost or damaged.

#### **Deletion of error history**

Press the  $\bigcirc^{ENT}$  key on the above screen, and the "Error Log Clear" will be highlighted. Further

pressing the  $\bigcirc^{ENT}$  key will clear the error history.

## 9.1 General specifications

### Standard Specifications

| Principle of measurement:              |                    |                       |                                                                                                    | Dimensions ( $H \times W \times D$ ): |                                                |  |
|----------------------------------------|--------------------|-----------------------|----------------------------------------------------------------------------------------------------|---------------------------------------|------------------------------------------------|--|
| Non-dispersion infrared-ray absorption |                    |                       | 133 x 483 x 382mm (ZPAH)                                                                                                    |                                       |                                                |  |
|                                        |                    | method                |                                                                                                    |                                       | 484 x 294 x 170mm (ZPA1)                       |  |
|                                        |                    | Single light source   | e and single beams                                                                                                    | Mass:                                 | Approx. 7 kg max.                              |  |
|                                        |                    | (single beam syster   | n)                                                                                                    | Finish color:                         | Front panel; Cool gray (PANTON 1C-F)           |  |
| Measu                                  | rable gas          | components and m      | easuring range:                                                                                                    | Enclosure:                            | Steel casing, for indoor use                   |  |
|                                        |                    | Minimum range         | Maximum range                                                                                                    | Material of gas                       | -contacting parts:                             |  |
|                                        | SO <sub>2</sub>    | 0 - 500ppm            | 0 - 5000ppm                                                                                                    |                                       | Gas inlet/outlet; SUS304                       |  |
|                                        | CO <sub>2</sub>    | 0 - 500ppm            | 0 - 100vol%                                                                                                    |                                       | Sample cell; SUS304, chloroprene rubber        |  |
|                                        | CO                 | 0 - 500ppm            | 0 - 100vol%                                                                                                    |                                       | Infrared-ray transmitting window; CaF2         |  |
|                                        | CH <sub>4</sub>    | 0 - 1000ppm           | 0 - 100vol%                                                                                                    |                                       | Internal piping; Ioaron, leflon, Polypropylene |  |
|                                        | CO+CO <sub>2</sub> | 0 - 500ppm            | 0 - 100vol%                                                                                                    | Gas inlet/outle                       | t: Rc1/4 or NP11/4 internal thread             |  |
|                                        | •                  | Configurable up to t  | wo ranges                                                                                                    | Purge gas flow                        | rate: 1L/min ( when required)                  |  |
|                                        | •                  | Measuring range ra    | tio max. 1:10 (1:5 for                                                                                                    |                                       |                                                |  |
|                                        |                    | 2-component analyz    | er)                                                                                                    |                                       |                                                |  |
|                                        |                    | For possible combina  | ations of components                                                                                                    | Standard F                            | unctions                                       |  |
|                                        |                    | and ranges, refer to  | Table1.                                                                                                    | Output signal h                       | noldina:                                       |  |
| Measu                                  | red value          | indication:           |                                                                                                    |                                       | Output signals are held unchanged during       |  |
|                                        |                    | Digital indication in | 4 diaits                                                                                                    |                                       | manual and auto calibrations by activation     |  |
|                                        |                    | (LCD panel with LEI   | D back light)                                                                                                    |                                       | of holding (turning "ON" its setting)          |  |
|                                        | •                  | Instantaneous value   | of each component                                                                                                    |                                       | The values held are those just before start    |  |
| Analoo                                 | i output s         | ignals:               |                                                                                                    |                                       | calibration mode or setting value              |  |
|                                        | ,                  | 4 to 20 mA DC and     | 0 to 1 V DC (simulta-                                                                                                    |                                       | Usage is selectable                            |  |
|                                        |                    | neous output) max     | 4 outputs                                                                                                    |                                       | Indication of instantaneous values will        |  |
|                                        |                    | * Isolated internal   | ly from circuit and                                                                                                    |                                       | not be held                                    |  |
|                                        |                    | around. Output li     | nes are non-isolated                                                                                                    | Switch ranges:                        | The switch ranges function is available in     |  |
|                                        |                    | each other            |                                                                                                    | e miteri rangeer                      | manual auto and remote modes. Only             |  |
|                                        |                    | Allowable load 5500   | ) for 4 to 20mA DC                                                                                                    |                                       | preset switch method is effective              |  |
|                                        |                    | Allowable load 100k   | (0  for  0  to  1  V DC)                                                                                                    | Manual                                | Allows range to switch by key operation        |  |
| Digital output: (Option)               |                    |                       |                                                                                                    | Auto:                                 | Automatically switched from first range to     |  |
| Bigitai                                | output. (          | SPST contact (250V    | DC/2A resistive load)                                                                                                    | Auto.                                 | second range when the measured value           |  |
|                                        |                    | may 8 outputs         |                                                                                                    |                                       | exceeds 90% ES of first range                  |  |
|                                        |                    | Instrument erro       | or calibration error                                                                                                    |                                       | Automatically switched from second range.      |  |
|                                        |                    | range identificat     | tion auto calibration                                                                                                    |                                       | to first range when the measured value         |  |
|                                        |                    | status solenoid       | valve drive for auto                                                                                                    |                                       | drops to 80% or loss first range               |  |
|                                        |                    | calibration           |                                                                                                    | Pomoto                                | Voltago contact input (Option)                 |  |
|                                        | *                  | All relay contacts a  | are isolated mutually                                                                                                    | nemote.                               | Allows range to switch via an external         |  |
|                                        |                    | and from the intern   |                                                                                                    |                                       | Allows fallge to switch via all external       |  |
| Digital                                | input: (0          | ntion)                |                                                                                                    |                                       | is reasived                                    |  |
| Digitai                                | input. (O          | Voltage contact (s    | upply 5 VDC (15mA)                                                                                                    |                                       | When the contact input terminals for           |  |
|                                        |                    | Max )) Max A input    |                                                                                                    |                                       | when the contact input terminals for           |  |
|                                        |                    | Pomoto rango d        | s<br>anna avor auto cali                                                                                                    |                                       | first reason is selected, and it is switched   |  |
|                                        |                    | heritote range ci     | tart romoto hold                                                                                                    |                                       | to the accord range when the terminale         |  |
|                                        | ×                  | Isolated from the     | internal circuit with                                                                                                    |                                       |                                                |  |
|                                        |                    | nbotocounler          |                                                                                                    | * Those                               | ale open.                                      |  |
| Power                                  | supply:            | Voltage rating        | · 100\/ to 240\/ AC                                                                                                    | the fire                              | switch range value are settable between        |  |
| 1 0 10 61                              | suppry.            |                       | , 1000 to 2400 AC                                                                                                    |                                       |                                                |  |
|                                        |                    | Frequency             | , 05V 10 204V AC                                                                                                    | range                                 | values).                                       |  |
|                                        |                    | Power consumption     | $100 \times 100 \times 1000 \times 100 \times 1000 \times 100 \times 1000 \times 1000 \times 1000 \times 1000 \times 1000 \times 1000 \times 10$ |                                       |                                                |  |
| Operat                                 | ion condi          | tione:                | r , 100vA max.                                                                                                    | Ontional Eu                           | unations                                       |  |
| Operat                                 |                    | Ambient temperatu     | ro .                                                                                                    | Optional Fu                           | Inctions                                       |  |
|                                        |                    | -5°C to /F            | 5°C                                                                                                    | Remote output                         | holding:                                       |  |
|                                        |                    | Ambient humidity      | · 90% BH may                                                                                                    |                                       | Output signal is held at the last value or     |  |
|                                        |                    | , anoiont numburty    | non-condensing                                                                                                    |                                       | preset value by voltage input to the remote    |  |
| Storag                                 | e conditio         | ne.                   | non condensing                                                                                                    |                                       | output holding input terminals.                |  |
| Storay                                 | e conunt           | Amhient temporatu     | re 20°C to 60°C                                                                                                    |                                       | Holding is maintained while the voltage        |  |
|                                        |                    | Ambient humidity      | · 100% RH may                                                                                                    |                                       | is input to the terminals. Indication of       |  |
|                                        |                    |                       | , 100 /0 INTI IIIdx.,                                                                                                    |                                       | instantaneous values are not held.             |  |
|                                        |                    |                       | non-condensing                                                                                                    |                                       |                                                |  |

#### Range identification signal:

The present measuring range is identified by a contact position.

The contact output terminals close for each component when the first range is selected, and open when the second range is selected.

Auto calibration:

Auto calibration is carried out periodically at the preset cycle.

When a standard gas cylinder for calibration and a solenoid valve for opening/ closing the gas flow line are prepared externally by the customer, calibration will be carried out with the solenoid valve drive contacts for zero calibration and each span calibration turned on/off sequentially at the set auto calibration timing.

Auto calibration cycle setting:

Auto calibration cycle is set. Setting is variable within 1 to 99 hours (in increments of 1 hour) or 1 to 40 days (in increments of 1 day).

Gas flow time setting:

The time for flowing each calibration gas in auto calibration is set.

Settable within 60 to 900 seconds (in increments of 1 second)

#### Auto calibration remote start:

Auto calibration starts by opening the auto calibration remote start input terminal after short circuiting for 1.5 sec or longer. Auto calibration starts when contacts

open.

#### Auto zero calibration:

Auto zero calibration is carried out periodically at the preset cycle.

This cycle is independent from "Auto calibration" cycle.

When zero calibration gas and solenoid valve for opening/closing the calibration gas flow line are prepared externally by the customer, zero calibration will be carried out at the set auto zero calibration timing.

Auto zero calibration cycle setting:

- Auto zero calibration cycle is set. Setting is variable within 1 to 99 hours (in increments of 1 hour) or 1 to 40 days (in increments of 1 day)
- Gas flow time setting:
  - The timing for flowing zero gas in auto zero calibration is set.
  - Settable within 60 to 900 seconds (in increments of 1 second)
- Instrument error contact output:

Contacts turn on at occurrence of analyzer error No. 1, 2, 3 or 10.

#### Calibration error contact output:

Contacts turn on at occurrence of manual or auto calibration error (any of errors No. 4 to 9).

Auto calibration status contact outputs:

Contacts turn on during auto calibration.

#### Performance

| Repeatability: | $\pm 0.5\%$ of full scale                  |
|----------------|--------------------------------------------|
| Linearity:     | 1% of full scale                           |
| Zero drift:    | ±2% of full scale/week                     |
| Span drift:    | ±2% of full scale/week                     |
| Response time  | (for 90% FS response) :                    |
|                | 1s to 15 s electrical response. 10 s to 30 |
|                | s including replacement time of sampling   |

gas.

Gas replacement time depends on the number of measuring components, and measuring range.

#### Interference from other gases:

| Interference<br>component             | CO <sub>2</sub><br>analyzer | CO<br>analyzer            | CH₄<br>analyzer | SO <sub>2</sub><br>analyzer |
|---------------------------------------|-----------------------------|---------------------------|-----------------|-----------------------------|
| CO<br>1000ppm                         | ≤1.0%FS                     | _                         | ≤1.0%FS         | ≤1.0%FS                     |
| CO2 15%                               | _                           | <sup>*1)</sup><br>≤1.0%FS | ≤1.0%FS         | ≤1.0%FS                     |
| H <sub>2</sub> O saturation at 20°C   | ≤1.0%FS                     | ≤1.0%FS                   | ≤1.0%FS         | _                           |
| H <sub>2</sub> O saturation<br>at 2°C | _                           | ≤2.0%FS                   | —               | ≤2.0%FS                     |
| CH <sub>4</sub><br>1000ppm            | ≤1.0%FS                     | ≤1.0%FS                   |                 | ≤20ppm                      |

\*1) 0-500ppm range or less ≤ 2.0%FS

#### **Requirements for Sample Gas**

| Flow rate:                           | 0.5 ±0.2L / min                                                                |  |  |  |  |
|--------------------------------------|--------------------------------------------------------------------------------|--|--|--|--|
| Temperature:                         | 0 to 50°C                                                                      |  |  |  |  |
| Pressure:                            | 10 kPa or less (Gas outlet side should be open to the atmospheric air.)        |  |  |  |  |
| Dust:                                | 100 $\mu$ g/Nm <sup>3</sup> or less in particle size of 0.3 $\mu$ g or smaller |  |  |  |  |
| Mist:                                | Unallowable                                                                    |  |  |  |  |
| Moisture:                            | Less than standard room temperature saturation point.                          |  |  |  |  |
|                                      | For SO <sub>2</sub> : less than 2°C saturation point                           |  |  |  |  |
| Corrosive component: 1 ppm or less   |                                                                                |  |  |  |  |
| Standard gas for calibration:        |                                                                                |  |  |  |  |
| 1) Infrared-ray measurable component |                                                                                |  |  |  |  |

Zero gas ; Dry N<sub>2</sub>

Span gas ; Each sample gas having concentration 90 to 100% of its

measuring range (recommended).

#### **Installation Requirements**

- Indoor use (Select a place where the equipment does not receive direct sunlight, draft/rain or radiation from hot substances. If such a place cannot be found, a roof or cover should be prepared for protection.)
- Avoid a place where unit receives heavy vibration
- Select a place where atmospheric air is clean

# 9.2 Table 1 Measurable component and range - availability check table -

Procedure of range selection

1-component analyzer : CO

On one component analyzer:

First determine 1st range, then select 2nd range from the corresponding right column. More than two components analyzer:

The 2nd range in the tables for two and more components is maximum available range. Select the 2nd range less than or equal to the "2nd range (max)".

|   | 1st range   | 2nd range                                         |     | 1st range   | 2nd range                                         |
|---|-------------|---------------------------------------------------|-----|-------------|---------------------------------------------------|
| [ | 0 - 500ppm  | None, 0 - 1000ppm,2000ppm,2500ppm,3000ppm,5000ppm |     | 0 - 500ppm  | None, 0 - 1000ppm,2000ppm,2500ppm,3000ppm,5000ppm |
|   | 0 - 1000ppm | None, 0 - 2000ppm,2500ppm,3000ppm,5000ppm,1%      | Γ   | 0 - 1000ppm | None, 0 - 2000ppm,2500ppm,3000ppm,5000ppm,1%      |
|   | 0 - 2000ppm | None, 0 - 2500ppm,3000ppm,5000ppm,1%,2%           | 1 [ | 0 - 2000ppm | None, 0 - 2500ppm,3000ppm,5000ppm,1%,2%           |
| [ | 0 - 2500ppm | None, 0 - 3000ppm,5000ppm,1%,2%                   | Γ   | 0 - 2500ppm | None, 0 - 3000ppm,5000ppm,1%,2%                   |
|   | 0 - 3000ppm | None, 0 - 5000ppm,1%,2%                           | Γ   | 0 - 3000ppm | None, 0 - 5000ppm,1%,2%                           |
|   | 0 - 5000ppm | None, 0 - 1%,2%,3%,5%                             | Γ   | 0 - 5000ppm | None, 0 - 1%,2%,3%,5%                             |
| [ | 0 - 1%      | None, 0 - 2%,3%,5%,10%                            | Γ   | 0 - 1%      | None, 0 - 2%,3%,5%,10%                            |
|   | 0 - 2%      | None, 0 - 3%,5%,10%,20%                           | Γ   | 0 - 2%      | None, 0 - 3%,5%,10%                               |
|   | 0 - 3%      | None, 0 - 5%,10%,20%,25%                          | Γ   | 0 - 3%      | None, 0 - 10%                                     |
| [ | 0 - 5%      | None, 0 - 10%,20%,25%,40%,50%                     | Γ   | 0 - 5%      | None, 0 - 10%                                     |
|   | 0 - 10%     | None, 0 - 20%,25%,40%,50%,70%,100%                | Γ   | 0 - 10%     | None                                              |
|   | 0 - 20%     | None, 0 - 25%,40%,50%,70%,100%                    |     |             |                                                   |
| [ | 0 - 25%     | None, 0 - 40%,50%,70%,100%                        | _   | 1-compone   | nt analyzer : CH4                                 |
|   | 0 - 40%     | None, 0 - 50%,70%,100%                            |     | 1st range   | 2nd range                                         |
|   | 0 - 50%     | None, 0 - 70%,100%                                |     | 0 - 1000ppm | None, 0 - 2000ppm,2500ppm,3000ppm,5000ppm,1%      |
|   | 0 - 70%     | None, 0 - 100%                                    |     | 0 - 2000ppm | None, 0 - 2500ppm,3000ppm,5000ppm,1%,2%           |
|   | 0 - 100%    | None                                              |     | 0 - 2500ppm | None, 0 - 3000ppm,5000ppm,1%,2%                   |
| L |             |                                                   |     | 0 - 3000ppm | None, 0 - 5000ppm,1%,2%                           |
|   | 1-compone   | nt analyzer : CO2                                 |     | 0 - 5000ppm | None, 0 - 1%,2%,3%,5%                             |
| [ | 1st range   | 2nd range                                         |     | 0 - 1%      | None, 0 - 2%,3%,5%,10%                            |

|             | ,                                                 |
|-------------|---------------------------------------------------|
| 1st range   | 2nd range                                         |
| 0 - 500ppm  | None, 0 - 1000ppm,2000ppm,2500ppm,3000ppm,5000ppm |
| 0 - 1000ppm | None, 0 - 2000ppm,2500ppm,3000ppm,5000ppm,1%      |
| 0 - 2000ppm | None, 0 - 2500ppm,3000ppm,5000ppm,1%,2%           |
| 0 - 2500ppm | None, 0 - 3000ppm,5000ppm,1%,2%                   |
| 0 - 3000ppm | None, 0 - 5000ppm,1%,2%                           |
| 0 - 5000ppm | None, 0 - 1%,2%,3%,5%                             |
| 0 - 1%      | None, 0 - 2%,3%,5%,10%                            |
| 0 - 2%      | None, 0 - 3%,5%,10%,20%                           |
| 0 - 3%      | None, 0 - 5%,10%,20%,25%                          |
| 0 - 5%      | None, 0 - 10%,20%,25%,40%,50%                     |
| 0 - 10%     | None, 0 - 20%,25%,40%,50%,70%,100%                |
| 0 - 20%     | None, 0 - 25%,40%,50%,70%,100%                    |
| 0 - 25%     | None, 0 - 40%,50%,70%,100%                        |
| 0 - 40%     | None, 0 - 50%,70%,100%                            |
| 0 - 50%     | None, 0 - 70%,100%                                |
| 0 - 70%     | None, 0 - 100%                                    |
| 0 - 100%    | None                                              |

| 1st range   | 2nd range                                    |
|-------------|----------------------------------------------|
| 0 - 1000ppm | None, 0 - 2000ppm,2500ppm,3000ppm,5000ppm,1% |
| 0 - 2000ppm | None, 0 - 2500ppm,3000ppm,5000ppm,1%,2%      |
| 0 - 2500ppm | None, 0 - 3000ppm,5000ppm,1%,2%              |
| 0 - 3000ppm | None, 0 - 5000ppm,1%,2%                      |
| 0 - 5000ppm | None, 0 - 1%,2%,3%,5%                        |
| 0 - 1%      | None, 0 - 2%,3%,5%,10%                       |
| 0 - 2%      | None, 0 - 3%,5%,10%,20%                      |
| 0 - 3%      | None, 0 - 5%,10%,20%,25%                     |
| 0 - 5%      | None, 0 - 10%,20%,25%,40%,50%                |
| 0 - 10%     | None, 0 - 20%,25%,40%,50%,70%,100%           |
| 0 - 20%     | None, 0 - 25%,40%,50%,70%,100%               |
| 0 - 25%     | None, 0 - 40%,50%,70%,100%                   |
| 0 - 40%     | None, 0 - 50%,70%,100%                       |
| 0 - 50%     | None, 0 - 70%,100%                           |
| 0 - 70%     | None, 0 - 100%                               |
| 0 - 100%    | None                                         |

1-component analyzer : SO2

| 2-componen       | t analyzer: CO   | 2/CO                                                                                                    |  |  |  |  |  |
|------------------|------------------|----------------------------------------------------------------------------------------------------|--|--|--|--|--|
| 1-component: CO2 |                  | 2-component: CO                                                                                                    |  |  |  |  |  |
| 1st range        | 2nd range (max.) | 1st range/2nd range (max.)                                                                                                    |  |  |  |  |  |
| 0-500ppm         | 0-1000ppm        | 0-500/2500ppm, 0-1000/2500ppm, 0-2000/2500ppm, 0-2500ppm                                                                                                    |  |  |  |  |  |
|                  | 0-2000ppm        | 0-500/5000ppm, 0-1000/5000ppm, 0-2000/5000ppm, 0-2500/5000ppm, 0-3000ppm/2%, 0-5000ppm/3%, 0-1/3%, 0-2/3%,                                                                                        |  |  |  |  |  |
|                  | 0-2500ppm        | 0-3%                                                                                                    |  |  |  |  |  |
|                  | 0-5000ppm        | 0-500/5000ppm, 0-1000/5000ppm, 0-2000/5000ppm, 0-2500/5000ppm, 0-3000ppm/2%, 0-5000ppm/3%, 0-1/3%, 0-2/3%, 0-3%                                                                                   |  |  |  |  |  |
| 0-1000ppm        | 0-5000ppm        | 0-500/5000ppm, 0-1000ppm/1%, 0-2000ppm/2%, 0-2500ppm/2%, 0-3000ppm/2%, 0-5000ppm/5%, 0-1/10%, 0-2/10%,                                                                                            |  |  |  |  |  |
| 0-2000ppm        | ]                | 0-3/10%, 0-5/50%, 0-10/50%, 0-20/50%, 0-25/50%, 0-40/50%, 0-50%                                                                                                    |  |  |  |  |  |
| 0-1000ppm        | 0-1%             | 0-500/5000ppm, 0-1000ppm/1%, 0-2000ppm/2%, 0-2500ppm/2%, 0-3000ppm/2%, 0-5000ppm/5%, 0-1/10%, 0-2/10%, 0-3/10%, 0-5/50%,                                                                          |  |  |  |  |  |
|                  |                  | 0-10/50%, 0-20/50%, 0-25/50%, 0-40/50%, 0-50%                                                                                                    |  |  |  |  |  |
| 0-2000ppm        | 0-1%             | 0-500/5000ppm, 0-1000ppm/1%, 0-2000ppm/2%, 0-2500ppm/2%, 0-3000ppm/2%, 0-5000ppm/5%, 0-1/10%, 0-2/10%, 0-3/25%, 0-5/50%,                                                                          |  |  |  |  |  |
|                  |                  | 0-10/50%, 0-20/50%, 0-25/50%, 0-40/50%, 0-50%                                                                                                    |  |  |  |  |  |
| 0-2000ppm        | 0-2%             | 0-2000ppm/2%, 0-2500ppm/2%, 0-3000ppm/2%, 0-5000ppm/5%, 0-1/10%, 0-2/10%, 0-3/25%, 0-5/50%, 0-10/50%, 0-20/50%, 0-25/50%, 0-40/50%, 0-50%                                                         |  |  |  |  |  |
| 0-2500ppm        | 0-1%             | 0-500/5000ppm, 0-1000ppm/1%, 0-2000ppm/2%, 0-2500ppm/2%, 0-3000ppm/2%, 0-5000ppm/5%, 0-1/10%, 0-2/10%, 0-3/25%, 0-5/50%, 0-10/50%, 0-20/50%, 0-25/50%, 0-40/50%, 0-50%                            |  |  |  |  |  |
| 0-2500ppm        | 0-2%             | 0-2000ppm/2%, 0-2500ppm/2%, 0-3000ppm/2%, 0-5000ppm/5%, 0-1/10%, 0-2/10%, 0-3/25%, 0-5/50%, 0-10/50%, 0-20/50%, 0-25/50%, 0-40/50%, 0-50%                                                         |  |  |  |  |  |
| 0-3000ppm        | 0-1%             | 0-500/5000ppm, 0-1000ppm/1%, 0-2000ppm/2%, 0-2500ppm/2%, 0-3000ppm/2%, 0-5000ppm/5%, 0-1/10%, 0-2/10%, 0-3/25%, 0-5/50%, 0-10/100%, 0-20/100%, 0-25/100%, 0-40/100%, 0-50/100%, 0-70/100%, 0-100% |  |  |  |  |  |
| 0-3000ppm        | 0-2%             | 0-1000ppm/1%, 0-2000ppm/2%, 0-2500ppm/2%, 0-3000ppm/2%, 0-5000ppm/5%, 0-1/10%, 0-2/10%, 0-3/25%, 0-5/25%, 0-1/10%, 0-20/100%, 0-25/100%, 0-40/100%, 0-50/100%, 0-70/100%, 0-100%                  |  |  |  |  |  |
| 0-5000ppm        | 0-3%             | 0-500/5000ppm, 0-1000ppm/1%, 0-2000ppm/2%, 0-2500ppm/2%, 0-3000ppm/2%, 0-5000ppm/5%, 0-1/10%, 0-2/20%, 0-3/25%,                                                                                   |  |  |  |  |  |
| 0-1%             | 0-5%             | 0-5/50%, 0-10/100%, 0-20/100%, 0-25/100%, 0-40/100%, 0-50/100%, 0-70/100%, 0-100%                                                                                                    |  |  |  |  |  |
| 0-2%             | 0-5%             |                                                                                                    |  |  |  |  |  |
| 0-5000ppm        | 0-5%             | 0-500/5000ppm, 0-1000ppm/1%, 0-2000ppm/2%, 0-2500ppm/2%, 0-3000ppm/2%, 0-5000ppm/5%, 0-1/10%, 0-2/20%, 0-3/25%, 0-5/50%, 0-10/50%, 0-20/100%, 0-25/100%, 0-40/100%, 0-50/100%, 0-70/100%, 0-100%  |  |  |  |  |  |
| 0-1%             | 0-10%            | 0-500/5000ppm, 0-1000ppm/1%, 0-2000ppm/1%, 0-2500ppm/1%, 0-3000ppm/2%, 0-5000ppm/5%, 0-1/10%, 0-2/20%, 0-3/25%, 0-5/25%, 0-10/100%, 0-20/100%, 0-25/100%, 0-40/100%, 0-50/100%, 0-70/100%, 0-100% |  |  |  |  |  |
| 0-2%             | 0-20%            | 0-500/5000ppm, 0-1000ppm/1%, 0-2000ppm/1%, 0-2500ppm/1%, 0-3000ppm/2%, 0-5000ppm/5%, 0-1/10%, 0-2/20%, 0-3/25%, 0-5/50%, 0-10/50%, 0-20/100%, 0-25/100%, 0-40/100%, 0-50/100%, 0-70/100%, 0-100%  |  |  |  |  |  |
| 0-2%             | 0-10%            | 0-500/5000ppm, 0-1000ppm/1%, 0-2000ppm/1%, 0-2500ppm/1%, 0-3000ppm/2%, 0-5000ppm/5%, 0-1/10%, 0-2/20%, 0-3/25%,                                                                                   |  |  |  |  |  |
| 0-3%             | 0-25%            | 0-5/50%, 0-10/100%, 0-20/100%, 0-25/100%, 0-40/100%, 0-50/100%, 0-70/100%, 0-100%                                                                                                    |  |  |  |  |  |
| 0-5%             | 0-50%            |                                                                                                    |  |  |  |  |  |
| 0-10%            | 0-100%           | 0-1000ppm/1%, 0-2000ppm/1%, 0-2500ppm/1%, 0-3000ppm/2%, 0-5000ppm/5%, 0-1/10%, 0-2/20%, 0-3/25%, 0-5/50%,                                                                                         |  |  |  |  |  |
| 0-20%            | 1                | 0-10/100%, 0-20/100%, 0-25/100%, 0-40/100%, 0-50/100%, 0-70/100%, 0-100%                                                                                                    |  |  |  |  |  |
| 0-25%            | 1                |                                                                                                    |  |  |  |  |  |
| 0-40%            | ]                |                                                                                                    |  |  |  |  |  |
| 0-50%            |                  |                                                                                                    |  |  |  |  |  |
| 0-70%            | ]                |                                                                                                    |  |  |  |  |  |
| 0-100%           | None             |                                                                                                    |  |  |  |  |  |

### 9.3 Code symbols

|       |                                                                                                    |        | <u>1 2 3 4 5 6 7 8 9 10 11 12 13 14 15 16 17 18 19 20 21 22 23 24 25 26</u> - Dig |
|-------|----------------------------------------------------------------------------------------------------|--------|-----------------------------------------------------------------------------------|
| Digit | Description                                                                                                    | Note   |                                                                                   |
| 4     | <structure> <mounting></mounting></structure>                                                                                                    |        |                                                                                   |
| 5     | Horizontal (replacement for ZRH1&2) Benchtop                                                                                                    |        |                                                                                   |
|       | Horizontal (replacement for ZRH1&2) Rack mount (EIA standard)                                                                                                    |        |                                                                                   |
|       | Horizontal (replacement for ZRH1&2) Rack mount (JIS standard)                                                                                                    |        |                                                                                   |
|       | Vertical (replacement for ZRH3&4) Panel mount                                                                                                    |        | 1 D + + + + + + + + + + + + + + + + + +                                           |
|       | Vertical (replacement for ZRH3&4) Wall mount                                                                                                    |        |                                                                                   |
| 6     | <pre><measurable component=""></measurable></pre>                                                                                                    |        |                                                                                   |
|       | 1st component 2nd component                                                                                                    |        |                                                                                   |
|       |                                                                                                    |        | Y A                                                                               |
|       |                                                                                                    |        |                                                                                   |
|       |                                                                                                    |        |                                                                                   |
|       |                                                                                                    |        | ┝╺╺╸╸╸╸╺┲╋╶╡╼╎╾┝╴┾╶╡╶╎╌┝╴┾╶┽╺┫╶╡╾┝╴┾╶┽╶┥╌╎╾┝╸╸╸╺┫                                 |
|       |                                                                                                    |        |                                                                                   |
| 7     |                                                                                                    |        |                                                                                   |
| 8     | <pre></pre>                                                                                                    |        |                                                                                   |
| 9     | <pre><measuring range=""> 1st component_1st range</measuring></pre>                                                                                                    | Note 1 |                                                                                   |
| 10    | <pre></pre> <pre></pre> <pre></pre> <pre>Measuring range&gt; 1st component, 2nd range</pre>                                                                                                    | Note 1 |                                                                                   |
| 11    | <pre></pre> <pre></pre> <pre></pre> <pre>/// Interesting for the component, for the component, for the component is the component in the component is the component in the component is the component in the component is the component in the component is the component in the component is the component is the compo</pre> | Note 1 |                                                                                   |
| 12    | Measuring range 2nd component, for range                                                                                                    | Note 1 |                                                                                   |
| 13    | -                                                                                                    |        | Y                                                                                 |
| 14    | -                                                                                                    |        |                                                                                   |
| 15    | -                                                                                                    |        | Y                                                                                 |
| 16    | -                                                                                                    |        | Y                                                                                 |
| 17    | -                                                                                                    |        | Y                                                                                 |
| 18    | <gas connection=""></gas>                                                                                                    |        |                                                                                   |
|       | Rc <sup>1</sup> /4                                                                                                    |        |                                                                                   |
|       | NPT <sup>1</sup> /4                                                                                                    |        | 2                                                                                 |
| 19    | <output></output>                                                                                                    |        |                                                                                   |
|       | 4-20 mA DC + 0-1 V DC                                                                                                    |        |                                                                                   |
| 20    |                                                                                                    |        |                                                                                   |
|       | Japanese                                                                                                    |        |                                                                                   |
| 21    |                                                                                                    |        |                                                                                   |
| 21    | Contional function (DIO)>                                                                                                    |        |                                                                                   |
| 22    | FALLET   Auto calibration   Range ID/Remote range                                                                                                    |        |                                                                                   |
|       | None                                                                                                    |        |                                                                                   |
|       |                                                                                                    |        |                                                                                   |
|       |                                                                                                    |        | В                                                                                 |
|       |                                                                                                    |        |                                                                                   |
|       |                                                                                                    |        | G                                                                                 |
| 23    |                                                                                                    |        | Y                                                                                 |
| 24    | <unit></unit>                                                                                                    |        |                                                                                   |
|       | ppm, vol%                                                                                                    |        |                                                                                   |
|       | mg/m³, g/m³                                                                                                    | Note 2 | B                                                                                 |
| 25    | <adjustment></adjustment>                                                                                                    | Note 3 |                                                                                   |
| 1     | Standard                                                                                                    |        |                                                                                   |
| 1     | For heat treatment furnace                                                                                                    |        |                                                                                   |
|       | For converter                                                                                                    |        |                                                                                   |
|       | Others                                                                                                    |        | Z                                                                                 |
| 26    | <others></others>                                                                                                    |        |                                                                                   |
|       | Non-standard                                                                                                    |        | Z                                                                                 |

- Note1) Refer to Table 1 for possible combination of measuring components and ranges in this manual. When "Y" is specified at 6th digit, "Y" should be specified at 9th to 16th digit. For fuel cell O<sub>2</sub> analyzer, range is 0-10vol% or more.
- Note2) When "B" is specified at 24th digit, measuring range should be specified by ppm range code. In this case NO, SO<sub>2</sub> and CO measuring range are corresponding range in mg/m<sup>3</sup>. Please refer to the table shown below for the corresponding range code based on "mg/m<sup>3</sup>".
- Note3) When A to D is specified at 25th digit, the analyzer will be adjusted and delivered with the following gasses. Standard "A": balance gas N<sub>2</sub>.

For heat treatment furnace "C": balance gas 30vol% H\_2/remaining N\_2.

For converter "D": balance gas CO, CO<sub>2</sub>.

When other adjustment is required, please specify "Z".

When "Z" is specified, please attach a list of gas composition contained in the measuring gas.

### Corresponding mg/m<sup>3</sup>

|            |            | Corresponding range in mg/m <sup>3</sup> |                          |  |
|------------|------------|------------------------------------------|--------------------------|--|
| Range code | Unit : ppm | SO <sub>2</sub>                          | CO                       |  |
| E          | 0-500ppm   | 0-1,400mg/m <sup>3</sup>                 | 0-600mg/m <sup>3</sup>   |  |
| F          | 0-1,000ppm | 0-2,800mg/m <sup>3</sup>                 | 0-1,250mg/m <sup>3</sup> |  |
| G          | 0-2,000ppm | 0-5,600mg/m <sup>3</sup>                 | 0-2,500mg/m <sup>3</sup> |  |
| U          | 0-2,500ppm | 0-7,100mg/m <sup>3</sup>                 | 0-3,000mg/m <sup>3</sup> |  |
| Т          | 0-3,000ppm | 0-8,500mg/m <sup>3</sup>                 | 0-3,750mg/m <sup>3</sup> |  |
| Н          | 0-5,000ppm | 0-14.00g/m <sup>3</sup>                  | 0-6,250mg/m <sup>3</sup> |  |

The conversion formula "ppm" unit into "mg/m<sup>3</sup>" unit. SO<sub>2</sub> (mg/m<sup>3</sup>) = 2.86 × SO<sub>2</sub> (ppm) CO (mg/m<sup>3</sup>) = 1.25 × CO (ppm)

### Range code

| Range     | Code | Range     | Code |
|-----------|------|-----------|------|
| None      | Y    | 0~1vol%   | J    |
| 0~500ppm  | E    | 0~2vol%   | K    |
| 0~1000ppm | F    | 0~3vol%   | Q    |
| 0~2000ppm | G    | 0~5vol%   | L    |
| 0~2500ppm | U    | 0~10vol%  | M    |
| 0~3000ppm | Т    | 0~20vol%  | N    |
| 0~5000ppm | н    | 0~25vol%  | V    |
|           |      | 0~40vol%  | W    |
|           |      | 0~50vol%  | P    |
|           |      | 0~70vol%  | X    |
|           |      | 0~100vol% | R    |
|           |      | Others    | Z    |

### 9.4 Outline diagram

<ZPAH (horizontal type)>

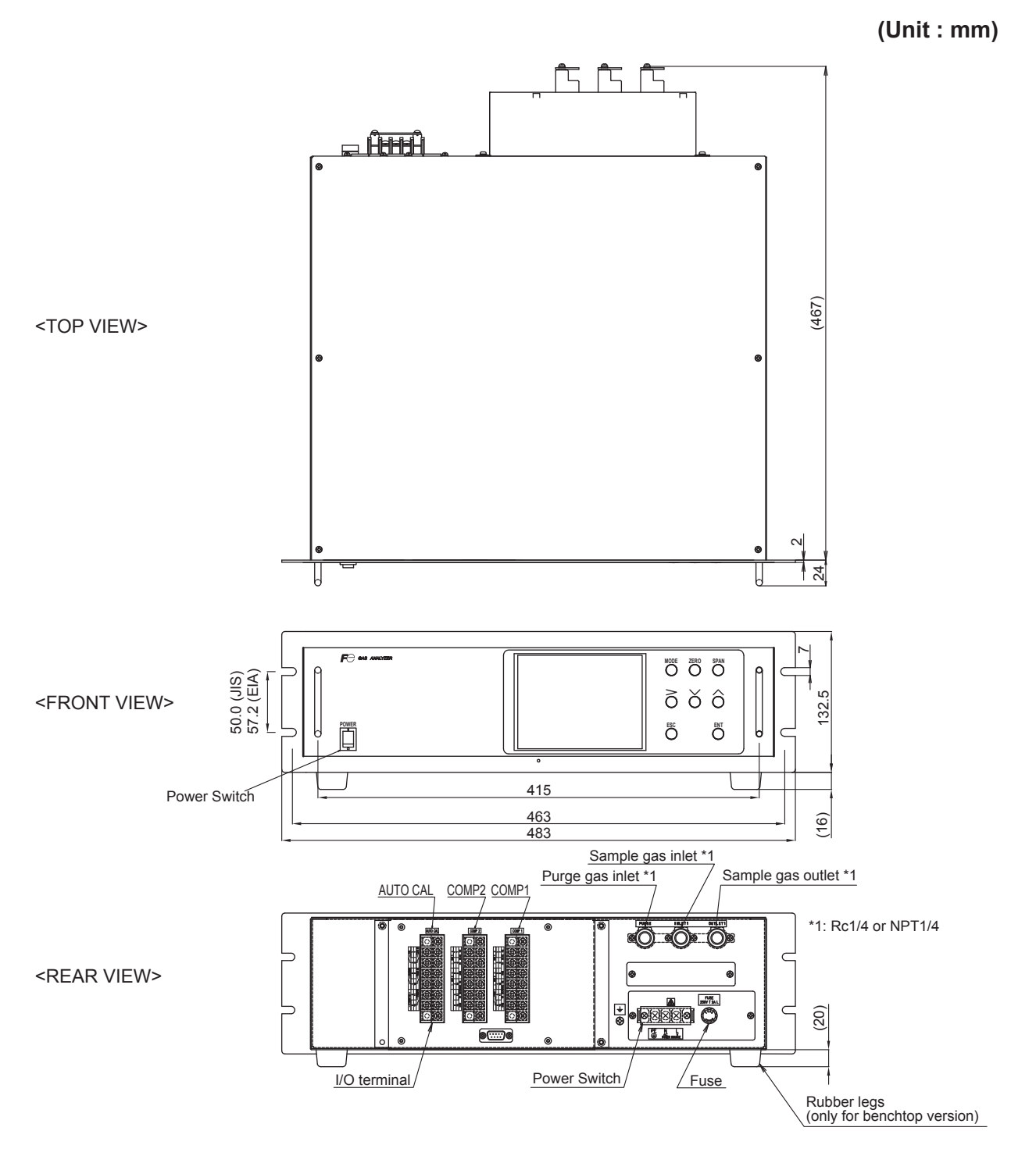

<ZPA1E (vertical type, wall mount)>

(Unit : mm)

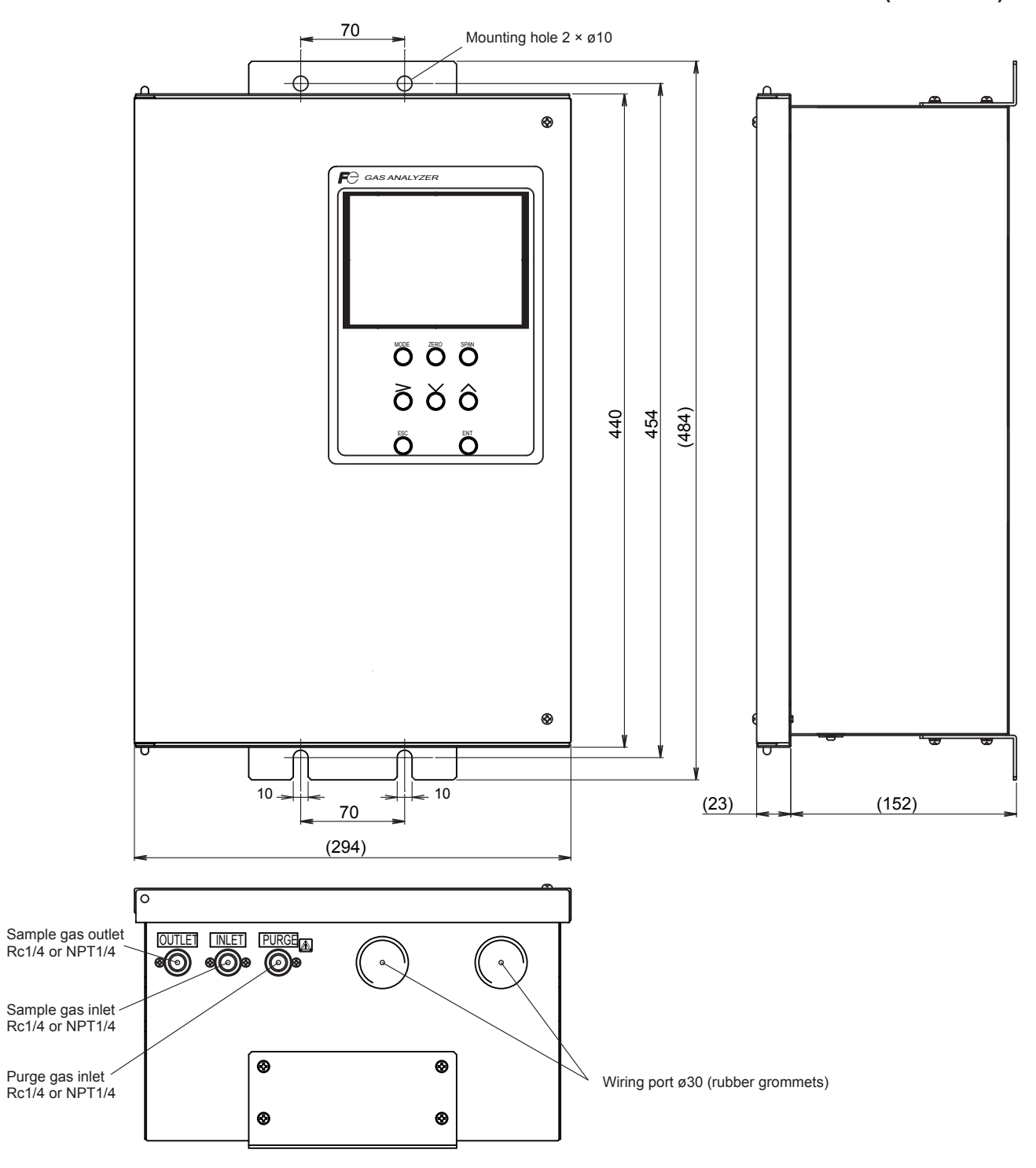

<ZPA1D (vertical type, panel mount)>

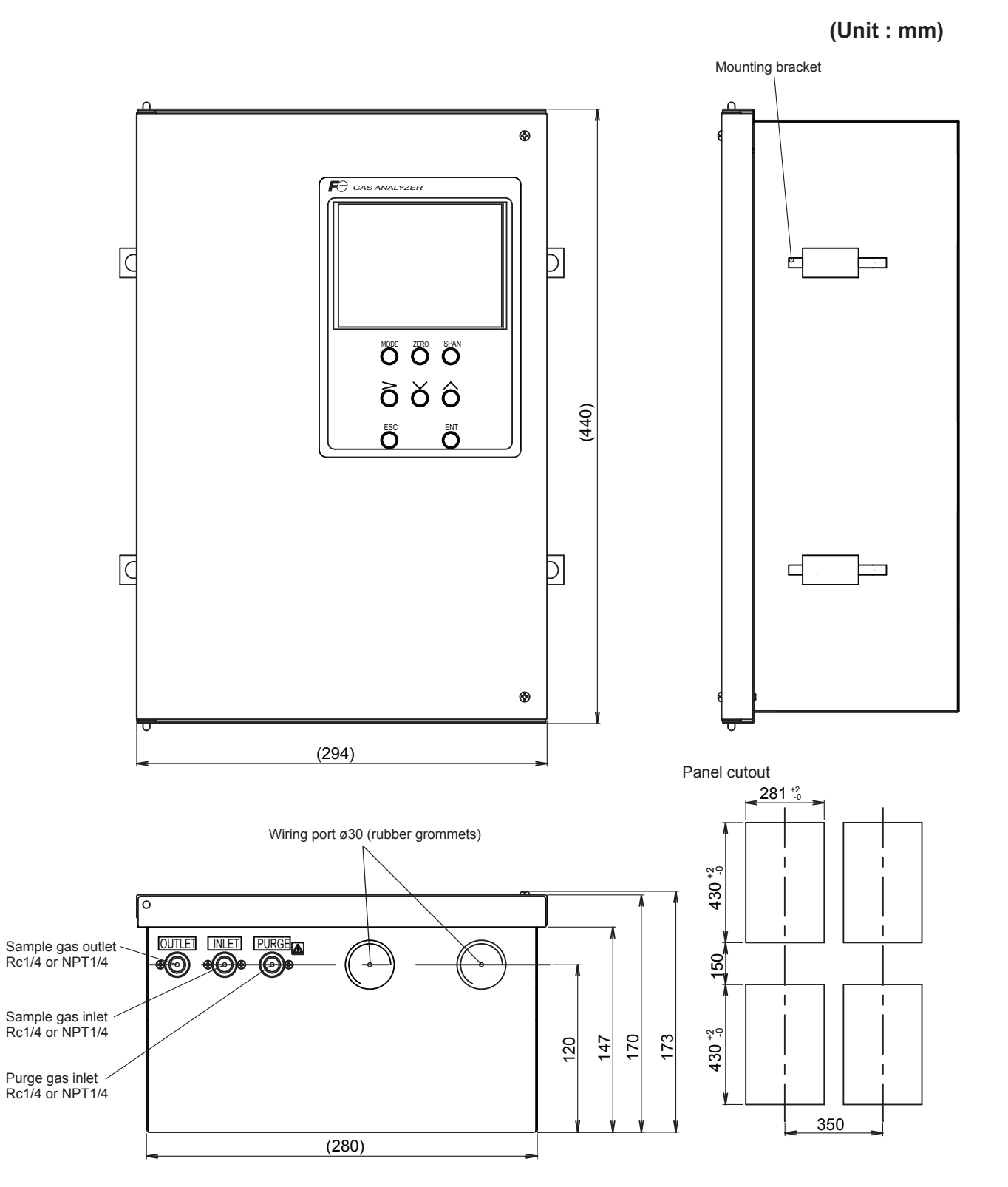

# Fuji Electric Co., Ltd.

Instrumentation & Sensors Planning Dept. 1, Fuji-machi, Hino-city, Tokyo 191-8502, Japan http://www.fujielectric.com Phone: +81-42-514-8930 Fax: +81-42-583-8275 http://www.fujielectric.com/products/instruments/